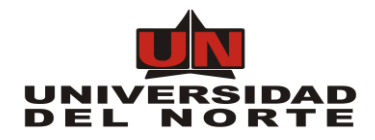

# PROYECTO SISTEMA DE INFORMACIÓN PARA APOYO DE LA OFICINA DE VIAJES CORPORATIVOS – FLUJOS DE VIAJES MANUAL DEL USUARIO FINAL

Elaborado por: Diana Montaño David Velásquez Ortiz

Actualizado por: Tatiana Larios William Pareja César Cervantes Camargo

Revisado y Aprobado por: Liliana Arteta M. Héctor Martínez Samuel Castro

Barranquilla, mayo 08 de 2019

| 1. Introducción                                                  | 2    |
|------------------------------------------------------------------|------|
| 2. Descripción general del sistema                               | 3    |
| 2.1. Flujo de viaje internacional administrativo                 | 3    |
| 2.2. Flujo de viaje internacional académico                      | 5    |
| 2.3. Flujo de viaje nacional administrativo                      | 7    |
| 2.4. Flujo de viaje nacional académico                           | 8    |
| 2.5. Flujo de Anexo de gastos adicionales                        | . 10 |
| 2.6. Flujo de viaje nacional e internacional Oficina Gestora CEC | . 12 |
| 2.7. Flujo de viaje nacional e internacional Oficina Gestora DAP | . 12 |
| 3. Objetivos del sistema de información                          | . 13 |
| 4. Audiencia                                                     | . 13 |
| 5. Ingresando al sistema                                         | . 13 |
| 6. Descripción del sistema                                       | . 16 |
| 6.1. Pantalla principal                                          | . 17 |
| 7. Opciones del sistema                                          | . 17 |
| 7.1. Acciones Generales                                          | . 17 |
| 7.1.1. Crear formulario                                          | . 17 |
| 7.1.2. Guardar cambios en formulario                             | . 18 |
| 7.1.3. Ingresar a flujo                                          | . 18 |
| 7.1.4. Cancelar solicitud                                        | . 19 |
| 7.1.5. Manejo de anexos                                          | . 21 |
| 7.1.6. Colas de workflow                                         | . 24 |
| 7.1.7. Estados del formulario                                    | . 24 |
| 7.1.8. Manejo de Ajuste Foapales                                 | . 25 |
| 7.1.8.1 Ejemplo Adicionar el Mismo Foapal                        | . 26 |
| 7.1.8.1 Ejemplo Adicionar Nuevo Foapal                           | . 27 |
| 7.2. Formulario de viaje internacional                           | . 28 |
| 7.2.1. Estructura del formulario                                 | . 28 |
| 7.2.1.1. Información General                                     | . 28 |
| 7.2.1.2. Actividad a realizar                                    | . 31 |
| 7.2.1.3. Liquidación de Gastos de Viajes                         | . 33 |
| 7.2.1.4. Tiquetes                                                | . 33 |

#### Tabla de contenido

| 7.2.1.5. Hoteles                                                       | 36 |
|------------------------------------------------------------------------|----|
| 7.2.1.6. Aprobaciones                                                  | 38 |
| 7.2.1.7. Notas de Espera                                               | 39 |
| 7.2.1.8. Notas de Devolución                                           | 39 |
| 7.3. Formulario de viaje nacional                                      | 40 |
| 7.3.1. Estructura del formulario                                       | 40 |
| 7.3.1.1. Información General                                           | 41 |
| 7.3.1.2. Actividad a realizar                                          | 43 |
| 7.3.1.3. Liquidación de Gastos de Viajes                               | 44 |
| 7.3.1.4. Tiquetes                                                      | 45 |
| 7.3.1.5. Hoteles                                                       | 47 |
| 7.3.1.6. Aprobaciones                                                  | 49 |
| 7.3.1.7. Notas de Espera                                               | 50 |
| 7.3.1.8. Notas de Devolución                                           | 50 |
| 7.4. Formulario de Anexo de Gastos Adicionales                         | 51 |
| 7.4.1. Estructura del formulario                                       | 51 |
| 7.4.1.1. Información General                                           | 51 |
| 7.4.1.2. Actividades a Realizar                                        | 53 |
| 7.4.1.2. Gastos de viaje                                               | 54 |
| 7.4.1.3. Tiquetes                                                      | 56 |
| 7.4.1.5. Hoteles                                                       | 58 |
| 7.5. Flujos de Viaje                                                   | 61 |
| 7.5.1. Flujo internacional para funcionario administrativo y/o Docente | 62 |
| 7.5.2. Flujo nacional para funcionario administrativo y/o docente      | 72 |
| 7.5.3. Flujo para visitante y/o Contratista                            | 81 |
| 7.5.4. Flujo para Anexo de Gastos Adicionales                          | 89 |
| 7.5.3. Flujo para CEC y DAP                                            | 96 |
| 7.6. Mensajes de control                                               | 00 |

### 1. Introducción

Este documento contiene la descripción general y guía práctica para la utilización del sistema de apoyo a la Oficina de Viajes Corporativos – Flujos de viajes. Los usuarios del sistema podrán hacer uso de este para contestar sus inquietudes con respecto a cómo operar el sistema de manera adecuada y consultar las preguntas frecuentes acerca del uso y/o manejo del Sistema de Información y los mensajes de error que se pueden

presentar a los usuarios al momento de utilizar el sistema.

#### 2. Descripción general del sistema

El sistema de apoyo a la Oficina de Viajes Corporativos – Flujos de Viajes ha sido diseñado y desarrollado a la medida de las necesidades de los procesos internos que deben cumplirse para poder conseguir la aprobación de viajes y adicionalmente permite llevar la trazabilidad de toda la gestión realizada al interior de la oficina.

Para esto se desarrollaron tres tipos de formularios:

- Viaje Internacional
- Viaje Nacional
- Gastos Adicionales

Los formularios de viajes nacional e internacional, han sido diseñados de tal manera que permiten:

- Realizar una sola solicitud de viajes para múltiples destinos, siempre y cuando sean los mismos viajeros siguiendo el mismo flujo de aprobación.
- Realizar una sola solicitud para múltiples viajes del solicitante, siempre y cuando sean para la realización de la misma actividad.
- Realizar una sola solicitud de viaje para múltiples trayectos del mismo solicitante, siempre y cuando sean trayectos que debe ejecutar de manera continua.

Se debe tener en cuenta en el momento de elaborar la solicitud ser muy específico en el tipo de viajero, fondos que apalancan el viaje (FOAPALES), aprobadores de los fondos y en la definición de los jefes y directores que aprobaran la realización del viaje; puesto que de esto va a depender el flujo de aprobación que realizará la solicitud.

A continuación, se describen los diferentes flujos que pueden realizar las solicitudes:

### 2.1. Flujo de viaje internacional administrativo

Cuando un funcionario administrativo es el que debe realizar el viaje la aprobación requiere los siguientes pasos:

- Solicitante: diligencia el formulario y lo envía a flujo de aprobación.
- Oficina de Viajes: revisa que el formulario este correctamente diligenciado y ajusta la liquidación de viáticos e en caso de ser necesario.
- Director de proyecto: responsable de autorizar la ausencia del funcionario y el presupuesto para la ejecución del viaje en caso que el viaje sea por proyecto.
- Jefe de área: responsable de autorizar la ausencia del funcionario y avala la importancia de la realización del viaje.
- Director de área: responsable de autorizar la ausencia del funcionario y autoriza los fondos para la ejecución del viaje en caso que sean del área que dirige.
- Alto Directivo: responsable de autorizar la ausencia del funcionario. Si el Alto Directivo es uno de los Vicerrectores (Administrativo o Académico), la solicitud llega a ésta cola de aprobación y no a la cola de aprobación del Alto Directivo.
- Aprobadores de centros de costo: en caso que se vayan a usar recursos de áreas distintas y existan aprobadores de FOAPALES adicionales en la solicitud.

- Vicerrector Administrativo: Realiza la revisión de los costos asociados al viaje y da la aprobación de la ejecución de los mismos.
- Rector: Realiza la aprobación definitiva, ningún viaje internacional puede autorizarse sin su visto bueno.

Nota: Si el funcionario administrativo que debe viajar depende de la academia, el flujo debe pasar también por el Vicerrector Académico antes de ir al Rector.

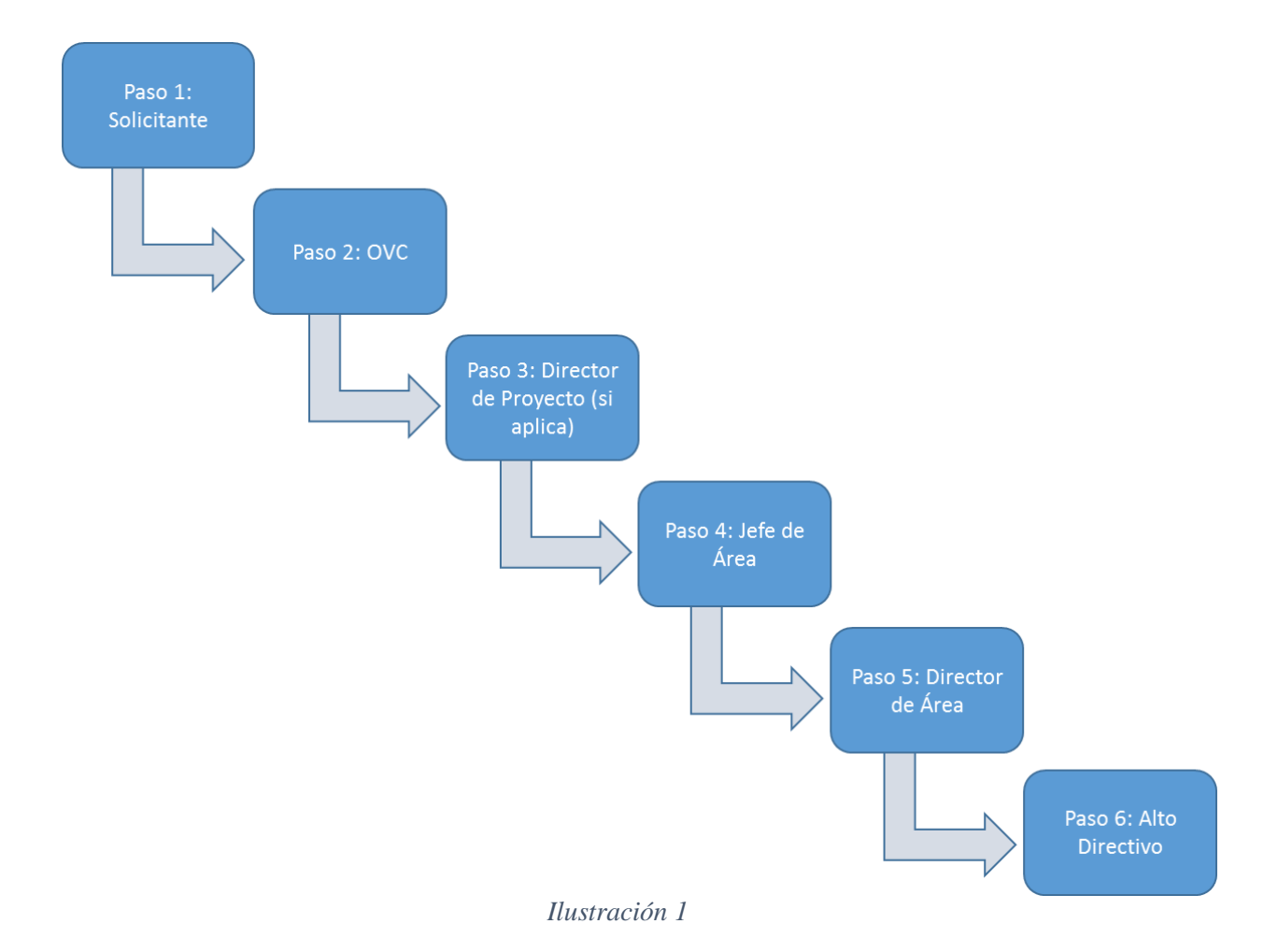

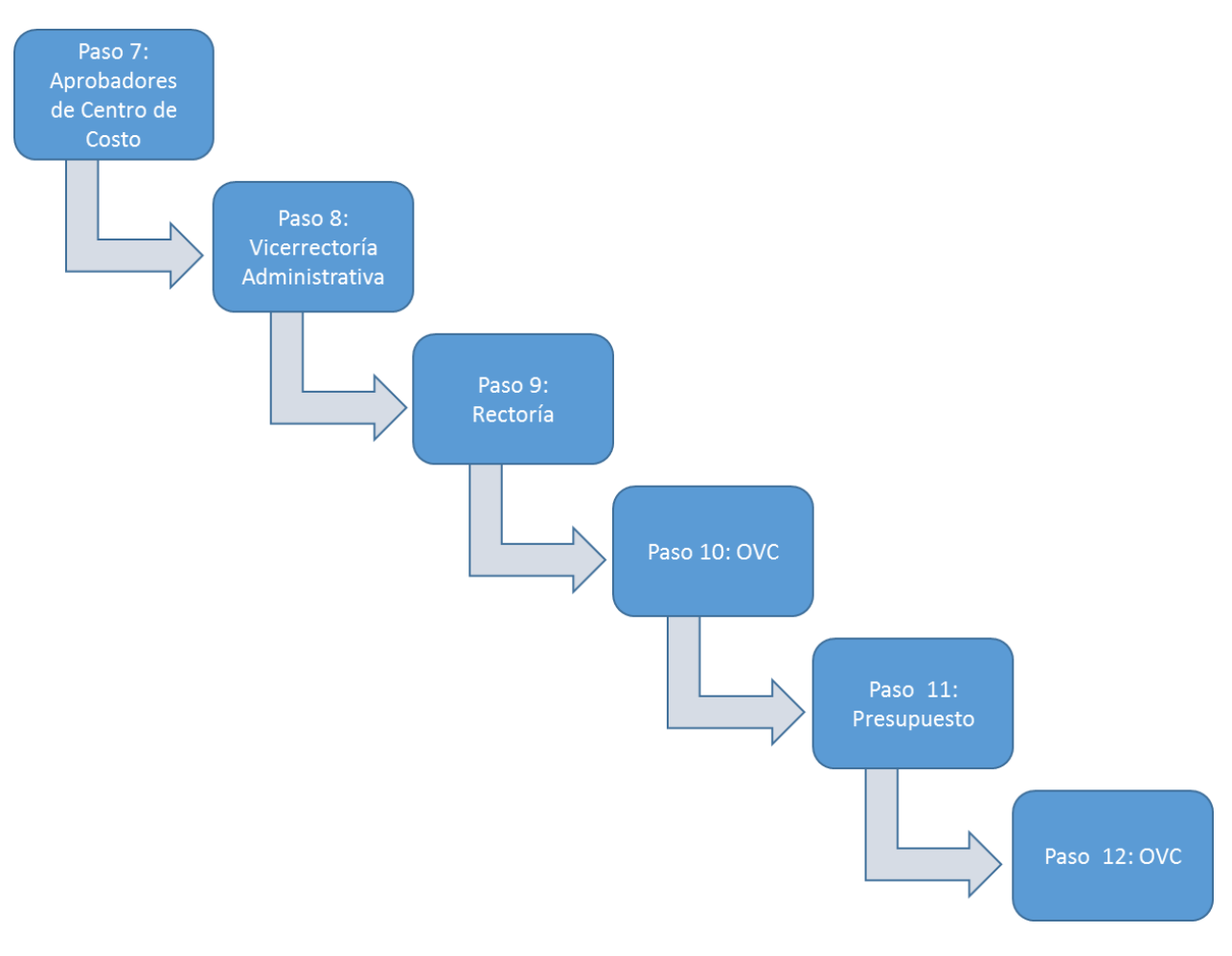

Ilustración 2

### 2.2. Flujo de viaje internacional académico

Cuando un funcionario es un docente debe realizar el viaje la aprobación requiere los siguientes pasos:

- Solicitante: diligencia el formulario y lo envía a flujo de aprobación.
- Oficina de Viajes: revisa que el formulario este correctamente diligenciado y ajusta la liquidación de viáticos en caso de ser necesario.
- Director de proyecto: responsable de autorizar la ausencia del funcionario y el presupuesto para la ejecución del viaje en caso que el viaje sea por proyecto.
- Director de departamento: responsable de autorizar la ausencia del funcionario y avala la importancia de la realización del viaje.
- Decano: responsable de autorizar la ausencia del funcionario y autoriza los fondos para la ejecución del viaje en caso que sean del área que dirige.
- Alto Directivo: responsable de autorizar la ausencia del funcionario. Si el Alto Directivo es uno de los Vicerrectores (Administrativo o Académico), la solicitud llega a ésta cola de aprobación y no a la cola de aprobación del Alto Directivo.
- Aprobadores de centros de costo: en caso que se vayan a usar recursos de áreas distintas y existan aprobadores de FOAPALES adicionales en la solicitud.
- Dirección de Gestión y desarrollo académico: vigila la pertinencia de la realización del viaje de acuerdo

a la proyección que se le está dando al Docente, revisa que tenga un plan de ausencia completo para cubrir las clases que tiene a cargo y autoriza los gastos en caso de que viaje con los fondos para becarios. Si el campo Encargo tiene como opción a "Profesor Extensión Instituto de Idiomas" o "Profesor de Bienestar Universitario" la solicitud no pasa por esta cola de aprobación.

- Vicerrector Académico: Realiza la revisión de los costos asociados al viaje y da la aprobación de la ejecución de los mismos.
- Rector: Realiza la aprobación definitiva, ningún viaje internacional puede autorizarse sin su visto bueno.

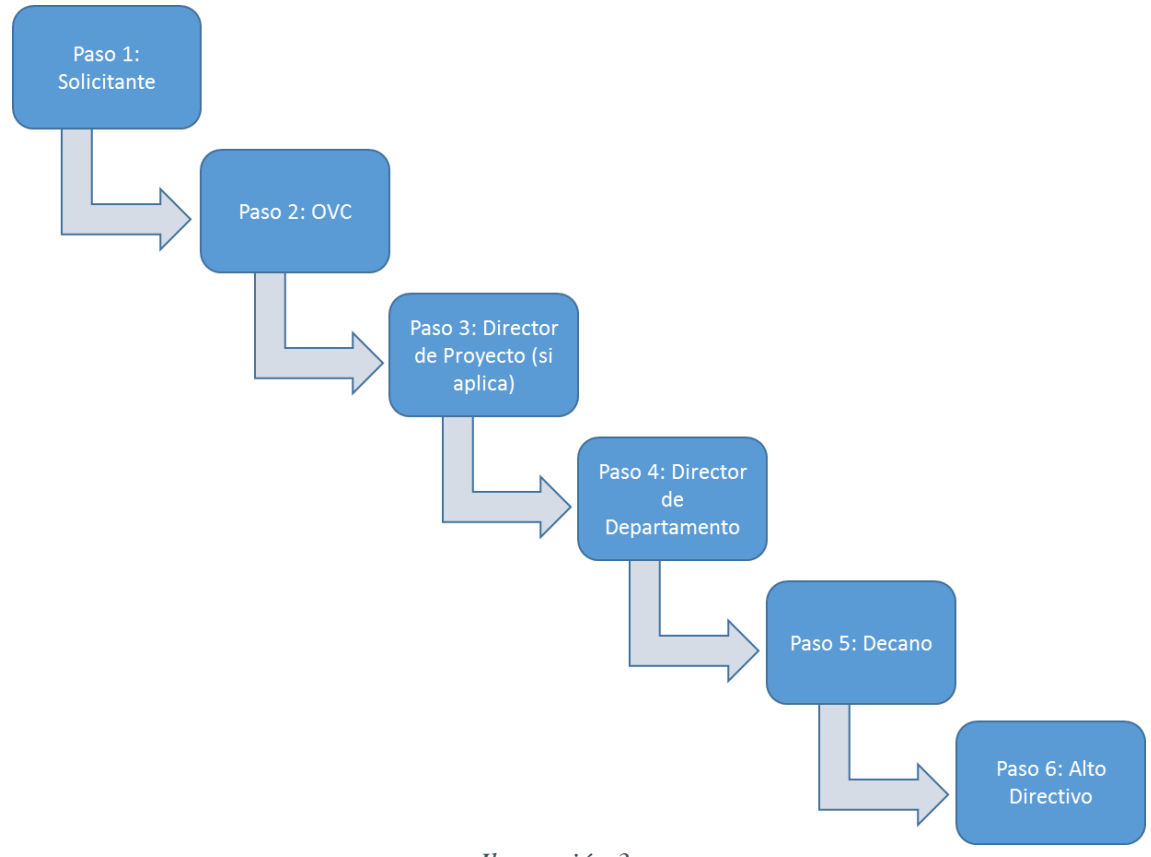

Ilustración 3

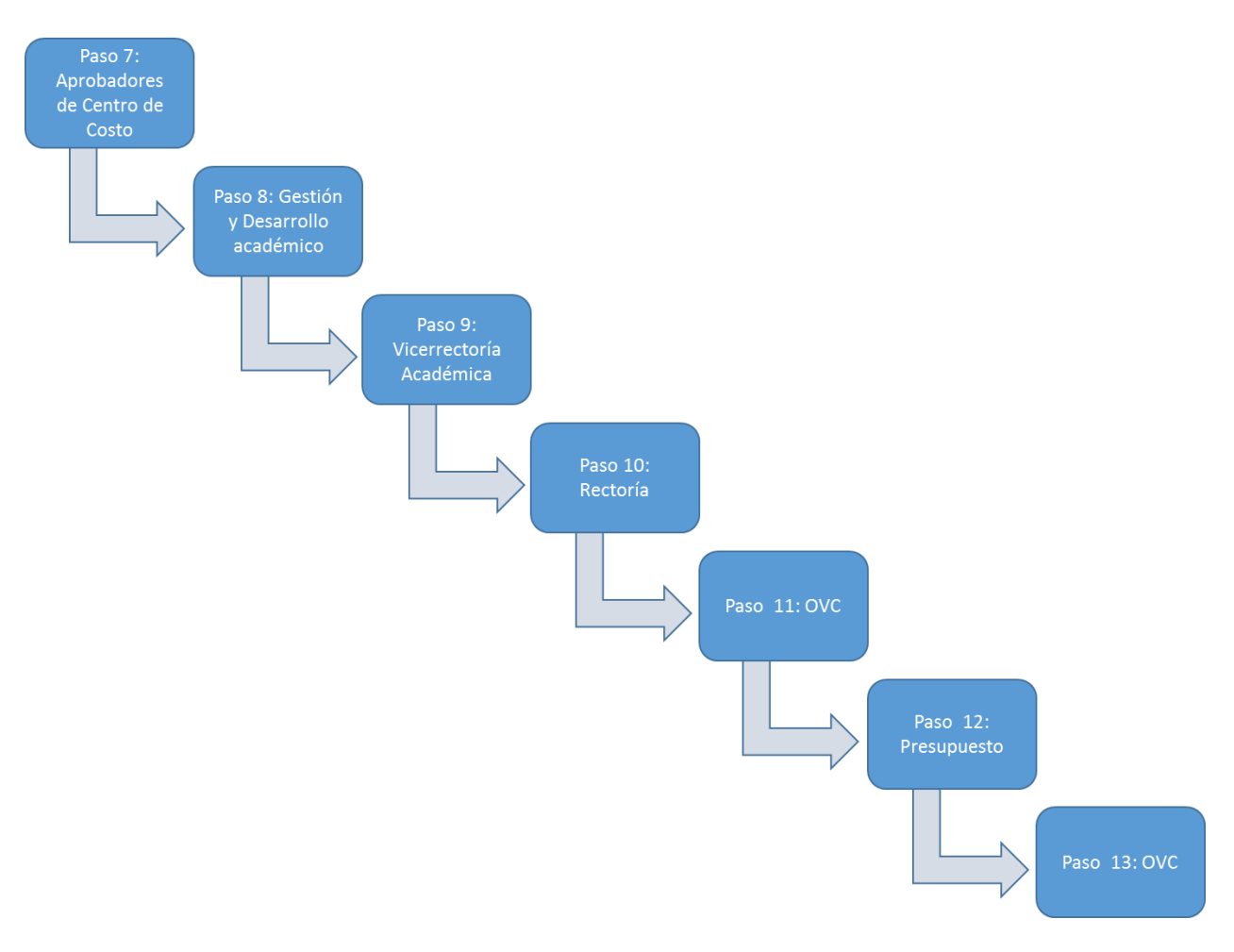

Ilustración 4

### 2.3. Flujo de viaje nacional administrativo

Cuando un funcionario administrativo es el que debe realizar el viaje la aprobación requiere los siguientes pasos:

- Solicitante: diligencia el formulario y lo envía a flujo de aprobación.
- Oficina de Viajes: revisa que el formulario este correctamente diligenciado y ajusta la liquidación de viáticos en caso de ser necesario.
- Director de proyecto: responsable de autorizar la ausencia del funcionario y el presupuesto para la ejecución del viaje en caso que el viaje sea por proyecto.
- Jefe inmediato: responsable de autorizar la ausencia del funcionario y avala la importancia de la realización del viaje.
- Aprobadores de centros de costo: aprueba la ejecución de los gastos registrados en la solicitud de viaje.

Nota: Los funcionarios de tipo Administrativo en general requieren solo del primer nivel de aprobación para su ausencia, a pesar de que aparezca un segundo nivel en el formulario ese paso no se tendrá en cuenta y será saltado.

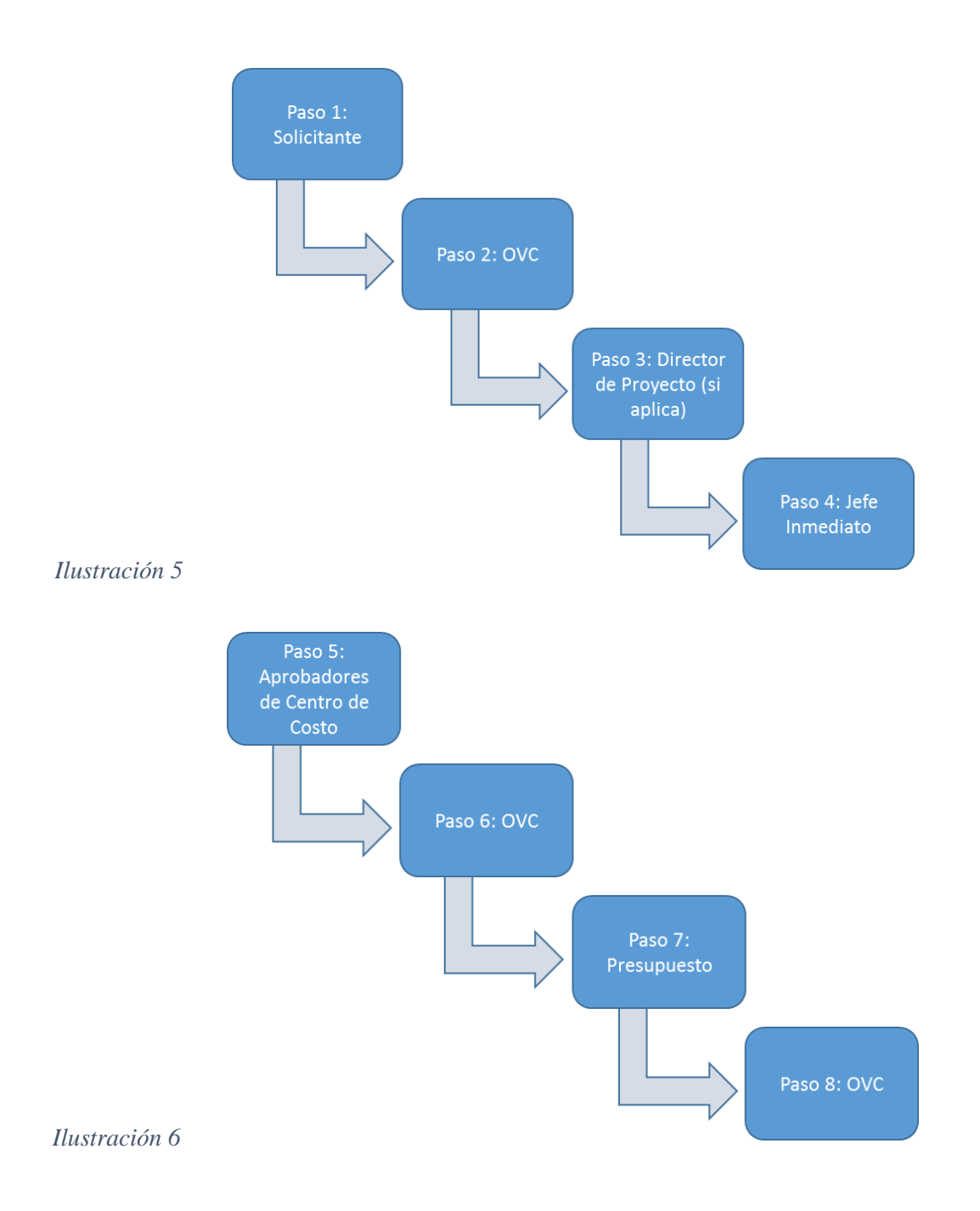

#### 2.4. Flujo de viaje nacional académico

Cuando un funcionario es un docente debe realizar el viaje la aprobación requiere los siguientes pasos:

- Solicitante: diligencia el formulario y lo envía a flujo de aprobación.
- Oficina de Viajes: revisa que el formulario este correctamente diligenciado y ajusta la liquidación de viáticos en caso de ser necesario.
- Director de proyecto: responsable de autorizar la ausencia del funcionario y el presupuesto para la ejecución del viaje en caso que el viaje sea por proyecto.
- Director de departamento: responsable de autorizar la ausencia del funcionario y avala la importancia de la realización del viaje.

- Decano: responsable de autorizar la ausencia del funcionario y autoriza los fondos para la ejecución del viaje en caso que sean del área que dirige.
- Aprobadores de centros de costo: en caso que se vayan a usar recursos de áreas distintas y existan aprobadores de FOAPALES adicionales en la solicitud.
- Dirección de Gestión y desarrollo académico: vigila la pertinencia de la realización del viaje de acuerdo a la proyección que se le está dando al Docente, revisa que tenga un plan de ausencia completo para cubrir las clases que tiene a cargo y autoriza los gastos en caso de que viaje con los fondos para becarios. La solicitud se salta la cola de aprobación de la Dirección de Gestión y Desarrollo Académico si el viaje del docente tiene una duración menor o igual a 3 días o si el campo Encargo tiene como opción a "Profesor Extensión Instituto de Idiomas" o "Profesor de Bienestar Universitario".

NOTA: Los funcionarios de tipo docente en general requieren de los dos niveles de aprobación para la ausencia, en primer nivel el Director de Departamento y el segundo nivel el Decano del Área.

Cuando un Director de Departamento que también es un docente, solicita un viaje en primer nivel de aprobación deberá aparecer el Decano y en segundo nivel el Vicerrector Académico, sin embargo solo se necesita la autorización del primer nivel, debido a que los Directores de Departamento no necesitan la autorización del Vicerrector Académico para este tipo de viaje.

Si el Vicerrector Académico aparece como segundo nivel de aprobación en un flujo docente, ese paso no se tendrá en cuenta y será saltado, de igual manera aplica para aquellos aprobadores que tiene cola especial de aprobación como la DIDI, Gestión y Desarrollo Académico, Vicerrectoría Administrativa y Rectoría.

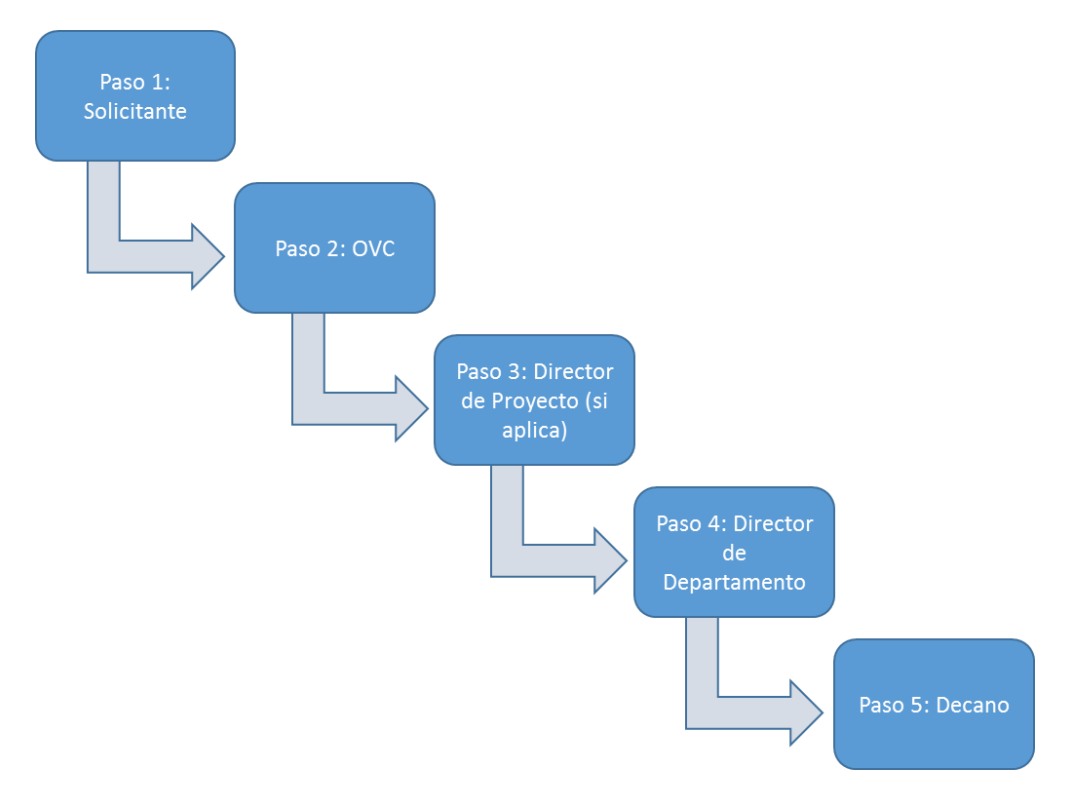

Ilustración 7

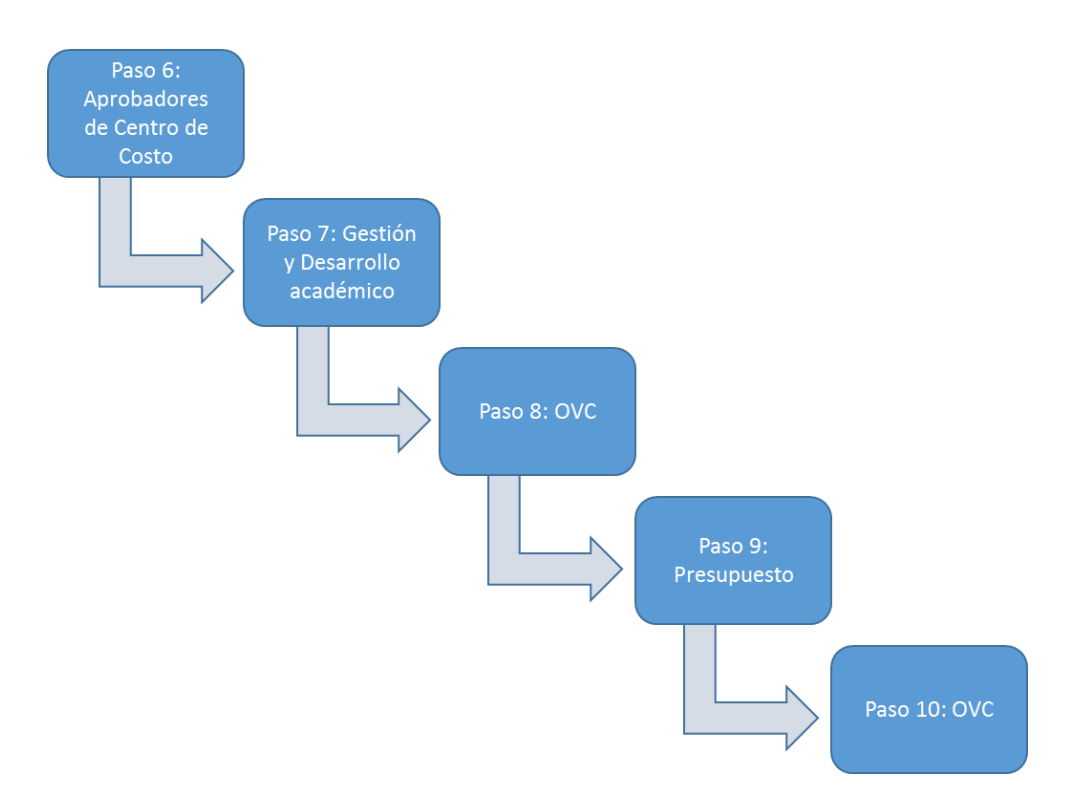

#### Ilustración 8

#### 2.5. Flujo de Anexo de gastos adicionales

Cuando un viajero requiera una solicitud de gastos adicionales deberá realizar los siguientes pasos:

- Solicitante: diligencia el formulario y lo envía a flujo de aprobación.
- Oficina de Viajes: revisa que el formulario este correctamente diligenciado y ajusta la liquidación de viáticos en caso de ser necesario.
- Director de proyecto: responsable de autorizar la ausencia del funcionario y el presupuesto para la ejecución del viaje en caso que el viaje sea por proyecto.
- Aprobador de primer nivel: cuando el viajero es el mismo aprobador de centro de costo, el aprobador de primer nivel (jefe inmediato del viajero) es el responsable de autorizar la ausencia del funcionario.
- Aprobadores de centros de costo: en caso que se vayan a usar recursos de áreas distintas y existan aprobadores de FOAPALES adicionales en la solicitud.
- Dirección de Gestión y desarrollo académico: vigila la pertinencia de la realización del viaje de acuerdo a la proyección que se le está dando al Docente, revisa que tenga un plan de ausencia completo para cubrir las clases que tiene a cargo y autoriza los gastos en caso de que viaje con los fondos para becarios. La solicitud se salta la cola de aprobación de la Dirección de Gestión y Desarrollo Académico si el viaje del docente tiene una duración menor o igual a 3 días o si el campo Encargo tiene como opción a "Profesor Extensión Instituto de Idiomas" o "Profesor de Bienestar Universitario". Si el viaje es internacional no se tiene en cuenta los días de duración del viaje.

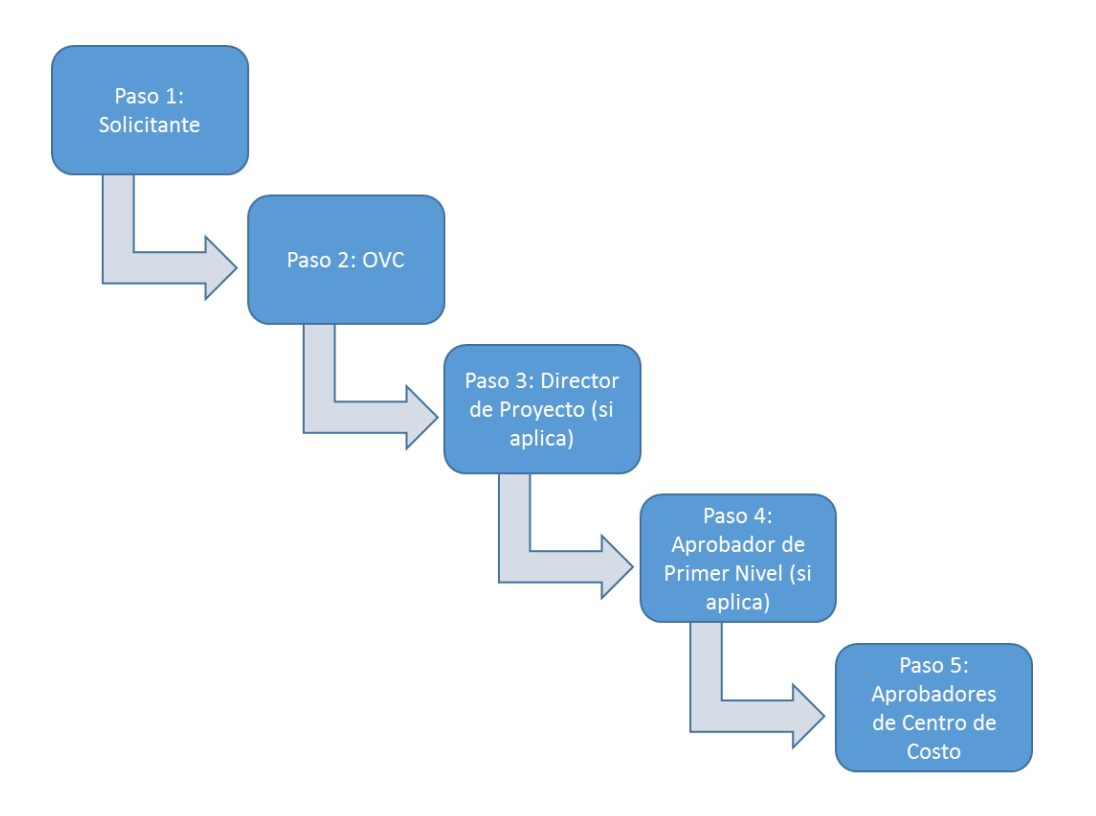

Ilustración 9

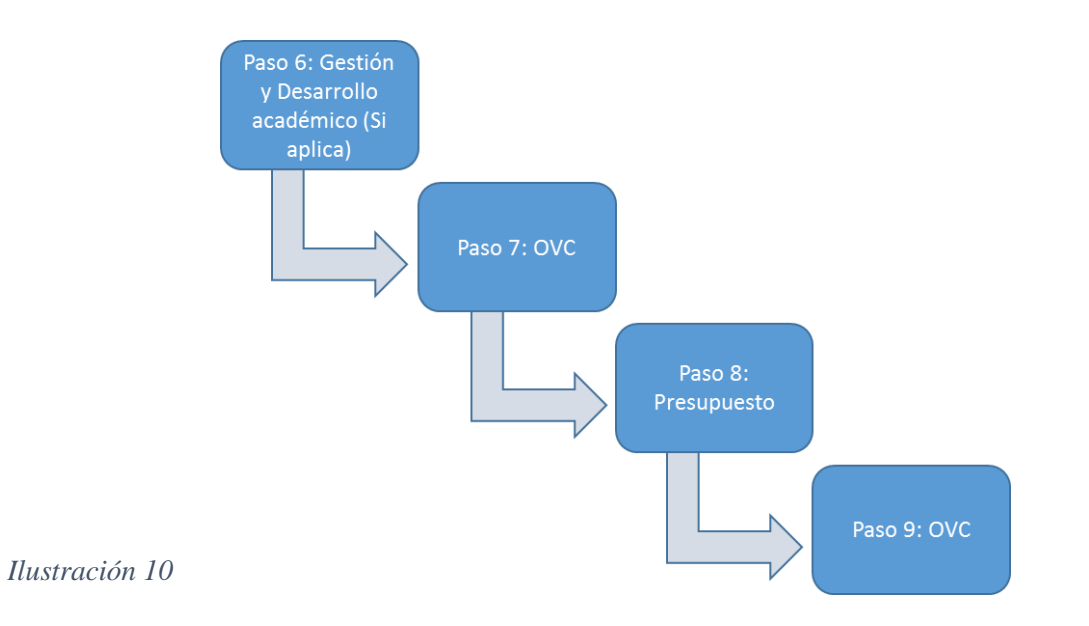

### 2.6. Flujo de viaje nacional e internacional Oficina Gestora CEC

Cuando se realiza un viaje con oficina gestora CEC el viaje requiere los siguientes pasos:

- Solicitante: diligencia el formulario, realiza las liquidaciones de gastos, tiquetes y hoteles, después de esto se envía a flujo de aprobación.
- Primer Nivel de Aprobación: responsable de autorizar y avala la importancia de la realización del viaje.
- Aprobadores de centros de costo: responsable de autorizar los gastos, tiquetes y hoteles del viaje.
- Presupuesto: genera los compromisos cuando haya lugar.

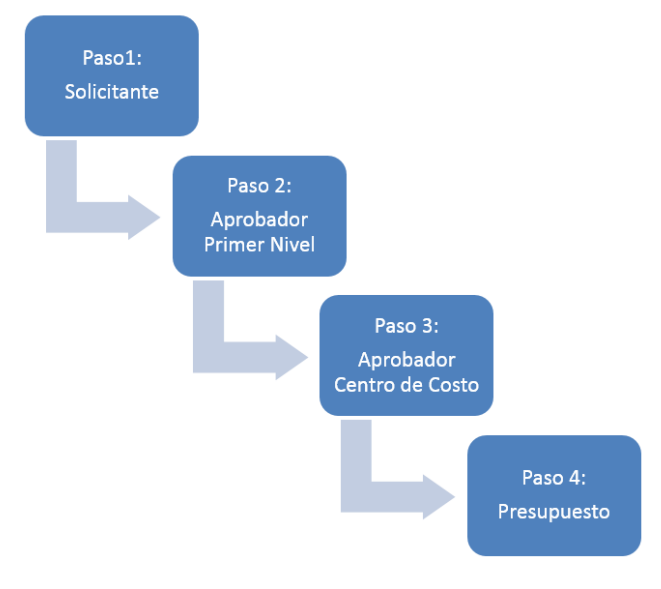

Ilustración 11

### 2.7. Flujo de viaje nacional e internacional Oficina Gestora DAP

Cuando se realiza un viaje con oficina gestora DAP el viaje requiere los siguientes pasos:

- Solicitante: diligencia el formulario, realiza las liquidaciones de gastos, tiquetes y hoteles, después de esto se envía a flujo de aprobación.
- Primer Nivel de Aprobación: responsable de autorizar y avala la importancia de la realización del viaje.
- Aprobadores de centros de costo: responsable de autorizar los gastos, tiquetes y hoteles del viaje.
- Asistente DAP: responsable de revisar la importancia de la realización del viaje.
- Dirección DAP: responsable de autorizar y avalar la realización del viaje.
- Presupuesto: genera los compromisos cuando haya lugar.

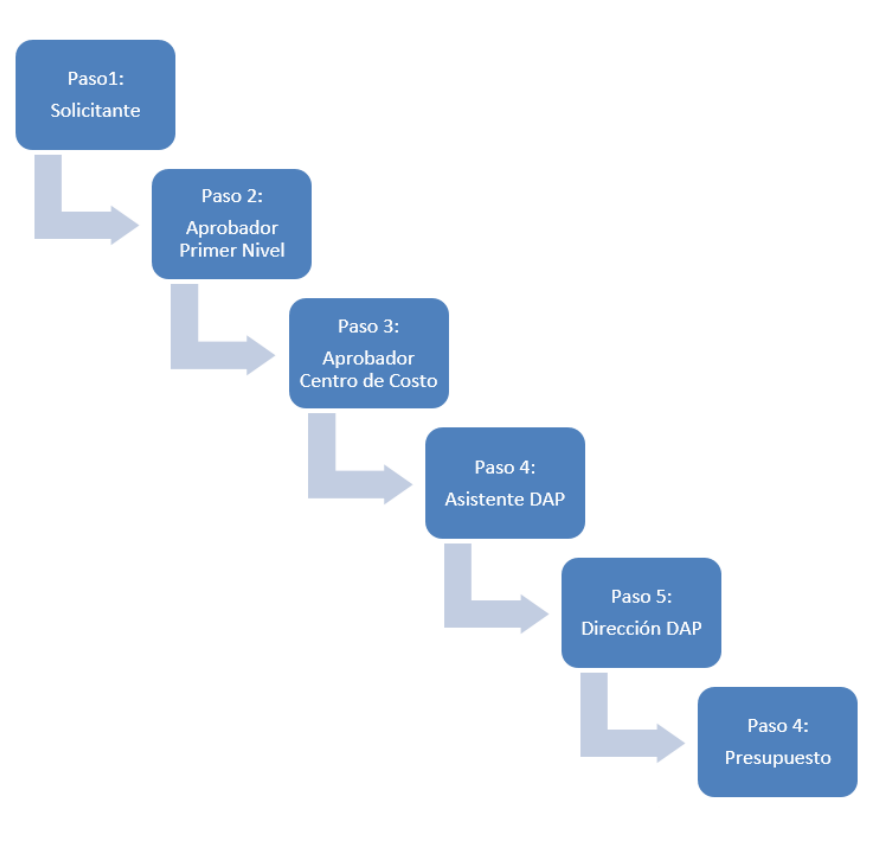

Ilustración 12

### 3. Objetivos del sistema de información

El objetivo principal con este software es permitir realizar las solicitudes de viajes corporativos que deben realizar los empleados, visitantes y/o contratistas de la Universidad del Norte; a través de sistema se puede obtener la aprobación de: permisos del jefe inmediato y director del área solicitante de la ausencia del funcionario, viáticos que se le entregarán al funcionario, compra de tiquetes para llevar el funcionario a su destino y la reserva de hotel en los casos que sea requerida.

#### 4. Audiencia

Este documento va dirigido a:

- Funcionarios administrativos
- Docentes
- Personal de la Oficina de Viajes Corporativos.

#### 5. Ingresando al sistema

Los pasos para ingresar al sistema se describen a continuación:

1. Ingresar al portal de funcionarios y diligenciar las credenciales de autenticación. Ver figura 1.

| 🖉 🏚 Login - Universidad del N: 🗙 🔪  |                                                                                                    | ≛ _ ∂ ×                   |
|-------------------------------------|----------------------------------------------------------------------------------------------------|---------------------------|
| ← → C ⋒ 🗋 www.uninorte.edu.co/login |                                                                                                    | ☆ 👬 ≡                     |
| Aplicaciones 🏚 Home - Universidad   |                                                                                                    |                           |
|                                     | Sobre Nosotros 🔽 Universidad Internacional 🛞 Idiomas 🙆 Portales Q 🛛 🖇                                                                     |                           |
| DEL NORTE                           | Estudia con Admisiones Pagos, becas Academia Investigación Empresa Gestión Administrativa nosotros y Registro y financiación y Financiera |                           |
| Estudia                             | Profesores y Administrativos         Egresados         Consejo Directivo         Proveedores                                              |                           |
| Pr                                  | ofesores y administrativos                                                                                                    |                           |
| Ust                                 | ario                                                                                                    |                           |
| D                                   | gita tu nombre de usuario                                                                                                    |                           |
| Cor                                 | traseña                                                                                                    |                           |
| D                                   | gita tu contraseña                                                                                                    |                           |
|                                     | Acceder Banner Académico                                                                                                    |                           |
| <u>Car</u>                          | ibio de clave  Olvidé mi contraseña  Olvidé mi identificación  ¿Problemas?                                                                |                           |
|                                     |                                                                                                    |                           |
|                                     |                                                                                                    | ▼<br>₹\$ 9⊐ (b) 7:52 p.m. |
|                                     |                                                                                                    | 13/09/2015                |

Figura 1. Inicio de sesión en el sistema.

2. Seleccionar la opción SAD ubicada en Mis servicios. Ver figura 2.

| Mis Servicios - Ellucian - L 🗙                                                 |                          |                                                                                                    | ∸ _ ⊡ ×                            |
|--------------------------------------------------------------------------------|--------------------------|----------------------------------------------------------------------------------------------------|------------------------------------|
| ← → C 🖌 🏠 https://miportal.uninorte.edu.co/web/home-commu                      | inity/mis-servicios?gpi= | =10230                                                                                                    | ☆ 🚠 =                              |
| 🗰 Aplicaciones 🏾 🏚 Home - Universidad                                          |                          |                                                                                                    |                                    |
| UNIVERSIDAD DEL NORTE   Portal Interno                                         |                          |                                                                                                    |                                    |
| Inicio Mis Servicios Comunidades                                               |                          | Liliana Arteta Molina Mereka 🦉 -                                                                                                    |                                    |
|                                                                                |                          | Opciones 🔻                                                                                                    |                                    |
| Biblioteca Karl C. Parrish                                                     | •                        | Registro Académico                                                                                                    |                                    |
| His Cursos - Catálogo Web y Aula Virtual<br><u>Tutoriales para Estudiantes</u> | •                        | S AURORA                                                                                                    |                                    |
| Solicitudes de Créditos y Becas                                                | •                        | Servicios CREE                                                                                                    |                                    |
| VICTORIA                                                                       | •                        | TURPIAL<br>Sistema de Conexión con el estudiante hoy, el<br>egresado siempre. Te permite acceder a:                                                                                                    |                                    |
| Línea de atención 123                                                          | •                        | <ul> <li>Búsqueda, ubicación y evaluación de prácticas<br/>profesionales.</li> <li>Inscripción a eventos de interés profesional.</li> <li>Postulación a vacantes de voluntariado<br/>(tutores, monitores, voluntariado estudiantil).</li> <li>Identificar elementos claves del Plan de</li> </ul> |                                    |
|                                                                                |                          |                                                                                                    | ▲ 🕄 🖓 🗣 🌗 7:53 p. m.<br>13/09/2015 |

Figura 2. Enlace de acceso al sistema.

3. El sistema le muestra una ventana donde debe volver a diligenciar las credenciales de autenticación. Ver figura 3.

| ● 20 かくぎょう                                                                                                    | Manual Dears, NY, 19-March |     | Street, 5 Stories, |                          |         |
|----------------------------------------------------------------------------------------------------|----------------------------|-----|--------------------|--------------------------|---------|
| Attp://guarumo-qa/AppNet/Login.aspx                                                                                                    |                            |     |                    |                          | タ-0 分分簡 |
| G OnBase 15.0.3.238 [Producc ×                                                                                                    |                            | · · |                    | the second second second | River 1 |
| Archivo Edición Ver Favoritos Herramientas Ayuda                                                                                                    |                            |     |                    |                          |         |
| 👍 😚 OnBase 15.0.3.238 [Produ 🗿 Sitios sugeridos 🕶                                                                                                    |                            |     |                    |                          |         |
| <b>OnBase</b> <sup>*</sup> 15                                                                                                    |                            |     |                    |                          |         |
|                                                                                                    | Nombre del usuario         | ]   |                    |                          |         |
|                                                                                                    | Contraseña                 | ]   |                    |                          |         |
|                                                                                                    | Iniciar sesión             |     |                    |                          |         |
| Depending on modules licensed, this product may contain port<br>Imaging technology © Snowbound Software, Inc.<br>Full Text Indexing technology © Autonomy. | ions of:                   |     |                    |                          |         |
| Version 15.0.3.238 - Copyright © 1992 - 2016 Hyland Softwar                                                                                                | e, Inc.                    |     |                    |                          |         |
|                                                                                                    |                            |     |                    |                          |         |
|                                                                                                    |                            |     |                    |                          |         |
|                                                                                                    |                            |     |                    |                          |         |
|                                                                                                    |                            |     |                    |                          |         |

Figura 3. Autenticación SAD.

4. Ingresar las credenciales de autenticación

|                | <b>OnBase</b> <sup>15</sup>                                                                                                    |
|----------------|----------------------------------------------------------------------------------------------------|
|                | Nombre del usuario<br>Contraseña<br>Iniciar sesión                                                                                                    |
| Di<br>In<br>Ft | spanding on modules likensed, this product may contain portions of:<br>naging technology © Snowbourd Software, Inc.<br>JII Text Indexing technology © Autonomy.<br>ersion 15.0.3.238 - Copyright © 1992 - 2016 Hyland Software, Inc. |
|                |                                                                                                    |

Figura 4. Ingresando credenciales

5. Se despliega la siguiente ventana

| ConBase 15.0.3.238 - Internet Explorer            |  |
|---------------------------------------------------|--|
| OnBase                                            |  |
| UIDase                                            |  |
| LARIOST   Cerrar sesión                           |  |
| 🗐 Documento 🔤 🔅 📀                                 |  |
| 🚮 Recuperación de documentos 🔹 🔹                  |  |
| Grupos de tipos de documentos                     |  |
| Todo                                              |  |
| Tipos de documentos                               |  |
| .SVC 04 Documentos Anexos Sol_Viajes              |  |
| DTIC Documentos Generales                         |  |
| VC Anexo de Tesoreria Agencia 2                   |  |
| VC Anexo de Tesoreria Multiviajero Visitante Cont |  |
| VC Anexo de Tesoreria Nacionales                  |  |
|                                                   |  |
|                                                   |  |
| Palabras clave Texto Notas                        |  |
|                                                   |  |
|                                                   |  |
|                                                   |  |
|                                                   |  |
|                                                   |  |
|                                                   |  |
|                                                   |  |
|                                                   |  |
|                                                   |  |
|                                                   |  |
|                                                   |  |
|                                                   |  |
| 88 O O                                            |  |
| 🖷 😏 🏸 🗠                                           |  |

Figura 5. Pantalla de principal de SAD

6. Ingrese a la opción "Nuevo formulario" y escoja el tipo de solicitud de viaje que desea.

| COnBase 15.0.3.238 - Internet Explorer                                             |                         |                      |                                |                              |         |              |                 |         |
|------------------------------------------------------------------------------------|-------------------------|----------------------|--------------------------------|------------------------------|---------|--------------|-----------------|---------|
| OnBase<br>LARIOST   Cerrar sesión                                                  | Solicitud de V          | /iajes Interna       | cionales                       |                              |         |              |                 |         |
| 🔄 Documento 🔽 🔅 📀                                                                  | Información General     | Actividad a Realizar | Liquidación de Gastos de Viaje | Tiquetes                     | Hoteles | Aprobaciones | Notas de Espera |         |
|                                                                                    | Notas de Devolución     |                      |                                |                              |         |              |                 |         |
| Buscar:                                                                            | Solicitud No.:<br>23373 |                      |                                | Estado de la Sol<br>BORRADOR | icitud: |              |                 | 1       |
| OVC Solicitud de Viajes Internacionales         OVC Solicitud de Viajes Nacionales | Fecha de la Solicitud:  |                      |                                | Viaja por Proyec             | to?     |              | V               |         |
|                                                                                    | Viajeros                |                      |                                |                              |         |              |                 | Agregar |
|                                                                                    |                         |                      |                                |                              |         |              |                 |         |
|                                                                                    | Guardar Solicitud       |                      |                                |                              |         |              |                 |         |
|                                                                                    | dual dai Sonchud        |                      |                                |                              |         |              |                 |         |

Figura 6. Formularios de viajes

### 6. Descripción del sistema

Al ingresar al sistema se mostrará la pantalla principal del mismo, la cual está conformada por 2 áreas principales.

### 6.1. Pantalla principal

| OnBase 15.0.3.238 - Internet Explorer   |                                 |                      |                                |                  |         |              |                 |         |
|-----------------------------------------|---------------------------------|----------------------|--------------------------------|------------------|---------|--------------|-----------------|---------|
| OnBase<br>Larlost   Cerrar sesión       | Solicitud de V                  | /iajes Interna       | cionales                       |                  |         |              |                 |         |
| 📄 Documento 🔄 🔅 😮                       | Información General             | Actividad a Realizar | Liquidación de Gastos de Viaje | Tiquetes         | Hoteles | Aprobaciones | Notas de Espera |         |
| Buscar:                                 | Notas de Devolución             |                      |                                | Estado de la Sol | icitud: |              |                 |         |
| OVC Solicitud de Viajes Internacionales | 23373<br>Fecha de la Solicitud: |                      |                                | BORRADOR         | to?     |              |                 |         |
| OVC Solicitud de Viajes Nacionales      | Viajeros                        |                      |                                |                  |         |              |                 | Agregar |
| Menu                                    |                                 |                      |                                |                  |         |              |                 |         |
|                                         | Guardar Solicitud               |                      | Área de tr                     | abajo            |         |              |                 |         |

Figura 7. Pantalla principal.

Menú: localizado en la izquierda de la pantalla, este es el menú principal de la aplicación, en este se muestran las opciones que tiene disponible el usuario que se ha autenticado.

Área de trabajo: localizada en el centro de la pantalla, en esta parte se cargarán los formularios de la aplicación al momento de escoger una opción del menú principal.

#### 7. Opciones del sistema

#### 7.1. Acciones Generales

#### 7.1.1. Crear formulario

Para crear un nuevo formulario de viajes de clic sobre la lista desplegable del menú y escoja la opción "Nuevo formulario" (Ver Figura 8), el sistema le mostrará un listados de todos los tipos de formularios que puede crear (Ver Figura 9), escoja la que desee utilizar y se mostrara el formulario nuevo en el área de trabajo.

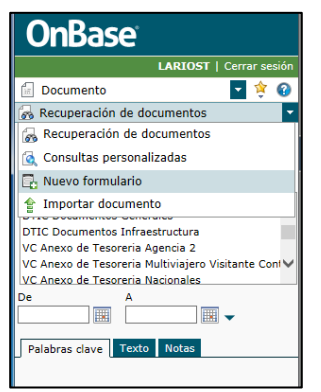

Figura 8. Nuevo formulario

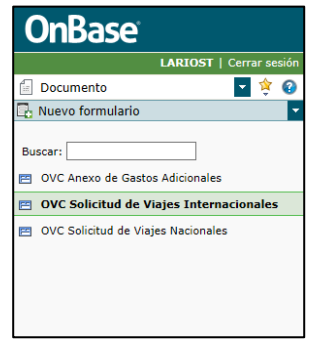

Figura 9. Tipos de formulario

### 7.1.2. Guardar cambios en formulario

El formulario puede ser diligenciado en diferentes momentos, no necesariamente se deben llenar todos los campos antes de guardar los cambios que haya realizado sobre la solicitud, en cualquier momento puede dar clic sobre el botón "Guardar Solicitud". El sistema le mostrará un mensaje indicándole que el formulario está siendo guardado (Ver Figura 10).Si es la primera vez que graba cambios el sistema le cerrará el formulario y lo enviará a la cola de Elaborador, podrá seguir modificándolo desde la opción workflow.

| OnBase 15.0.3.238 - Internet Explorer                                          |                         |                      | rad, States, J | N. S. Bark            |                              |         |              |                 | X       |
|--------------------------------------------------------------------------------|-------------------------|----------------------|----------------|-----------------------|------------------------------|---------|--------------|-----------------|---------|
| OnBase<br>LARIOST   Cerrar sesión                                              | Solicitud de V          | iajes Interna        | cionale        | 25                    |                              |         |              |                 |         |
| Documento 🔽 🔅 🕜                                                                | Información General     | Actividad a Realizar | Liquidaci      | ón de Gastos de Viaje | Tiquetes                     | Hoteles | Aprobaciones | Notas de Espera |         |
| Buscar:                                                                        | Notas de Devolución     |                      |                |                       |                              |         |              |                 |         |
| OVC Anexo de Gastos Adicionales                                                | Solicitud No.:<br>23375 |                      |                |                       | Estado de la Sol<br>BORRADOR | icitud: |              |                 |         |
| OVC Solicitud de Viajes Internacionales     OVC Solicitud de Viajes Nacionales | Fecha de la Solicitud:  |                      |                |                       | Viaja por Proyec             | to?     |              | V               |         |
|                                                                                | Viajeros                |                      |                | Guardando formula     | ario                         |         | ]            |                 | Agregar |
|                                                                                |                         |                      |                | El formulario está si | endo guarda                  | do.     |              |                 |         |
|                                                                                | Guardar Solicitud       |                      |                |                       |                              |         |              |                 | ]       |
|                                                                                |                         |                      |                |                       |                              |         |              |                 |         |
|                                                                                |                         |                      |                |                       |                              |         |              |                 |         |
|                                                                                |                         |                      |                |                       |                              |         |              |                 |         |
|                                                                                |                         |                      |                |                       |                              |         |              |                 |         |
|                                                                                |                         |                      |                |                       |                              |         |              |                 |         |
|                                                                                |                         |                      |                |                       |                              |         |              |                 |         |

Figura 10. Guardar cambios

### 7.1.3. Ingresar a flujo

Para ingresar a los flujos de viajes de la lista desplegable del menú seleccione la opción "Workflow" (Ver Figura 11), el sistema le desplegará un listado de posibles flujos a los que tiene acceso (Ver Figura 12), seleccione al que desea ingresar, el sistema le mostrará las colas a las que tiene acceso, cuando se posiciona sobre cada una van apareciendo los documentos disponibles en el área de trabajo (Ver Figura 13).

| OnBase                           |      |
|----------------------------------|------|
| LARIOST   Cerrar se              | sión |
| 🗐 Documento 🔽 📚                  | 0    |
| Documento                        | Ŀ    |
| 🕞 Workflow                       |      |
| MorkView                         | -    |
| StatusView                       |      |
| Ne Usuarios                      | ~    |
| DTIC Documentos Infraestructura  |      |
| VC Anexo de Tesoreria Agencia 2  |      |
| VC Anexo de Tesoreria Nacionales | ~    |
| De A                             |      |
| Palabras clave Texto Notas       |      |
|                                  |      |

Figura 11. Opción workflow

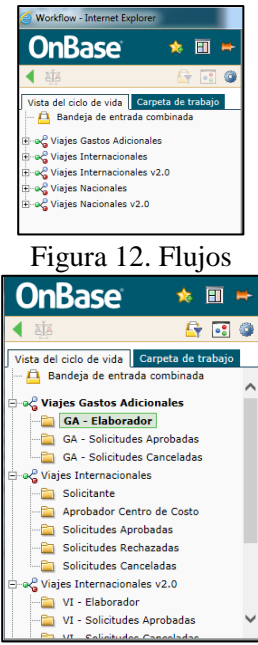

Figura 13. Colas

#### 7.1.4. Cancelar solicitud

Para cancelar una solicitud de viaje, ingrese al formulario que desea anular y de clic sobre el botón de acción "Cancelar Solicitud" (Ver Figura 14). El sistema le mostrará un mensaje de confirmación para esta acción, si da clic en "Sí" el sistema enviará el formulario a la cola de solicitudes canceladas (Ver Figuras 15 y 16), si da clic en "No" el sistema cierra el cuadro de dialogo y deja al usuario sobre la solicitud que está revisando.

|                                                                                       | Documentos 🚷                                                                   |
|---------------------------------------------------------------------------------------|--------------------------------------------------------------------------------|
|                                                                                       | 🖌 Resultados anteriores 🍙 Resultados siguientes 💥 Opciones                     |
|                                                                                       | Documentos (3) Fecha de ingreso                                                |
|                                                                                       | SVC No.: 23374 () con fecha 18/11/2016 18/11/2016 4:01:41 p. m.                |
| Vista del ciclo de vida Carpeta de trabajo                                            | SVC No.: 23375 () con fecha 18/11/2016 18/11/2016 4:02:06 p. m.                |
| Nombre                                                                                | SVC NO.: 253/0 (TATIANA LIZETH LAKUS CATALAN) con techa18/11/2010 4:19:52 p.m. |
| SVC No.: 23376 (TATIANA LIZETH LARIOS CATALAN) con fecha 18/11/2016<br>ADMINISTRATIVO |                                                                                |
| 1. Shine for the                                                                      |                                                                                |
|                                                                                       |                                                                                |
|                                                                                       |                                                                                |
|                                                                                       |                                                                                |
|                                                                                       |                                                                                |
|                                                                                       |                                                                                |
|                                                                                       |                                                                                |
|                                                                                       |                                                                                |
|                                                                                       |                                                                                |
|                                                                                       |                                                                                |
|                                                                                       |                                                                                |
|                                                                                       |                                                                                |
|                                                                                       |                                                                                |
|                                                                                       | Crear<br>Eliminar Dina de                                                      |
|                                                                                       | Elminar Todos Cancelar Trabajo                                                 |
| Disetilise Nicours                                                                    | Solicitud Anexo Presupuesto Anexo Solicitud Durante<br>Anexos Ia               |
| Plantina, Mingono                                                                     | Cancelar Solicitud                                                             |
|                                                                                       |                                                                                |
| Solicitud de Viaies Internacionales                                                   | ~                                                                              |
|                                                                                       |                                                                                |
|                                                                                       |                                                                                |
| Información General Actividad a Realizar Liquidación de Gastos de                     | e viaje i liquetes Hoteles Aprobaciones Notas de Espera Notas de Devolución    |
| Solicitud No -                                                                        | Estado do la Colicitad-                                                        |
| 23376                                                                                 | BORRADOR                                                                       |
|                                                                                       | · · · · · · · · · · · · · · · · · · ·                                          |
| I Fachs de la Solicitud<br>0 Nota(s)                                                  | Visiz ant Browneto 2.                                                          |

Figura 14. Botón para cancelar solicitudes

| Documentos                                         |  |
|----------------------------------------------------|--|
| Interacción de usuario                             |  |
| Está seguro(a) de que desea cancelar la solicitud? |  |
| Sí No                                              |  |
|                                                    |  |
|                                                    |  |
|                                                    |  |
|                                                    |  |
|                                                    |  |
|                                                    |  |
|                                                    |  |
|                                                    |  |
|                                                    |  |
|                                                    |  |
|                                                    |  |
|                                                    |  |
|                                                    |  |

Figura 15. Mensaje de confirmación cancelar solicitud

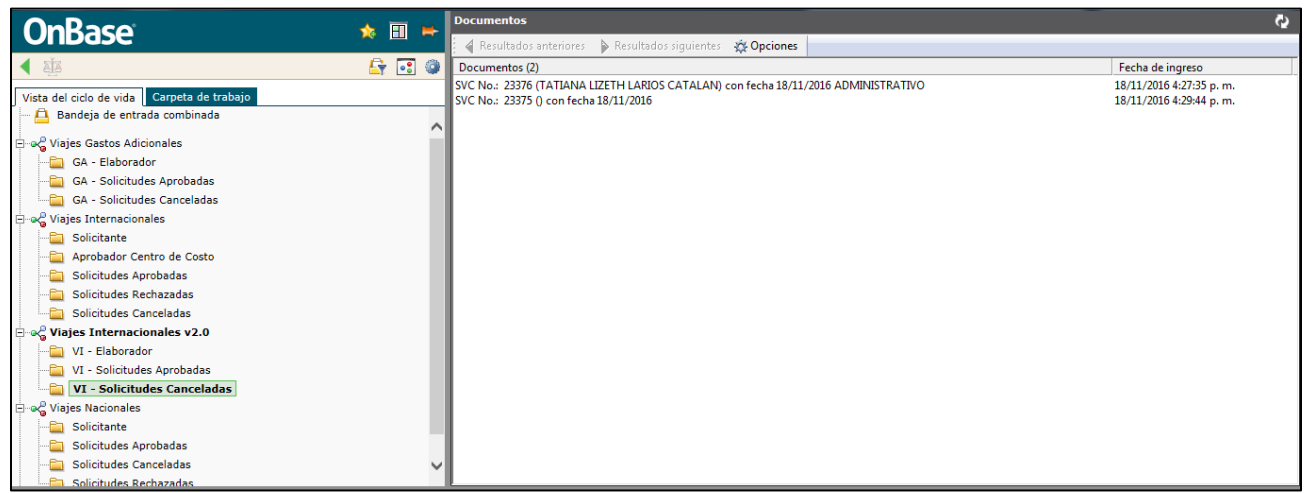

Figura 16. Cola de solicitudes canceladas

### 7.1.5. Manejo de anexos

Para crear un documento anexo a la solicitud de clic sobre el botón "Importar Anexo" (Ver Figura 17), el sistema le mostrará una ventana donde puede escoger el tipo documental que va anexar a la solicitud y por la opción de "Examinar" lo carga al sistema dando clic en el botón Importar (Ver Figura 18). Estos documentos quedan relacionados a la solicitud y se pueden ver en la misma carpeta de trabajo.

|                                                                               | Documentos                                                                         | Ş                        |
|-------------------------------------------------------------------------------|------------------------------------------------------------------------------------|--------------------------|
|                                                                               | Resultados anteriores 🖒 Resultados siguientes 🙀 Opciones                           |                          |
| 4 🔂 🔂 🖓                                                                       | Documentos (3)                                                                     | Fecha de ingreso         |
|                                                                               | SVC No.: 23374 () con fecha 18/11/2016                                             | 18/11/2016 4:01:41 p. m. |
| Vista del ciclo de vida Carpeta de trabajo                                    | SVC No.: 23378 (HECTOR MARTINEZ GOMEZ) con fecha 18/11/2016 ADMINISTRATIVO         | 18/11/2016 5:10:45 p. m. |
| Nombre                                                                        | SVC No.: 23379 (TATIANA LIZETH LARIOS CATALAN) con fecha 18/11/2016 ADMINISTRATIVO | 18/11/2016 5:11:06 p. m. |
| SVC No.: 23378 (HECTOR MARTINEZ GOMEZ) con fecha 18/11/2016<br>ADMINISTRATIVO |                                                                                    |                          |
| Administrativo                                                                |                                                                                    |                          |
|                                                                               |                                                                                    |                          |
|                                                                               |                                                                                    |                          |
|                                                                               |                                                                                    |                          |
|                                                                               |                                                                                    |                          |
|                                                                               |                                                                                    |                          |
|                                                                               |                                                                                    |                          |
|                                                                               |                                                                                    |                          |
|                                                                               |                                                                                    |                          |
|                                                                               |                                                                                    |                          |
|                                                                               |                                                                                    |                          |
|                                                                               |                                                                                    |                          |
|                                                                               |                                                                                    |                          |
|                                                                               | Crear                                                                              |                          |
|                                                                               | Eliminar Plan de                                                                   |                          |
|                                                                               | Enviar Importar Devolver a Eliminar Todos Solicitud Durante                        |                          |
| Plantilla: Ninguno                                                            | Anexos la<br>Auroprin                                                              |                          |
|                                                                               | Importar Anexo                                                                     |                          |
|                                                                               |                                                                                    | ^                        |
| Solicitud de Viajes Internacionales                                           |                                                                                    |                          |
| ,<br>,                                                                        |                                                                                    |                          |
| Información Concept Actividad a Realizar Liquidación de Cartes d              | a Visia Tiguatar Hatalar Annabasianar Natar da Espara Natar da Davalución          |                          |
| Actividad a realizar Elyuluación de dastos d                                  | e viaje Trquetes noteles Aprobaciones Notas de Espera notas de Devolución          |                          |
| Collected Mark                                                                | Franke de la Falleisande                                                           |                          |
| 23378                                                                         | ESTADO DE LA SOLICITUO:                                                            |                          |
| 23570                                                                         | bonnoon                                                                            | ~                        |
| Cacha da la Colicitud                                                         | Visis nor Brounsto?                                                                |                          |

Figura 17. Crear anexos

|                                                                       | <b>—</b> | Documentos                               |              |                       |   |
|-----------------------------------------------------------------------|----------|------------------------------------------|--------------|-----------------------|---|
|                                                                       | <u> </u> | Interacción de usuario                   |              |                       |   |
| 4                                                                     |          | Ruta de acceso del archivo               |              | Palabras clave        |   |
| Vista del ciclo de vida Carneta de trabajo                            |          | Examinar                                 |              | Número de Solicitud d |   |
|                                                                       |          | Tipos de documentos                      |              | 23378                 |   |
| Nombre<br>SVC No + 22278 (HECTOR MARTINEZ COMEZ) con facha 18/11/2016 | _        | VC Documento Anexo a Solicitud de Viajes | ~            | .Tipo de Anexo        |   |
| ADMINISTRATIVO                                                        |          | Tipo de archivo                          |              | ▼                     |   |
|                                                                       |          | Image File Format (.???)                 | $\checkmark$ | OVC Datos Solicitante | Ξ |
|                                                                       |          | Iniciar Workflow                         |              | .Documento Solicitant |   |
|                                                                       |          | Fecha del documento                      |              | 13835422              |   |
|                                                                       |          | 18/11/2016                               |              | Nombre Euncionario    |   |
|                                                                       |          |                                          |              |                       |   |
|                                                                       |          |                                          |              | 0                     |   |
|                                                                       |          |                                          |              | Jusenero              |   |
|                                                                       |          |                                          |              |                       |   |
|                                                                       |          |                                          |              | .Fecha de Nacimiento  |   |
|                                                                       |          |                                          |              |                       |   |
|                                                                       |          |                                          |              | dd/MM/yyyy            |   |
|                                                                       |          |                                          |              | .Pasaporte            |   |
|                                                                       |          |                                          |              |                       |   |
|                                                                       |          | 1                                        |              |                       |   |
| Plantilla: Ninguno                                                    |          | •                                        |              | 7                     |   |

Figura 18. Importar documento relacionado.

Si por alguna razón es necesario adicionar un anexo pero la solicitud no está en la cola del elaborador, lo podrá realizar a través de la opción de la herramienta de "Importar documento" seleccionando el tipo de documento "VC Documento Anexo a Solicitud de Viajes". Allí deberá diligenciar manualmente la información del viajero, el tipo de archivo y el número de la solicitud.

| OnBase                                       |           |           |   |
|----------------------------------------------|-----------|-----------|---|
| CERVANTESAC                                  | :   Cerra | ır sesión | 1 |
| Documento                                    | -         | 🔅 🙆       |   |
| 👚 Importar documento                         |           | •         | - |
| Seleccione el archivo o arrastre<br>archivos | y coloq   | ue los    |   |
|                                              | Exami     | inar      |   |
| Usted puede agregar 3 documentos             | más.      |           | _ |
| Tulips.jpg                                   |           |           |   |
| Mostrar vista preliminar                     |           |           |   |
| Grupos de tipos de documentos                |           |           |   |
| Viajes Corporativos 2                        |           | ~         | ] |
| Tipos de documentos                          |           |           |   |
| VC Documento Anexo a Solicitud d             | e Viajes  | ~         | ] |
| Tipo de archivo                              |           |           |   |
| Image File Format (.???)                     |           | ~         | ] |
| ✓ Iniciar Workflow                           |           |           |   |
| Fecha del documento                          |           |           |   |
| 24/11/2017                                   |           |           |   |
|                                              |           |           |   |
| Número de Solicitud de Viaje                 |           |           | • |
|                                              |           |           | ł |
| .Tipo de Anexo                               |           |           |   |
|                                              | •         |           |   |
| OVC Datos Solicitante                        |           |           |   |
| Documento Solicitante No.                    |           |           |   |
|                                              |           |           |   |
|                                              |           | ~         | ¢ |
| Nombre Funcionario Solicitante               | 2         | _         |   |
| 👍 🥍 🗠 🔅                                      | ×         | 6         |   |

Para eliminar un anexo

| SVC No.: 25310 (JULIAN NAVARRO GONZALEZ) con fe                                                                                              | cha 22/11/2017 DOCENTE - Windows Internet Explorer                                                                                                    |
|----------------------------------------------------------------------------------------------------|----------------------------------------------------------------------------------------------------|
|                                                                                                    | Documentos                                                                                                    |
|                                                                                                    | 🖌 🖨 Resultados anteriores 🔹 🖒 Resultados siguientes 🛛 🏧 Opciones                                                                                                    |
| A Li Ci                                                                                                    | Documentos (3) Fecha de ingreso                                                                                                    |
| Vista del ciclo de vida Carpeta de trabajo                                                                                                   | SVC No.: 25298 (CESAR AUGUS14/06/2017 2:49:27 p. m.                                                                                                    |
| Nombre<br>SVC No.: 25310 (JULIAN NAVARRO GONZALEZ) con fecha<br>22/11/2017 DOCENTE<br>Plan de Ausencia a SVC No.: 25310 de 22/11/2017 JULIAN | SVC No:: 25307 (CESAR AUGUS04/08/2017 402:49 p. m.<br>SVC No:: 25310 (JULIAN NAVA 22/11/2017 5:16:50 p. m.                                                                                                    |
| Anexo a SVC No.: 25310: Tipo: INVITACIÓN, de JULIAN NAVARRO<br>GONZALEZ, ID No.: 79484759                                                    | Clic sostenido sobre el<br>Documento Anexo y arrastrarlo                                                                                                    |
| AREXO 2 SVC NO.: 23310: HID: UTRO, GE JOLIAN NAVARKO<br>GONZALEZ, ID No.: 79484759                                                           | hasta el boton de <b>Eliminar Anexo</b>                                                                                                    |
| Plantilla: Ninguno                                                                                                    | Enviar Importar Anexo Papale Eliminar Anexo Anexo Anex |

#### 7.1.6. Colas de workflow

El sistema utiliza las siguientes colas para la aprobación de las solicitudes y manejo de algunas acciones de los formularios:

- Elaborador
- Oficina de Viajes Corporativos
- En espera
- Jefe
- Director
- Alto Directivo
- Centros de Costos
- Solicitudes Aprobadas
- DIDI Aprobación
- Gestión y Desarrollo
- Gestión y Desarrollo Aprobación
- Vicerrectoría Administrativa
- Vicerrectoría Académica
- Rector
- Presupuesto
- Solicitudes Aprobadas
- Solicitudes Canceladas

#### 7.1.7. Estados del formulario

Representan cada uno de los pasos que deberán seguir las solicitudes para poder llegar a ser aprobadas o canceladas en el sistema:

- Borrador: Mientras la solicitud se encuentre en este estado podrá ser editada por el solicitante y podrá guardar los cambios realizados sobre esta y enviarlos a flujo de aprobación en el momento que considere pertinente.
- En Revisión OVC: Este estado indica que la solicitud está en poder de la Oficina de Viajes Corporativos para revisión de los datos ingresados por el solicitante y ajustes de la liquidación de gastos de viajes en caso de ser necesario.
- En Aprobación: Los formularios muestran este estado mientras se encuentran surtiendo el flujo de aprobaciones de los jefes y dueños de los centros de costos registrados en la solicitud de viaje.
- Viaje Aprobado: Los formularios muestran este estado cuando todos los aprobadores dieron su aval y la solicitud regresa a la Oficina de Viajes Corporativos para la gestión de todo lo requerido en ella. Este estado termina cuando OVC lo envía a presupuesto o lo manda a la Cola de Espera.
- En Espera: Este estado en el formulario indica que la Oficina de Viajes no puede continuar tramitando la solicitud porque hace falta alguna información o gestión por parte del solicitante. Cuando se vea este estado debe revisar la pestaña "En Revisión" y verificar que debe hacer para continuar con el proceso.
- En presupuesto: Los formularios que están en este estado se encuentran en poder de la oficina de presupuesto para la revisión de fondos y asignación de compromisos presupuestales.
- Aprobada presupuesto: Cuando la solicitud se encuentra en este estado la solicitud se encuentra en la Oficina de Viajes Corporativos para trámites finales.
- Solicitud Finalizada: Indica que la solicitud ya completo todo su ciclo de vida y que el viaje ya está listo para realizarse o incluso ya se realizó.
- Solicitudes Canceladas: indica que el formulario fue anulado por el solicitante o por la OVC.
- Ajustes Foapales: permite al elaborador realizar ajustes como cambiar un dato del foapal y adicionar nuevos foapales para aprobación todo esto sin necesidad de que se caigan las aprobaciones.
- Ajustes Hoteles: permite ingresar información referente al manejo de hoteles en la pestaña del mismo nombre.

### 7.1.8. Manejo de Ajuste Foapales

Cuando un formulario es devuelto al elaborador por Ajuste Foapales, este se pudo generar por dos razones.

Primero porque se equivocaron en la cuenta o el programa y se necesita hacer ese cambio, este tipo de ajuste no necesita de aprobación por parte del centro de costo porque no se está cambiando el fondo, ni la organización y mucho menos el aprobador.

Segundo porque se va a realizar un ajuste de liquidación de gasto o tiquetes, este tipo de ajuste necesita de aprobación por parte del centro de costo, porque se están cambiando los valores, los aprobadores y además se pueden adicionar nuevos foapales que de igual manera necesitan ser aprobados por los respectivos dueños de esos centros de costos.

**NOTA**: El elaborador es el encargado de realizar los ajustes a los foapales (Adicionar nuevos foapales con sus respectivos aprobadores) y regresa nuevamente la solicitud a la OVC para revisión.

"Si dado el caso no es necesario adicionar nuevos foapales y el cambio de valor es sobre el mismo foapal ya aprobado, entonces se debe eliminar ese foapal y agregarlo nuevamente, ya que esto garantizará que la

aprobación pase nuevamente por ese aprobador de centro de costo y con esto lograr que dicho aprobador se entere de los cambios".

#### 7.1.8.1 Ejemplo Adicionar el Mismo Foapal

| Centros de Costo pa                         | ra Gastos de Viajes       |                   |                                                 |                         | Agregar |
|---------------------------------------------|---------------------------|-------------------|-------------------------------------------------|-------------------------|---------|
| Fondo:<br>FOPNAL                            | Organización:<br>22101    | Cuenta:<br>515515 | Programa: Compromiso:<br>999999                 | Valor:<br>\$ 630.500,00 |         |
| Nombre Aprobador Ce<br>JAVIER PAEZ SAAVEDRA | ntro de Costo:<br>A@JPAEZ | V                 | Firma Aprobador Centro de Costo:<br>JAVIER PAEZ |                         | Quitar  |
|                                             |                           |                   | Fecha Aprobación Centro de Costo:<br>24/11/2017 |                         |         |

Antes de hacer el cambio

| ntros de Cost                                         | o para Gastos de Viajes                                       |                   |                                                                | Ag                                                                 |
|-------------------------------------------------------|---------------------------------------------------------------|-------------------|----------------------------------------------------------------|--------------------------------------------------------------------|
| Fondo:<br>FOPNAL                                      | Organización:<br>22101                                        | Cuenta:<br>515515 | Programa: Compromiso:<br>999999                                | Valor:<br>\$ 630.500,00                                            |
| Nombre Aprobad                                        | lor Centro de Costo:                                          |                   | Firma Aprobador Centro de Costo:                               |                                                                    |
|                                                       |                                                               |                   | Fecha Aprobación Centro de Costo:<br>24/11/2017                | Se elimina este foapal                                             |
|                                                       |                                                               |                   |                                                                |                                                                    |
| Fondo:<br>fopnal                                      | Organización:<br>22101                                        | Cuenta:<br>515515 | Programa: Compromiso:<br>999999                                | Valor:<br>630500 ×                                                 |
| Fondo:<br>fopnal<br>Nombre Aprobad<br>JAVIER PAEZ SAA | Organización:<br>22101<br>for Centro de Costo:<br>WEDRA@JPAEZ | Cuenta:<br>515515 | Programa: Compromiso: 9999999 Firma Aprobador Centro de Costo: | Valor:<br>630500 ×<br>Se adiciona otro igual<br>para que quede sin |

Realizando el cambio e observa el foapal aprobado y el nuevo registro sin aprobar

| Centros de Costo para                        | a Gastos de Viajes             |                   |                         |             |                  | Agregar |
|----------------------------------------------|--------------------------------|-------------------|-------------------------|-------------|------------------|---------|
| Fondo:<br>fopnal                             | Organización:<br>22101         | Cuenta:<br>515515 | Programa:<br>999999     | Compromiso: | Valor:<br>630500 |         |
| Nombre Aprobador Cen<br>JAVIER PAEZ SAAVEDRA | <b>tro de Costo:</b><br>@JPAEZ |                   | Firma Aprobador Centro  | de Costo:   | ]                | Quitar  |
|                                              |                                |                   | Fecha Aprobación Centro | o de Costo: | ]                |         |

Después de hacer el cambio, se observa que se adiciona el mismo foapal pero aparece sin la firma, se coloca el mismo valor para que deje guardar, al momento de llegar a ovc, la persona encargada de la solicitud en ovc ajustará el valor por el correcto sea mayor o menor valor.

## 7.1.8.1 Ejemplo Adicionar Nuevo Foapal

| Centros de Costo para Gastos de V                               | fiajes               |                                                                                     | Agregar |
|-----------------------------------------------------------------|----------------------|-------------------------------------------------------------------------------------|---------|
| Fondo: Organización<br>FOPNAL 22101                             | n: Cuenta:<br>515515 | Programa:         Compromiso:         Valor:           999999         \$ 630.500,00 |         |
| Nombre Aprobador Centro de Costo:<br>JAVIER PAEZ SAAVEDRA@JPAEZ | V                    | Firma Aprobador Centro de Costo:<br>JAVIER PAEZ                                     | Quitar  |
|                                                                 |                      | Fecha Aprobación Centro de Costo:<br>24/11/2017                                     |         |

Antes de hacer el cambio

| Centros de Costo p                                           | ara Gastos de Viajes                                    |                   |                                                                                                    |                           |                         | Agregar |
|--------------------------------------------------------------|---------------------------------------------------------|-------------------|----------------------------------------------------------------------------------------------------|---------------------------|-------------------------|---------|
| Fondo:<br>FOPNAL<br>Nombre Aprobador (<br>JAVIER PAEZ SAAVEE | Organización:<br>22101<br>Centro de Costo:<br>DRA®JPAEZ | Cuenta:<br>515515 | Programa: Com<br>999999 Firma Aprobador Centro de Cos<br>JAVIER PAEZ<br>Fecha Aprobación Centro de Cos<br>24/11/2017 | promiso:<br>sto:<br>isto: | Valor:<br>\$ 630.500,00 | Quitar  |
| Fondo:<br>fopnal<br>Nombre Aprobador (<br>JOHN FLOREZ TORRI  | Organización:<br>4<br>Centro de Costo:<br>Ss@JFLOREZ    | Cuenta:<br>515515 | Programa: Com<br>999999 Firma Aprobador Centro de Cos<br>Fecha Aprobación Centro de Co                               | promiso:<br>ito:<br>isto: | Valor:                  | Quitar  |

En este caso solo se adiciona el nuevo foapal sin colocar valor para que deje guardar

### 7.2. Formulario de viaje internacional

Este tipo de formulario debe ser utilizado cuando se va a llevar a cabo un viaje de un funcionario al exterior o cuando se va a traer un visitante y/o contratista internacional.

Para llevar a este tipo de formulario debe realizar los pasos indicados en el punto 5 Ingresando al sistema y escoja el tipo documental OVC Solicitud de Viajes Internacionales. El sistema despliega el formulario. Ver Figura 19.

| Formularios                                                                    | Solicitud de V                        | iajes Interna        | cionales                      |                  |         |              |                 |         |
|--------------------------------------------------------------------------------|---------------------------------------|----------------------|-------------------------------|------------------|---------|--------------|-----------------|---------|
| OVC Anexo de Gastos Adicionales                                                | Información General                   | Actividad a Realizar | Liquidación de Gastos de Viaj | Tiquetes         | Hoteles | Aprobaciones | Notas de Espera |         |
| OVC Solicitud de Viajes Internacionales     OVC Solicitud de Viajes Nacionales | Notas de Devolución                   |                      |                               |                  |         |              |                 |         |
|                                                                                | Solicitud No.:                        |                      |                               | Estado de la Sol | citud:  |              | 1               |         |
|                                                                                | 23780                                 |                      |                               | BORRADOR         |         |              |                 |         |
|                                                                                | recha de la Solicitud.                |                      |                               | viaja por Proyec | 10?     |              | V               |         |
|                                                                                | Oficina Gestora                       |                      |                               |                  |         |              |                 |         |
|                                                                                | ove                                   | ·                    |                               |                  |         |              |                 |         |
|                                                                                | Viajeros                              |                      |                               |                  |         |              |                 | Agregar |
|                                                                                | Documento de Identifica               | ción:                | Códig                         | e Interno:       |         |              |                 |         |
|                                                                                | Categoria:                            |                      | ▼ Fecha                       | le Nacimiento:   |         |              |                 |         |
|                                                                                | Encargo:<br>Área a la que está adscri | to:                  | V Núme<br>Teléfa              | o de Pasaporte:  |         |              |                 | Quitar  |
|                                                                                | Cargo:                                |                      | Celula                        | :                |         |              |                 |         |

Figura 19. Formulario de viajes internacionales.

#### 7.2.1. Estructura del formulario

El formulario está conformado por ocho pestañas, las cuales tienen información organizada por grupos de datos que le facilitan al solicitante el diligenciamiento del formulario.

### 7.2.1.1. Información General

En la parte superior se encuentran los siguientes campos:

- Solicitud N°: Este número lo asigna automáticamente el sistema y representa la identificación única de la solicitud dentro del sistema.
- Fecha solicitud: Es la fecha en la que se comienza a diligenciar la solicitud.
- Oficina Gestora: Es la oficina encargada de la gestión del viaje. Por defecto es OVC. Las opciones son {OVC, CEC, DAP}
- Estado de Solicitud: Muestra en todo momento el estado en que se encuentra el formulario y sirve de guía para identificar en que paso del proceso está la solicitud.

• Viaje por proyecto?: permite identificar si el viaje debe contar con la aprobación del Director del proyecto.

En la parte inferior esta una zona repetitiva para incluir la información de los viajeros:

- Documento de identificación: Cuando es un funcionario al digitar este número el sistema carga automáticamente la información personal y de cargo que tenga registrada en el sistema de Gestión Humana, evitando que el solicitante tenga que llenar todos los campos. Si es un visitante y/o contratista si se deben diligenciar todos los campos que se solicitan.
- Código interno: Aplica para funcionarios, se carga automáticamente del sistema Banner. Es un campo de solo lectura. Es utilizado para la realización de los compromisos presupuestales resultantes de la aprobación del viaje.
- Nombre del Viajero: para el caso de los invitados y/o contratistas debe verificarse que este correcto, dado que será el utilizado para la compra de tiquetes.
- Tipo de viajero: este campo determinará el tipo de flujo que realizará el formulario. Adicionalmente, dependiendo del tipo seleccionado se activan o se desactivan campos dentro del formulario. Ver Figuras 20, 21, 22.

| ocumento de Identificación: |   | Código Interno:      |   |
|-----------------------------|---|----------------------|---|
|                             |   |                      |   |
| ombre del Viajero:          |   |                      |   |
|                             |   |                      |   |
| ipo de Viajero:             |   | Género:              |   |
| ADMINISTRATIVO              | × |                      |   |
| ADMINISTRATIVO              |   | Fecha de Nacimiento: |   |
| CONTRATISTA                 | V |                      | ٦ |
| DOCENTE                     |   |                      | _ |
| DOOLITE                     |   | Número de Pasaporte: | 7 |
| CCTUDIANTE                  |   |                      |   |
| ESTUDIANTE                  |   |                      |   |
| ESTUDIANTE<br>INVITADO      |   | Teléfono:            |   |

Figura 20. Tipos de Viajero

| Viajeros                           |                                                  | Agregar |   |
|------------------------------------|--------------------------------------------------|---------|---|
| Documento de Identificación:       | Código Interno:                                  |         |   |
| Nombre del Viajero:                |                                                  |         |   |
| Tipo de Viajero:<br>ADMINISTRATIVO | Cénero:                                          |         |   |
| Categoria:                         | Fecha de Nacimiento:                             |         |   |
| Área a la que está adscrito:       | Teléfono:                                        | Quitar  |   |
| Cargo:                             | Celular:                                         |         |   |
| Dedicación del Cargo:              | Tipo y Número de Tarjeta Viajero Frecuente:      |         |   |
| t-mai:                             | Cuenta con visa vigente para el(los) destino(s)? |         |   |
|                                    |                                                  |         |   |
| Guardar Solicitud                  |                                                  |         | ~ |

Figura 21. Datos para administrativos y docentes

| Viajeros                     | Agregar |
|------------------------------|---------|
| Documento de Identificación: | Quitar  |
| Guardar Solicitud            | ,       |

Figura 22. Datos contratistas, invitados, estudiantes

- Género: Campo tipo lista para indicar si es masculino o femenino.
- Categoría: Se debe indicar la categoría del cargo del viajero, según la política de viajes, para determinar cómo se liquidarán los gastos de viaje.
- Encargo: aplica para los funcionarios que desempeñan tareas por encargo que no implican un cambio de contrato en Gestión Humana.
- Fecha de Nacimiento: Esta información es requerida para a compra de tiquetes internacionales.
- Teléfono: Las aerolíneas piden estos datos de contacto para informar de los cambios en los itinerarios.
- Celular: Las aerolíneas piden estos datos de contacto para informar de los cambios en los itinerarios.
- E-mail: Las aerolíneas piden estos datos de contacto para informar de los cambios en los itinerarios.
- Número de pasaporte: Dato indispensable para la compra de tiquetes internacionales.

- Posee pasaporte vigente para el viaje?: Debe tener pasaporte vigente para poder realizar la compra de tiquetes internacionales. En el caso que este campo tenga la opción "En Trámite", el sistema arrojará en la parte superior izquierda del formulario una nota indicando lo siguiente: "El pasaporte del viajero se encuentra en trámite". Este mensaje solo se muestra para la OVC. (Ver Figura 23).
- Cuenta con visa vigente para el (los) destinos? : Debe tener visa vigente para poder realizar la compra de tiquetes internacionales. En el caso que este campo tenga la opción "En Trámite", el sistema arrojará en la parte superior izquierda del formulario una nota indicando lo siguiente: "La visa del viajero se encuentra en trámite". Este mensaje solo se muestra para la OVC. (Ver Figura 23).
- Área a la que está adscrito: Valida los aprobadores indicados por el solicitante.
- Cargo: Valida la categoría y los aprobadores indicados por el solicitante.
- Dedicación de cargo: Carácter informativo.
- Tipo y número de tarjeta de viajero frecuente: Si el viajero desea acumular las millas.
- Viaja en calidad de becario?: Indica si el flujo debe pasar por la Dirección de Gestión y Desarrollo académico y que se liquiden los gastos de viajes con sus tarifas.

| Viajeros                                                                                                    |                                                                                                    | Agrogar |
|----------------------------------------------------------------------------------------------------|----------------------------------------------------------------------------------------------------|---------|
| NOTA: EI PASAPORTE del viajero se encuentra EN TRAMITE<br>NOTA: La VISA del viajero se encuentra EN TRAMITE<br>Documento de Mentificación:<br>22244772<br>Notechno del Viajero:                                                                                                    | Código Interno:<br>72244778                                                                                                    |         |
| Include Alapsetto Paraja Navaraso                                                                                                    | General<br>MASCUNG<br>Fecha de Nacimientes*<br>2002:1985<br>Nimero de Pacaporte.*                                                                                                | Quitze  |
| LE     Area a fa gene está admother:     DISECCIÓN EN TECHOLOCIA INEO 14)     Cargor:     INCENIRO DE FRONECTOS ESPECIA (0000066)                                                                                                    | 1455 "address." 1000/e4-5010 Calutar: 244567                                                                                                    |         |
| Descation del Carge:<br>[I'C TINNO COMPLETO E-enail: [I'CTATIVA: Vioja en calidad de locario o pasantía?* [NC ] [NC ] [NC | Tipo y Nilomano da Tarjeta Vidjino Franzansti:<br>145575<br>Pesse pazaporta vigenta para su vidjel*<br>EN TRANTE<br>Count can vida vigenta para alfon) distinu(s)?*<br>EN TRANTE |         |
| Guardar Solicitud                                                                                                    |                                                                                                    |         |

Figura 23. Pasaporte y Visa en trámite

### 7.2.1.2. Actividad a realizar

Está conformada por la zona repetitiva de Actividades, donde se pueden adicionar tantas actividades como las que vayan a realizar los viajeros, cuenta con los siguientes campos:

- Tipo de Actividad: Campo obligatorio, se debe seleccionar de la lista desplegable la opción que describa lo que va a realizar el viajero.
- Nombre de la Actividad: Campo obligatorio, descripción corta de la actividad a realizar.
- Institución Organizadora: Campo obligatorio, nombre de la entidad que organiza la actividad o a la que se va a visitar.
- Programa: nombre del programa académico para DAP o curso para el CEC
- Justificación del Viaje: Campo obligatorio, se debe indicar los motivos para la realización del viaje.
- País Destino: Campo obligatorio, indica donde se va a trasladar el funcionario.
- Ciudad Destino: Campo obligatorio, lugar exacto del evento.
- Fecha Inicio Actividad: Campo obligatorio, indica cuando debe estar en el sitio el funcionario.
- Fecha Fin Actividad: Campo obligatorio, indica cuando termina el evento.

- Gastos de Viaje: Este está Subdividido en diversos campos de selección, que solo deben señalarse en caso de requerir que se le liquiden estos conceptos. Ver Figura 24.
- Tipo de Moneda para Gastos de Viaje: Lista desplegable con Euros y Dólares, dependiendo del tipo de moneda que requiera para el viaje.
- Zona repetitiva para Centros de costos para Gastos de Viaje: aquí se pueden agregar los diversos FOAPALES en los que se va a dividir los gastos que implique el viaje. Ver Figura 25.

Nota:

El solicitante solo puede escribir sobre los campos: Fondo, Organización, Cuenta, Programa, Nombre Aprobador Centro de Costo.

La Oficina de Viajes Corporativos es la encargada de digitar el valor de los gastos de acuerdo a los resultados de la liquidación, según las observaciones realizadas por el solicitante.

El sistema llenará automáticamente los campos: Compromisos, Firma Aprobador Centro de Costo, Fecha Aprobador Centro de Costo.

• Observaciones Actividades: Campo de texto, disponible para aclarar necesidades adicionales para el viaje o los gastos de viaje solicitados.

| Actividades                                                                             |                                                                                                    | Agregar |
|-----------------------------------------------------------------------------------------|----------------------------------------------------------------------------------------------------|---------|
| Tipo de Actividad:                                                                      | Institución Organizadora:<br>País Destino:<br>Ciudad Destino:<br>Fecha Inicio Actividad:<br>Fecha Fin Actividad: | Quitar  |
| Gastos de viaje<br>Marque los gastos requeridos para su viaie. Si es apovado por una el | ntidad externa solo marque los que no son cubiertos por esta.                                                    |         |
|                                                                                         | Transporte Aeropuerto                                                                                            |         |
| Hotel                                                                                   | Otros Gastos                                                                                                    |         |
| Transporte Interno                                                                      |                                                                                                    |         |

Figura 24. Gastos de viaje internacional

| Centros de Costo para Gastos de Viajes                                                              |                  |                                                                                       |                            |        | Agregar |
|----------------------------------------------------------------------------------------------------|------------------|---------------------------------------------------------------------------------------|----------------------------|--------|---------|
| Fondo Organización:<br>FOPNAL 4<br>Nombre Aprobador Centro de Costo:<br>JOHN FLOREZ TORRES#JJFLOREZ | Cuenta:<br>51055 | Programa:<br>999999<br>Firma Aprobador Centro de Cos<br>Fecha Aprobación Centro de Co | Compromise:<br>to:<br>sto: | Valor: | Quitar  |

Figura 25. Centros de costos para gastos de viaje.

### 7.2.1.3. Liquidación de Gastos de Viajes

Pestaña reservada para la Oficina de Viajes donde el sistema deja el resultado de la liquidación automática de gastos según los datos otorgados por el solicitante en el formulario. Es importante aclarar que la liquidación automática se realiza la primera vez que se envía el formulario a la cola de aprobación de la Oficina de Viajes; ya que, allí puede ser modificada por las consideraciones especiales de los viajes y no pueden perderse los ajustes cada vez que el formulario es devuelto al solicitante por cualquier concepto a lo largo del proceso de aprobación de la solicitud.

Durante el proceso de diligenciar el formulario el solicitante solo ve todos los campos inhabilitados; puesto que, no debe diligenciar nada en esta pestaña. Ver figura 26.

| Información General                                                                                                    | Actividad a Realizar | Liquidación de Gastos de Viaje | Tiquetes | Hoteles | Aprobaciones          | Notas de Espera     | Notas de Devolución |     |         |
|----------------------------------------------------------------------------------------------------|----------------------|--------------------------------|----------|---------|-----------------------|---------------------|---------------------|-----|---------|
| Señor(a) Solicitante, los gastos de viaje serán calculados automaticamente por el sistema. Por favor marque los gastos requeridos en la pestaña de Actividades. |                      |                                |          |         |                       |                     |                     |     |         |
| Tipo de Moneda para Gastos de Viaje:<br>USD                                                                                                    |                      |                                |          |         |                       |                     |                     |     |         |
| Gastos De Viaje Por D                                                                                                    | estino:              |                                |          |         |                       |                     |                     |     | Agregar |
|                                                                                                    |                      |                                |          |         | Total Gastos De Viaje | Todos Los Destinos: |                     |     |         |
| Observaciones Liquidación                                                                                                    | de Gastos de Viaje:  |                                |          |         |                       |                     |                     |     |         |
|                                                                                                    |                      |                                |          |         |                       |                     |                     | < > |         |

Figura 26. Liquidación para solicitante.

Cuando llega a la cola de aprobación de la Oficina de Viajes los campos se activan y quedan disponibles para que se pueda revisar y ajustar la liquidación de gastos. Cuando la oficina gestora es CEC o DAP la liquidación la debe realizar el elaborador. Ver figura 27.

| Información General       | Actividad a Realizar | Liquidación de Gastos de Viaje | Tiquetes | Hoteles | Aprobaciones | Notas de Espera  | Notas de Devolución            |                |                                |         |
|---------------------------|----------------------|--------------------------------|----------|---------|--------------|------------------|--------------------------------|----------------|--------------------------------|---------|
| Tipo de Moneda para Gasto | s de Viaje:          |                                |          |         |              |                  |                                |                |                                |         |
| USU                       |                      |                                |          |         |              |                  |                                |                |                                |         |
| Gastos De Viaje Por D     | estino:              |                                |          |         |              |                  |                                |                |                                | Agragar |
|                           |                      |                                |          |         |              |                  |                                |                |                                |         |
| País:                     |                      |                                |          |         |              | Viaticos Por Día | <b>E</b>                       | Días Viaticos: | Subtotal Viaticos:             |         |
| ALEMANIA                  |                      | ]                              |          |         |              | \$ 23,00         |                                | 24,000000      | 782,00                         |         |
| Gudad:                    |                      | 1                              |          |         |              | Transp. Aeropu   | erto:                          |                | Subtotal Transp. Aaropuarto:   |         |
| HACHEN                    |                      | J                              |          |         |              | \$ 23,00         |                                |                | 28,00                          | Quitar  |
|                           |                      |                                |          |         |              | Otros Gastos:    |                                |                | Subtotal Otros Gastos:<br>0,00 |         |
|                           |                      |                                |          |         |              |                  |                                |                | Total Gastos Este Destino:     |         |
|                           |                      |                                |          |         |              |                  |                                |                | 003,00                         |         |
|                           |                      |                                |          |         |              | 3                | fotal Gastos De Viaje Todos Lo | s Dastinos:    |                                |         |
|                           |                      |                                |          |         |              | l                | \$ 805,00                      |                |                                |         |
| Observaciones Liquidación | de Gastos de Viaje:  |                                |          |         |              |                  |                                |                |                                | _       |
|                           |                      |                                |          |         |              |                  |                                |                |                                | ^       |
|                           |                      |                                |          |         |              |                  |                                |                |                                | ~       |
|                           |                      |                                |          |         |              |                  |                                |                |                                |         |

Figura 27. Liquidación para Oficina de Viajes, Oficina Gestora CEC y DAP

En el campo de Observaciones Liquidación de Gastos de Viaje la OVC puede colocar las aclaraciones de los ajustes realizados a los datos calculados automáticamente por el sistema para que los aprobadores puedan revisar cada uno de los detalles que se tuvieron en cuenta para la liquidación de gastos que están aprobando.

7.2.1.4. Tiquetes

La pestaña de tiquetes cuanta con los siguientes campos, los cuales se activan o se desactivan según las opciones que el solicitante tome o el paso del flujo en que se encuentre la solicitud. Cuando la oficina gestora es CEC o DAP el ingreso de la información de tiquetes la debe realizar el elaborador antes de enviarla a aprobación.

(Ver figuras 28 -30):

- Requiere Tiquete?: Campo de selección, solo tiene los valores Si y No, dependiendo de la selección se activan o desactivan las zonas repetitivas de está pestaña.
- Fecha de Salida: Fecha del vuelo de ida, aunque la compra del tiquete no corra por parte de la Universidad se debería indicar esta fecha.
- Fecha de Regreso: Fecha del vuelo de regreso, aunque la compra del tiquete no corra por parte de la Universidad se debería indicar esta fecha.

Zona repetitiva de Tiquetes:

- Itinerario Sugerido: Campo obligatorio, en donde el solicitante debe escribir la ruta que desea hacer para su viaje.
- Itinerario: Campo reservado para la Oficina de viajes, donde se deja la ruta definitiva que se compra para el viaje.
- Fecha de Salida: Campo obligatorio, utilizado para cotización y reserva de tiquetes.
- Fecha de Regreso: Campo obligatorio, utilizado para cotización y reserva de tiquetes.
- País Origen: Este campo por defecto dice Colombia, solo debe modificarse para los invitados internacionales.
- Ciudad Origen: Este campo por defecto dice Barranquilla, solo debe modificarse para los invitados internacionales.
- País Destino: Campo obligatorio, utilizado para cotización y reserva de tiquetes.
- Ciudad Destino: Campo obligatorio, utilizado para cotización y reserva de tiquetes
- Proveedor del Tiquete: Campo tipo lista desplegable para seleccionar la agencia de viajes a la que se le compro el tiquete.
- NIT Proveedor del Tiquete: En este campo debe digitarse el NIT del proveedor que generará la factura de compra del tiquete, este dato es indispensable para generar los compromisos presupuestales en Banner.
- Contacto en la Agencia de Viajes: Es un campo opcional, se lleva de carácter informativo.
- E-Mail de la Agencia de Viajes: Es un campo opcional, se lleva de carácter informativo.
- Aerolínea que emite el Tiquete: Es un campo opcional, se lleva de carácter informativo.
- Número de Tiquete: Es un campo opcional, se lleva de carácter informativo y control de facturas.
- Fecha de Expedición del Tiquete: Es un campo opcional, se lleva de carácter informativo y control de facturas.
- Valor Cotización Menor: Es un campo opcional, se lleva de carácter informativo y reportes de OVC.
- Valor Cotización Mayor: Es un campo opcional, se lleva de carácter informativo y reportes de OVC.
- Tipo de Moneda para este Tiquete: Es obligatorio colocar el tipo de moneda en que se compra el tiquete, para poder determinar si se deben hacer compromisos presupuestales o no, solo se hacen compromisos para los egresos que deban pagarse en pesos.
- Valor del Tiquete: Campo obligatorio.
- Total Tiquetes: Contiene la suma de todos los tiquetes que se hayan comprado para la solicitud de viaje.

Zona repetitiva de Centros de Costos de Tiquetes

• Fondo, Organización, Cuenta, Programa: Campos en los que el solicitante debe digitar el FOAPAL del que se descontará el costo de los tiquetes.

- Compromiso: Este campo se llena automáticamente por el sistema cuando realiza la deducción de los fondos presupuestales en Banner, o manualmente en el área de presupuesto luego de generar los compromisos de forma manual.
- Valor: Cantidad que se va a descontar del fondo indicado por el usuario.
- Nombre Aprobador Centro de Costo: Persona que autoriza la deducción de los costos, debe tener permisos en Banner sobre el FOAPAL seleccionado.
- Firma Aprobador Centro de Costo: Campo que diligencia automáticamente el sistema en el momento de la aprobación.
- Fecha Aprobación Centro de Costo: Campo que diligencia automáticamente el sistema en el momento de la aprobación.

Adicionalmente,

• Observaciones Tiquetes: Espacio donde se pueden indicar comentarios adicionales necesarias para la compra de tiquetes.

| Solicitud de Viajes Internacionales                                                |                      |                                |          |         |              |                 |                     |  |                     |
|------------------------------------------------------------------------------------|----------------------|--------------------------------|----------|---------|--------------|-----------------|---------------------|--|---------------------|
| Información General                                                                | Actividad a Realizar | Liquidación de Gastos de Viaje | Tiquetes | Hoteles | Aprobaciones | Notas de Espera | Notas de Devolución |  |                     |
| Requiere Tiquete?                                                                  |                      |                                |          |         |              |                 |                     |  |                     |
| Fecha de Salida:         Fecha de Regreso:           25/12/2016         28/12/2016 |                      |                                |          |         |              |                 |                     |  |                     |
| Observaciones Tiquetes:                                                            |                      |                                |          |         |              |                 |                     |  | $\hat{\mathcal{C}}$ |
| Guardar Solicitud                                                                  |                      |                                |          |         |              |                 |                     |  | _                   |

Figura 28. Vista por defecto pestaña tiquetes

| Solicitud de Viajes Internacionales                                                                                                    |          |         |
|----------------------------------------------------------------------------------------------------|----------|---------|
| Información General Actividad a Realizar Liquidación de Gastos de Viaje Tiquetes Hoteles Aprobaciones Notas de Espera Notas de Devolución                                  |          |         |
| Respirer Topote2<br>S                                                                                                    |          |         |
| Tiquetes                                                                                                    |          | Agregar |
| Total Teputa:<br>0                                                                                                    |          |         |
| Centros de Costo para Tiquetes                                                                                                    |          | Agragar |
| Fords:     Organización:     Carente:     Programe:     Carepromise:     Valor:       Numbers Aprobador Centro da Canto:     T     Frenza Aprobador Centro da Canto:     T |          | Quitar  |
| Fecha Aprodución Cantor de Cantor                                                                                                    |          |         |
| Obverzeiowa Tiputa:                                                                                                    |          |         |
|                                                                                                    | $\hat{}$ |         |
| Guardar Solicitud                                                                                                    |          |         |

Figura 29. Vista Solicitante pestaña tiquetes
| Require Tiquete?*<br>Si                                                                                                    |                                   |         |
|----------------------------------------------------------------------------------------------------|-----------------------------------|---------|
| Tiquetes                                                                                                    |                                   | Agregar |
| Hinerzario Sagerido.*       BAQ=MIAMI-BAQ       Fecha de Salida.*       22/11/2015       Fecha de Regreso:*       64/12/2015 | Ninerario:                        |         |
| Proveedor del Tiquete:                                                                                                    | MAANI VAANI                       | Quitar  |
|                                                                                                    | PECHA DE EXPEDICIÓN DEL TAJUESE.  |         |
| Contacto en la Agencia de Viajes:                                                                                            | Valor Cotización Menor:           |         |
| E-mail de la Agencia de Viajes:                                                                                              | Valor Cotización Mayor:           |         |
| Aerolínea Que Emite el Tiquete:                                                                                              | Tipo de Moneda Para Este Tiquete: |         |
|                                                                                                    | Valor del Tiqueta:                |         |
| Total Tigueta:<br>0.00                                                                                                    |                                   |         |

Figura 30. Vista OVC pestaña tiquetes

## 7.2.1.5. Hoteles

La Oficina de Viajes solo realiza reserva de hoteles en Colombia, para eso se cuenta con convenios con las principales cadenas que funcionan en el país, la pestaña esta activa en el formulario de viajes internacional para que cuando se vayan a traer invitados y/o contratistas desde el exterior, las oficinas puedan solicitar por este mismo medio el hospedaje y que queden estos gastos aprobados en una sola solicitud.

Para los funcionarios los costos de hotel están incluidos en las tarifas de gastos de viajes que se liquida en la pestaña de Actividades.

Cuando la oficina gestora es CEC o DAP el ingreso de la información de hoteles incluyendo el código de reserva la debe realizar el elaborador antes de enviarla a aprobación.

La pestaña de Hoteles cuanta con los siguientes campos, los cuales se activan o se desactivan según las opciones que el solicitante tome (Ver figuras 31 y 32):

• ¿Requiere Reservar Hotel?: Campo de selección, solo tiene los valores Si y No, dependiendo de la selección se activan o desactivan las zonas repetitivas de está pestaña.

Zona repetitiva de Hoteles:

- # Registro
- Ciudad
- Nombre del Hotel
- Tipo de Habitación
- Fecha de Ingreso
- Fecha de Salida
- Código de Reserva de Hotel
- Alimentación
- Valor Alimentación
- Incluye Almuerzo

- Valor Almuerzo
- Cantidad de Almuerzos
- Incluye Cena
- Valor Cenas
- Cantidad de Cenas
- Tramitar Por Agencia
- Número de Factura
- Valor Factura

Zona repetitiva Centros de Costos para Hoteles:

- Fondo, Organización, Cuenta, Programa: Campos en los que el solicitante debe digitar el FOAPAL del que se descontará el costo del hotel.
- Nombre Aprobador Centro de Costo: Persona que autoriza la deducción de los costos, debe tener permisos en Banner sobre el FOAPAL seleccionado.
- Firma Aprobador Centro de Costo: Campo que diligencia automáticamente el sistema en el momento de la aprobación.
- Fecha Aprobación Centro de Costo: Campo que diligencia automáticamente el sistema en el momento de la aprobación.

Adicionalmente,

• Observaciones Reserva de Hotel: Cualquier aclaración adicional que requiera para la reserva hotelera.

| Solicitud de Viajes Internacionales |                                                                        |                      |                                |          |         |              |                 |                     |  |  |  |
|-------------------------------------|------------------------------------------------------------------------|----------------------|--------------------------------|----------|---------|--------------|-----------------|---------------------|--|--|--|
|                                     | Información General                                                    | Actividad a Realizar | Liquidación de Gastos de Viaje | Tiquetes | Hoteles | Aprobaciones | Notas de Espera | Notas de Devolución |  |  |  |
|                                     | Requiere Reservar Hotel?<br>NO x<br>Observaciones Reservas de Hoteles: |                      |                                |          |         |              |                 |                     |  |  |  |
|                                     | Guardar Solicitud                                                      |                      |                                |          |         |              |                 |                     |  |  |  |

Figura 31. Vista por defecto pestaña de hoteles

| Hoteles                                                                                                    |         |                                                                                                    |                           |                        | Agregar |
|----------------------------------------------------------------------------------------------------|---------|----------------------------------------------------------------------------------------------------|---------------------------|------------------------|---------|
| Registro     Alternative state of the state of the s | ] V     | Alimentación SI Incluye Almuerzo Incluye Cena: Tramitar Por Agencia Número de Factura Valor Factura | Valor Almuerzo Valor Cena | Cantidad de Almuerzos: | Quitar  |
| Valor Total Factura Hotel                                                                                                    |         |                                                                                                    |                           |                        |         |
| Centros de Costo para Hoteles                                                                                                    |         |                                                                                                    |                           |                        | Agregar |
| Fondo:<br>Organización:<br>Nombre Aprobador Centro de Costo:                                                                                                    | Cuenta: | Programa:<br>Firma Aprobador Centro d<br>Fecha Aprobación Centro d                                  | e Costo:<br>de Costo:     |                        | Quitar  |

Figura 32. Vista de pestaña de hoteles para reservas.

## 7.2.1.6. Aprobaciones

El sistema muestra en esta ventana el listado de los aprobadores que ya hayan dado su aval para la realización del viaje, según el flujo que debe efectuar la solicitud, colocando la fecha de la acción al lado del nombre de cada aprobador. De esta manera, podrá verificarse que la solicitud cuente con todas las aprobaciones necesarias para su trámite.

Cuando el solicitante está diligenciando el formulario de viajes internacional para un funcionario (Docente o Administrativo) siempre se requiere que seleccione de los listados de posibles aprobadores el jefe inmediato del viajero, el director del área (equivale a la persona de mayor jerarquía al jefe inmediato) y el alto directivo (equivale a la persona de mayor jerarquía al director del área). Ver Figura 33.

Cuando se diligencie el formulario para visitantes y/o contratistas estos campos deben permanecer vacíos.

| Solicitud de Viajes Internacionales                                                                                |                                            |
|----------------------------------------------------------------------------------------------------|--------------------------------------------|
| Información General Actividad a Realizar Liquidación de Gastos de Viaje Tiquetes Hoteles Aprobaciones Notas de Esp | era: Notas de Devolución                   |
| Aprobador Primer Nivel                                                                                             |                                            |
| Por favor seleccione el jefe inmediato del viajero como aprobador de primer nivel.                                 |                                            |
| Nombra Aprobador Primar Nival:<br>LULIANA ARTETA                                                                   | Firma Aprobación Aprobador Primer Nivel:   |
|                                                                                                    | Fecha Aprobación Aprobador Primer Ninel:   |
| Aprobador Segundo Nivel                                                                                            |                                            |
| Por favor seleccione al jefe inmediato del aprobador de primer nivel.                                              |                                            |
| Nombra Aprolador Segando Nival:<br>OHN JARO FLOREZ                                                                 | Firma Aprobación Aprobador Segundo Nivel:  |
|                                                                                                    | Facha Aprelación Aprelación Segundo Nivel: |
|                                                                                                    |                                            |
| Alto Directivo                                                                                                    |                                            |
| Nombre Alto Directive:<br>ALMA DIA2GRANADOS                                                                        | Firma Aprohador Alta Dirucción:            |
|                                                                                                    | Fadra Aprobación Alta Dirección:           |
| Guardar Solicitud                                                                                                  | ~                                          |

Figura 33. Pestaña de aprobadores

#### 7.2.1.7. Notas de Espera

Esta pestaña almacena los motivos por los cuales una solicitud ha sido enviada a la cola de solicitudes en espera, es importante aclarar que las solicitudes pueden ser puestas en espera cuando no sea posible seguirles dando tramite por falta de alguna información o requisito importante. Por ejemplo: la solicitud está aprobada, pero la visa y/o pasaporte continúan en trámite, por tanto no se puede comprar el tiquete. Ver figura 34.

| ſ | Información General                                                                      | Actividad a Realizar | Liquidación de Gastos de Viaje | Tiquetes | Hoteles                     | Aprobaciones                             | Notas de Espera | Notas de Devolución |    |         |
|---|------------------------------------------------------------------------------------------|----------------------|--------------------------------|----------|-----------------------------|------------------------------------------|-----------------|---------------------|----|---------|
| l | Notas de Envío a Cola                                                                    | de Espera            |                                |          |                             |                                          |                 |                     |    | Agregar |
|   | Usuario que envió a espera<br>KATIANA PACHECO<br>Fecha de puesta en espera<br>05/11/2015 | 8:<br>:              |                                |          | Motivo de pr<br>DEBE CONFIF | uesta en espera:<br>RMAR ITINERARIOS SUG | ERIDOS          |                     | A. | Quitar  |
|   | Guardar Solicitud                                                                        |                      |                                |          |                             |                                          |                 |                     |    |         |
|   |                                                                                          |                      |                                |          |                             |                                          |                 |                     |    |         |

Figura 34. Notas de espera

#### 7.2.1.8. Notas de Devolución

En esta pestaña el sistema almacena todos los motivos de devolución de la solicitud por parte de los miembros de las diferentes colas de aprobación. Siempre guarda el registro de quien realizó la acción y la fecha. Ver figura 35.

Los solicitantes deben verificar en esta pestaña los motivos del rechazo para poder realizar los ajustes solicitados, en caso de que sea definitiva la decisión debe cancelar la solicitud.

| Información General Actividad                                                               | a Realizar I | Liquidación de Gastos de Viaje | Tiquetes | Hoteles                     | Aprobaciones                         | Notas de Espera       | Notas de Devolución     |        |         |
|---------------------------------------------------------------------------------------------|--------------|--------------------------------|----------|-----------------------------|--------------------------------------|-----------------------|-------------------------|--------|---------|
| Motivos de Devolución                                                                       |              |                                |          |                             |                                      |                       |                         |        | Agregar |
| Usuario que devolvió la solicitud:<br>KATIANA PACHECO<br>Fecha de devolución:<br>05/11/2015 |              |                                |          | Motivo de la<br>LA CATEGORÍ | devolución:<br>A DEL VIAJERO NO ES / | ADECUADA PARA EL TIPO | DE FORMULARIO Y VIAJERO | *<br>* | Quitar  |
| Guardar Solicitud                                                                           |              |                                |          |                             |                                      |                       |                         |        |         |

Figura 35. Notas de devolución

## 7.3. Formulario de viaje nacional

Este tipo de formulario debe ser utilizado cuando se va a llevar a cabo un viaje de un funcionario dentro del territorio nacional o cuando se va a traer un visitante y/o contratista desde alguna ciudad de Colombia.

Para llevar a este tipo de formulario debe realizar los pasos indicados en el punto 5 Ingresando al sistema y escoja el tipo documental OVC Solicitud de Viajes Nacionales. El sistema despliega el formulario. Ver Figura 36.

| Formularios                             | Solicitud de V                                                                                                    | iajes Naciona        | ales                           |                                                                     |                                              |                      |                 |                     |         |
|-----------------------------------------|----------------------------------------------------------------------------------------------------|----------------------|--------------------------------|---------------------------------------------------------------------|----------------------------------------------|----------------------|-----------------|---------------------|---------|
| OVC Anexo de Gastos Adicionales         | Información General                                                                                                    | Actividad a Realizar | Liquidación de Gastos de Viaje | Tiquetes                                                            | Hoteles                                      | Aprobaciones         | Notas de Espera | Notas de Devolución |         |
| OVC Solicitud de Viajes Internacionales | Solicitud No.:<br>23781<br>Fecha de la Solicitud:                                                                                                    |                      |                                |                                                                     | Estado de la S<br>BORRADOR<br>Viaja por Proy | olicitud:<br>ecto?   |                 |                     |         |
|                                         | Oficina Gestora<br>OVC                                                                                                    | V                    |                                |                                                                     |                                              |                      |                 |                     |         |
|                                         | Viajeros                                                                                                    |                      |                                |                                                                     |                                              |                      |                 |                     | Agregar |
|                                         | Documento de Identific.<br>Nombre del Viajero<br>Tipo de Viajero:<br>Categoria:<br>Encargo:<br>Área a la que está adscr<br>Cargo:<br>Cargo:<br>Cargo:<br>Unaje en calidad de beca | nto:                 |                                | Código In<br>Cénero:<br>Fecha de<br>Teléfono<br>Tipo y Nú<br>E-mait | Nacimiento:<br>1:<br>2:<br>imero de Tarjet   | a Viajero Frecuente: |                 |                     | Quitar  |
|                                         | Guardar Solicitud                                                                                                    |                      |                                |                                                                     |                                              |                      |                 |                     |         |

Figura 36. Formulario nacional

## 7.3.1. Estructura del formulario

El formulario está conformado por ocho pestañas, las cuales tienen información organizada por grupos de datos que le facilitan al solicitante el diligenciamiento del formulario.

## 7.3.1.1. Información General

En la parte superior se encuentran los siguientes campos:

- Solicitud N°: Este número lo asigna automáticamente el sistema y representa la identificación única de la solicitud dentro del sistema.
- Fecha solicitud: Es la fecha en la que se comienza a diligenciar la solicitud.
- Oficina Gestora: Es la oficina encargada de la gestión del viaje. Por defecto es OVC. Las opciones son {OVC, CEC, DAP}
- Estado de Solicitud: Muestra en todo momento el estado en que se encuentra el formulario y sirve de guía para identificar en que paso del proceso está la solicitud.
- Viaje por proyecto?: permite identificar si el viaje debe contar con la aprobación del Director del proyecto.

En la parte inferior esta una zona repetitiva para incluir la información de los viajeros:

- Documento de identificación: Cuando es un funcionario al digitar este número el sistema carga automáticamente la información personal y de cargo que tenga registrada en el sistema de Gestión Humana, evitando que el solicitante tenga que llenar todos los campos. Si es un visitante y/o contratista si se deben diligenciar todos los campos que se solicitan.
- Código interno: Aplica para funcionarios, se carga automáticamente del sistema Banner. Es un campo de solo lectura. Es utilizado para la realización de los compromisos presupuestales resultantes de la aprobación del viaje.
- Nombre del Viajero: para el caso de los invitados y/o contratistas debe verificarse que este correcto, dado que será el utilizado para la compra de tiquetes.
- Tipo de viajero: este campo determinará el tipo de flujo que realizará el formulario. Adicionalmente, dependiendo del tipo seleccionado se activan o se desactivan campos dentro del formulario. Ver Figuras 37, 38, 39.

| /iajeros                     |   |                      |   |
|------------------------------|---|----------------------|---|
|                              |   |                      |   |
| Documento de Identificación: |   | Código Interno:      | _ |
|                              |   |                      |   |
| Nombre del Viajero:          |   |                      |   |
|                              |   |                      |   |
| Ting de Vininge              |   | <i>51</i>            |   |
| ADMINISTRATIVO               | × | Genero:              | V |
| ADMINISTRATIVO               |   |                      |   |
| CONTRATISTA                  |   | Fecha de Nacimiento: | 7 |
| DOCENTE                      |   |                      |   |
| E                            |   | Número de Pasaporte: | _ |
| ESTODIANTE                   |   |                      |   |
| INVITADO                     |   | Teléfono:            |   |
|                              |   |                      |   |
| Cargo:                       |   | Celular:             |   |
|                              |   |                      |   |

Figura 37. Tipos de Viajero

| Viajeros                                          |                                                  | Agregar |   |
|---------------------------------------------------|--------------------------------------------------|---------|---|
| Documento de Identificación:                      | Código Interno:                                  |         |   |
| Nombre del Viajero:                               |                                                  |         |   |
| Tipo de Viajero:<br>ADMINISTRATIVO                | Género:                                          |         |   |
| Categoria:                                        | Fecha de Nacimiento:                             |         |   |
| Área a la que está adscrito:                      | Teléfono:                                        | Quitar  |   |
| Cargo:                                            | Celular:                                         |         |   |
| Dedicación del Cargo:                             | Tipo y Número de Tarjeta Viajero Frecuente:      |         |   |
| t-mai:<br>Viaja en calidad de becario o pasantía? | Cuenta con visa vigente para el(los) destino(s)? |         |   |
|                                                   |                                                  |         |   |
| Guardar Solicitud                                 |                                                  |         | ~ |

Figura 38. Datos para administrativos y docentes

| Viajeros                                                                                                    | Agregar                                                            |  |  |  |  |  |  |
|----------------------------------------------------------------------------------------------------|--------------------------------------------------------------------|--|--|--|--|--|--|
| Documento de Identificación:         Nombre del Viajero:         CONTRATISTA         CONTRATISTA         E-mail:         Fecha del         Viaja en calidad de becario o pasantía?         Viaja en calidad de becario o pasantía?         Teléfone         Teléfone         Tipo y N | Nacimiento:<br>le Pasaporte:<br>mero de Tarjeta Vlajero Frecuente: |  |  |  |  |  |  |
| uardar Solicitud                                                                                                    |                                                                    |  |  |  |  |  |  |

Figura 39. Datos contratistas, invitados, estudiantes

- Género: Campo tipo lista para indicar si es masculino o femenino.
- Categoría: Se debe indicar la categoría del cargo del viajero, según la política de viajes, para determinar cómo se liquidarán los gastos de viaje.
- Encargo: aplica para los funcionarios que desempeñan tareas por encargo que no implican un cambio de contrato en Gestión Humana.
- Fecha de Nacimiento: Diligenciar este campo es opcional, solo le será solicitado a los usuarios que deben viajar por aerolíneas que lo exijan en viajes nacionales.
- Teléfono: Las aerolíneas piden estos datos de contacto para informar de los cambios en los itinerarios.
- Celular: Las aerolíneas piden estos datos de contacto para informar de los cambios en los itinerarios.
- E-mail: Las aerolíneas piden estos datos de contacto para informar de los cambios en los itinerarios.

- Área a la que está adscrito: Valida los aprobadores indicados por el solicitante.
- Cargo: Valida la categoría y los aprobadores indicados por el solicitante.
- Dedicación de cargo: Carácter informativo.
- Tipo y número de tarjeta de viajero frecuente: Si el viajero desea acumular las millas.
- Viaja en calidad de becario?: Indica si el flujo debe pasar por la Dirección de Gestión y Desarrollo académico y que se liquiden los gastos de viajes con sus tarifas.

# 7.3.1.2. Actividad a realizar

Está conformada por la zona repetitiva de Actividades, donde se pueden adicionar tantas actividades como las que vayan a realizar los viajeros, cuenta con los siguientes campos:

- Tipo de Actividad: Campo obligatorio, se debe seleccionar de la lista desplegable la opción que describa lo que va a realizar el viajero.
- Nombre de la Actividad: Campo obligatorio, descripción corta de la actividad a realizar.
- Programa: nombre del programa académico para DAP o curso para el CEC
- Institución Organizadora: Campo obligatorio, nombre de la entidad que organiza la actividad o a la que se va a visitar.
- Justificación del Viaje: Campo obligatorio, se debe indicar los motivos para la realización del viaje.
- Ciudad Destino: Campo obligatorio, lugar exacto del evento.
- Fecha Inicio Actividad: Campo obligatorio, indica cuando debe estar en el sitio el funcionario.
- Fecha Fin Actividad: Campo obligatorio, indica cuando termina el evento.
- Gastos de Viaje: Este está Subdividido en diversos campos de selección, que solo deben señalarse en caso de requerir que se le liquiden estos conceptos. Ver figura 40.
- Zona repetitiva para Centros de costos para Gastos de Viaje: aquí se pueden agregar los diversos FOAPALES en los que se va a dividir los gastos que implique el viaje. Ver Figura 41.

#### Nota:

El solicitante solo puede escribir sobre los campos: Fondo, Organización, Cuenta, Programa, Nombre Aprobador Centro de Costo.

La Oficina de Viajes Corporativos es la encargada de digitar el valor de los gastos de acuerdo a los resultados de la liquidación, según las observaciones realizadas por el solicitante.

El sistema llenará automáticamente los campos: Compromisos, Firma Aprobador Centro de Costo, Fecha Aprobador Centro de Costo.

• Observaciones Actividades: Campo de texto, disponible para aclarar necesidades adicionales para el viaje o los gastos de viaje solicitados.

| tividades                                                                                                    |                                                                                                    | Agrega |
|----------------------------------------------------------------------------------------------------|----------------------------------------------------------------------------------------------------|--------|
| Tipo de Actividad:   Nombre de la Actividad:   Programa:  Justificación del Viaje:                                                                       | Institución Organizadora:                                                                                                    | Quitz  |
| Gastos de viaje                                                                                                    |                                                                                                    |        |
| Marque los gastos requeridos para su viaje. Si es apoyado por una entidad<br>terrestre a través de Servicios Generales o de la Dirección de Mercadeo, NO | externa solo marque los que no son cubiertos por esta. Si usted ha tramitado su transporte<br>marcar la opción de transporte puerta-puerta. |        |
| Alimentación                                                                                                    | Transporte Aeropuerto                                                                                                    |        |
| Hotel                                                                                                    | Transporte Puerta-Puerta                                                                                                    |        |
| Transporte Interno                                                                                                    | Otros Gastos                                                                                                    |        |

Figura 40. Gastos de viaje formulario nacional

| Centros de Costo para Gastos de Viajes                                                                                                    |                                                                                                    | Agregar |
|----------------------------------------------------------------------------------------------------|----------------------------------------------------------------------------------------------------|---------|
| Fondo     Organización:     Cuenta:       FOPNAL     4     51055       Nombre Aprobador Centro de Costo:     Image: Contro de Costo:     Image: Contro de Costo:       IOHN FLOREZ TORRESØJJFLOREZ     Image: Contro de Costo:     Image: Contro de Costo: | Programa: Compromiso: Valor:<br>999999 Firma Aprobador Centro de Costo:<br>Fecha Aprobación Centro de Costo: | Quitar  |

Figura 41. Centros de costos para gastos de viaje nacional.

# 7.3.1.3. Liquidación de Gastos de Viajes

Pestaña reservada para la Oficina de Viajes donde el sistema deja el resultado de la liquidación automática de gastos según los datos otorgados por el solicitante en el formulario. Es importante aclarar que la liquidación automática se realiza la primera vez que se envía el formulario a la cola de aprobación de la Oficina de Viajes; ya que, allí puede ser modificada por las consideraciones especiales de los viajes y no pueden perderse los ajustes cada vez que el formulario es devuelto al solicitante por cualquier concepto a lo largo del proceso de aprobación de la solicitud.

Durante el proceso de diligenciar el formulario el solicitante solo ve todos los campos inhabilitados; puesto que, no debe diligenciar nada en esta pestaña. Ver figura 42.

| Int                                                                                                    | ormación General                          | Actividad a Realizar | Liquidación de Gastos de Viaje | Tiquetes | Hoteles | Aprobaciones | Notas de Espera | Notas de Devolución |        |  |  |  |
|----------------------------------------------------------------------------------------------------|-------------------------------------------|----------------------|--------------------------------|----------|---------|--------------|-----------------|---------------------|--------|--|--|--|
| Señor(a) Solicitante, los gastos de viaje serán calculados automaticamente por el sistema. Por favor marque los gastos requeridos en la pestaña de Actividades.<br>Tipo de Moneda para Castos de Viaje:<br>USD |                                           |                      |                                |          |         |              |                 |                     |        |  |  |  |
| Ga                                                                                                    | Gastos De Viaje Por Destino:              |                      |                                |          |         |              |                 |                     |        |  |  |  |
|                                                                                                    | Total Gastos De Viaje Todos Los Destinos: |                      |                                |          |         |              |                 |                     |        |  |  |  |
| Obs                                                                                                    | ervaciones Liquidación d                  | le Gastos de Viaje:  |                                |          |         |              |                 |                     |        |  |  |  |
|                                                                                                    |                                           |                      |                                |          |         |              |                 |                     | $\sim$ |  |  |  |

Figura 42. Vista solicitante pestaña de liquidación nacional.

Cuando la oficina gestora es CEC o DAP la liquidación la debe realizar el elaborador.

| Gastos De Viaje Por Destino                            |                                   |                            |                                                 | Agregar |
|--------------------------------------------------------|-----------------------------------|----------------------------|-------------------------------------------------|---------|
|                                                        |                                   |                            |                                                 |         |
| Ciudad:<br>Barranquilla                                | Alimentación Por Día:<br>25500    | Días Alimentación:<br>2    | Subtotal Alimentación:<br>51000,00              |         |
| Fechas Liquidadas:<br>Semana 1                         | Hotel Por Día:<br>175500          | Días Hotel:<br>2           | Subtotal Hotel:<br>351000,00                    |         |
|                                                        | Transp. Interno Por Día:<br>29500 | Días Transp. Interno:<br>2 | Subtotal Transp. Interno:<br>59000,00           |         |
|                                                        | Transp. Aeropuerto:<br>140000     |                            | Subtotal Transp. Aeropuerto:<br>140000,00       | Quitar  |
|                                                        | Transp. Puerta-Puerta:<br>80000   |                            | Subtotal Transp. Puerta-<br>Puerta:<br>80000,00 |         |
|                                                        | Otros Gastos:<br>200000           |                            | Subtotal Otros Gastos:<br>200000,00             |         |
|                                                        |                                   |                            | Total Gastos Este Destino:<br>881000,00         |         |
| Total Gastos de Viaje Todos Los Destinos:<br>881000,00 |                                   |                            |                                                 | ]       |

#### Figura 42a. Liquidación para Oficina de Viajes, Oficina Gestora CEC y DAP

## 7.3.1.4. Tiquetes

La pestaña de tiquetes cuanta con los siguientes campos, los cuales se activan o se desactivan según las opciones que el solicitante tome o el paso del flujo en que se encuentre la solicitud. Cuando la oficina gestora es CEC o DAP el ingreso de la información de tiquetes la debe realizar el elaborador antes de enviarla a aprobación. (Ver figuras 43 - 45):

- Requiere Tiquete?: Campo de selección, solo tiene los valores Si y No, dependiendo de la selección se activan o desactivan las zonas repetitivas de está pestaña.
- Fecha de Salida: Fecha del vuelo de ida, aunque la compra del tiquete no corra por parte de la Universidad se debería indicar esta fecha.
- Fecha de Regreso: Fecha del vuelo de regreso, aunque la compra del tiquete no corra por parte de la Universidad se debería indicar esta fecha.

Zona repetitiva de Tiquetes:

- Itinerario Sugerido: Campo obligatorio, en donde el solicitante debe escribir la ruta que desea hacer para su viaje.
- Itinerario: Campo reservado para la Oficina de viajes, donde se deja la ruta definitiva que se compra para el viaje.
- Fecha de Salida: Campo obligatorio, utilizado para cotización y reserva de tiquetes.
- Fecha de Regreso: Campo obligatorio, utilizado para cotización y reserva de tiquetes.
- Ciudad Origen: Campo obligatorio, utilizado para cotización y reserva de tiquetes.
- Ciudad Destino: Campo obligatorio, utilizado para cotización y reserva de tiquetes
- Proveedor del Tiquete: Campo tipo lista desplegable para seleccionar la agencia de viajes a la que se le compro el tiquete.

- NIT Proveedor del Tiquete: En este campo debe digitarse el NIT del proveedor que generará la factura de compra del tiquete, este dato es indispensable para generar los compromisos presupuestales en Banner.
- Contacto en la Agencia de Viajes: Es un campo opcional, se lleva de carácter informativo.
- E-Mail de la Agencia de Viajes: Es un campo opcional, se lleva de carácter informativo.
- Aerolínea que emite el Tiquete: Es un campo opcional, se lleva de carácter informativo.
- Número de Tiquete: Es un campo opcional, se lleva de carácter informativo y control de facturas.
- Fecha de Expedición del Tiquete: Es un campo opcional, se lleva de carácter informativo y control de facturas.
- Valor Cotización Menor: Es un campo opcional, se lleva de carácter informativo y reportes de OVC.
- Valor Cotización Mayor: Es un campo opcional, se lleva de carácter informativo y reportes de OVC.
- Tipo de Moneda para este Tiquete: Es obligatorio colocar el tipo de moneda en que se compra el tiquete, para poder determinar si se deben hacer compromisos presupuestales o no, solo se hacen compromisos para los egresos que deban pagarse en pesos.
- Valor del Tiquete: Campo obligatorio.
- Total Tiquetes: Contiene la suma de todos los tiquetes que se hayan comprado para la solicitud de viaje.

Zona repetitiva de Centros de Costos de Tiquetes

- Fondo, Organización, Cuenta, Programa: Campos en los que el solicitante debe digitar el FOAPAL del que se descontará el costo de los tiquetes.
- Compromiso: Este campo se llena automáticamente por el sistema cuando realiza la deducción de los fondos presupuestales en Banner, o manualmente en el área de presupuesto luego de generar los compromisos de forma manual.
- Valor: Cantidad que se va a descontar del fondo indicado por el usuario.
- Nombre Aprobador Centro de Costo: Persona que autoriza la deducción de los costos, debe tener permisos en Banner sobre el FOAPAL seleccionado.
- Firma Aprobador Centro de Costo: Campo que diligencia automáticamente el sistema en el momento de la aprobación.
- Fecha Aprobación Centro de Costo: Campo que diligencia automáticamente el sistema en el momento de la aprobación.

Adicionalmente,

• Observaciones Tiquetes: Espacio donde se pueden indicar comentarios adicionales necesarias para la compra de tiquetes.

|                                                                             | slicitud de Viajes Nacionales                                                                                                    |  |  |  |  |  |  |  |  |  |
|-----------------------------------------------------------------------------|----------------------------------------------------------------------------------------------------|--|--|--|--|--|--|--|--|--|
| Documento 🔹 🔅 🛛                                                             | mación General Actividad a Realizar Liquidación de Gastos de Viaje Tequetas Hoteles Aprobaciones Notas de Espera Notas de Devolución |  |  |  |  |  |  |  |  |  |
| Buscar:                                                                     | quiurs Trapata?<br>0                                                                                                    |  |  |  |  |  |  |  |  |  |
| OVC Anexo de Gastos Adicionales     OVC Solicitud de Viajes Internacionales | da Saldz: Feda Raymax:                                                                                                    |  |  |  |  |  |  |  |  |  |
| OVC Solicitud de Visjes Nacionales                                          | Onervictions Tapata:                                                                                                    |  |  |  |  |  |  |  |  |  |
|                                                                             | Guardar Solicitud                                                                                                    |  |  |  |  |  |  |  |  |  |

Figura 43. Vista por defecto tiquetes nacionales.

| Solicitud de Viajes Nacionales                                                                                                    |          |
|----------------------------------------------------------------------------------------------------|----------|
| Información General Actividad a Realizar Liquidación de Gastos de Viaje Tiquetes Hoteles Aprobaciones Notas de Espera Notas de Devolución |          |
| Raquiny Tiquete?                                                                                                    |          |
| Tanatar                                                                                                    |          |
|                                                                                                    | Agregar  |
| Pair Origen:                                                                                                    |          |
| Gudad Origan:                                                                                                    | Quitar   |
| Facha de Salida: Pais Destino:<br>COLOMBIA                                                                                                |          |
| Facha de Regreso: Gudad Destino:                                                                                                    |          |
| Total Tiquetus: Total Foogulus:                                                                                                    | ]        |
|                                                                                                    |          |
| Centros de Costo para Tiquetes                                                                                                    | Agragar  |
| Fondo: Organización: Cuenta: Programa: Compromiso: Valor.                                                                                 |          |
|                                                                                                    |          |
| Nombre Aprobador Centro de Costo: Firma Aprobador Centro de Costo:                                                                        | Quitar   |
| Facha Aprobación Cantro da Costo:                                                                                                    |          |
| Ossavaciones Tiquetes:                                                                                                    |          |
|                                                                                                    | $\hat{}$ |
| Guardar Solicitud                                                                                                    |          |

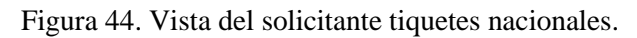

| Solicitud de Viajes Nacionales                                                                                                    |                                                                                           |           |
|----------------------------------------------------------------------------------------------------|-------------------------------------------------------------------------------------------|-----------|
| hdrowelfe Gaussi Asthebiel a Basher Basherfe da Gasher da Vilgis Typester Bisher Agenductions Holes da David da David da |                                                                                           |           |
| Inguine Transit *                                                                                                    |                                                                                           |           |
| Tipotha                                                                                                    |                                                                                           | Apres2    |
|                                                                                                    |                                                                                           |           |
| Binneds Spelific*<br>IF45485-642                                                                                                    | Reset:                                                                                    |           |
| Refer die Malace*                                                                                                    | Cadada Gégee<br>ExtEnsign Lu                                                              |           |
| Factor de Bageaux * [14,11/2017                                                                                                    | Coded Bathset Process T                                                                   |           |
| Presenter del Tipante:<br>AttATUEEX.                                                                                                    | Minure de Tiguele:<br>19414                                                               | 9 <b></b> |
| 100 Through the Tiggation<br>Methodol Sector Sector                                                                                                    | Technik Digentitalis del Tigente:<br>\$2.110.001                                          |           |
| Cardiado em la Agencia da Velger:                                                                                                    | Valor Calibactio Henro:                                                                   |           |
| E-med de la Agencia de Vilgen:                                                                                                    | Year Catheorie Nager:                                                                     |           |
| Averafinan Qan Einita el Tispatic<br>HERREA                                                                                                    | Net of Tapate:<br>0 100 000,00                                                            |           |
| Ted Trades                                                                                                    |                                                                                           |           |
|                                                                                                    |                                                                                           |           |
|                                                                                                    |                                                                                           |           |
| Bandar         Degreducific         Carefic           E270-U.         E         13337                                                                                                    | Regimme         Comparation         Value           4         000 M01         F100 000,00 |           |
| Number Application Context Galaxy                                                                                                    | Brens Agendealer Carlins de Carlier.<br>[Bren y Artis T. (Cataz                           | Quer      |
|                                                                                                    | Fault a spontantille Caulter de Caulter<br>22 10 2219                                     |           |
| Charrendown Tipeniae:                                                                                                    |                                                                                           |           |
|                                                                                                    | Ĵ                                                                                         |           |
| Caurdar Salectinal                                                                                                    |                                                                                           |           |

Figura 45. Vista OVC tiquetes nacionales.

#### 7.3.1.5. Hoteles

La Oficina de Viajes Corporativos puede gestionar todas las reservas de hoteles de los estudiantes, visitantes y/o contratistas que vayan a realizar viajes en representación de la Universidad, para poder realizar estas reservas se cuentan con muy buenos convenios con las más grandes cadenas hoteleras del país.

Esta pestaña solo se debe diligenciar para los tipos de viajero estudiante, invitado y contratista. Para los funcionarios los costos de hotel están incluidos en las tarifas de gastos de viajes que se liquida en la pestaña de Actividades.

Cuando la oficina gestora es CEC o DAP el ingreso de la información de hoteles incluyendo el código de reserva la debe realizar el elaborador antes de enviarla a aprobación.

La pestaña de Hoteles cuanta con los siguientes campos, los cuales se activan o se desactivan según las opciones que el solicitante tome (Ver figuras 46 y 47):

• Requiere Reservar Hotel?: Campo de selección, solo tiene los valores Si y No, dependiendo de la selección se activan o desactivan las zonas repetitivas de está pestaña.

Zona repetitiva de Hoteles:

- # Registro
- Ciudad
- Nombre del Hotel
- Tipo de Habitación
- Fecha de Ingreso
- Fecha de Salida
- Código de Reserva de Hotel
- Alimentación
- Valor Alimentación
- Incluye Almuerzo
- Valor almuerzo
- Cantidad de Almuerzos
- Incluye Cena
- Valor Cena
- Cantidad de Cenas
- Tramitar Por Agencia
- Número de Factura
- Valor Factura

Zona repetitiva Centros de Costos para Hoteles:

- Fondo, Organización, Cuenta, Programa: Campos en los que el solicitante debe digitar el FOAPAL del que se descontará el costo del hotel.
- Nombre Aprobador Centro de Costo: Persona que autoriza la deducción de los costos, debe tener permisos en Banner sobre el FOAPAL seleccionado.
- Firma Aprobador Centro de Costo: Campo que diligencia automáticamente el sistema en el momento de la aprobación.
- Fecha Aprobación Centro de Costo: Campo que diligencia automáticamente el sistema en el momento de la aprobación.

Adicionalmente,

• Observaciones Reserva de Hotel: Cualquier aclaración adicional que requiera para la reserva hotelera.

| Solicitud de Viajes Nacionales |                           |                                   |               |         |              |                 |                     |  |  |  |
|--------------------------------|---------------------------|-----------------------------------|---------------|---------|--------------|-----------------|---------------------|--|--|--|
| Información General            | Actividad a Realizar      | Liquidación de Gastos de Viaje    | Tiquetes      | Hoteles | Aprobaciones | Notas de Espera | Notas de Devolución |  |  |  |
| La reserva de hotel solo       | aplica para visitantes. L | os funcionarios no deben diligenc | iar estos cam | ipos.   |              |                 |                     |  |  |  |
| Requiere Reservar Hotel?" NO   |                           |                                   |               |         |              |                 |                     |  |  |  |
| Observaciones Reservas de H    | loteles:                  |                                   |               |         |              |                 |                     |  |  |  |
|                                |                           |                                   |               |         |              |                 |                     |  |  |  |
|                                |                           |                                   |               |         |              |                 |                     |  |  |  |
|                                |                           |                                   |               |         |              |                 |                     |  |  |  |
|                                |                           |                                   |               |         |              |                 |                     |  |  |  |
| Guardar Solicitud              |                           |                                   |               |         |              |                 |                     |  |  |  |

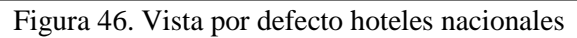

| Hoteles                                                                                                    |              |                                                                                                    |                       |                        | Ag | regar  |
|----------------------------------------------------------------------------------------------------|--------------|----------------------------------------------------------------------------------------------------|-----------------------|------------------------|----|--------|
| Registro      Alice COLOMBIA  Ciudad: *  Ciudad: *  Tipo de Habitación: *  Fecha de Ingreso: *  Fecha de Salida: *  Código de Reserva de Hotel  Código de Reserva de Hotel | ]<br>. ▼<br> | Alimentación SI Incluye Almuerzo Incluye Cena: Tramitar Por Agencia Número de Factura Valor Factura | Valor Almuerzo        | Cantidad de Almuerzos: | q  | Juitar |
| Valor Total Factura Hotel                                                                                                    |              |                                                                                                    |                       |                        |    |        |
| Centros de Costo para Hoteles                                                                                                    |              |                                                                                                    |                       |                        | Ag | regar  |
| Fondo: Organización:                                                                                                    | Cuenta:      | Programa:<br>Firma Aprobador Centro d<br>Fecha Aprobación Centro d                                  | e Costo:<br>de Costo: |                        | q  | Quitar |

Figura 47. Vista de hoteles para reservas nacionales.

#### 7.3.1.6. Aprobaciones

El sistema muestra en esta ventana el listado de los aprobadores que ya hayan dado su aval para la realización del viaje, según el flujo que debe efectuar la solicitud, colocando la fecha de la acción al lado del nombre de cada aprobador. De esta manera, podrá verificarse que la solicitud cuente con todas las aprobaciones necesarias para su trámite.

Cuando el solicitante está diligenciando el formulario de viajes nacional para un funcionario, siempre se requiere que seleccione de los listados de posibles aprobadores al Jefe Inmediato cuando el funcionario es administrativo, y tanto al Jefe Inmediato como el Director del Departamento para el caso que el funcionario sea un docente. Ver Figura 48.

Cuando se diligencie el formulario para visitantes y/o contratistas estos campos deben permanecer vacíos.

|   | olicitud de Viajes Nacionales                                                                                                    |                      |                                |          |                            |              |                 |                                    |  |  |  |  |  |  |
|---|----------------------------------------------------------------------------------------------------|----------------------|--------------------------------|----------|----------------------------|--------------|-----------------|------------------------------------|--|--|--|--|--|--|
|   | Información General                                                                                                    | Actividad a Realizar | Liquidación de Gastos de Viaje | Tiquetes | Hoteles                    | Aprobaciones | Notas de Espera | Notas de Devolución                |  |  |  |  |  |  |
| F | or favor llene los campos en orden. Si el jefe inmediato es directoría) de área o decano, por favor seleccionario(a) en el campo de jefe inmediato. |                      |                                |          |                            |              |                 |                                    |  |  |  |  |  |  |
|   | Jefe Inmediato                                                                                                    |                      |                                |          |                            |              |                 |                                    |  |  |  |  |  |  |
|   | Nombra Aprobador Jafa In<br>JOSE ALFREDO APARICIO S                                                                                                 | serrano              |                                |          | Firma Aprobación Jefe Inme | fizto:       |                 |                                    |  |  |  |  |  |  |
|   |                                                                                                    |                      |                                |          |                            |              |                 | Facha Aprobación Julis Insmediato: |  |  |  |  |  |  |
|   | Director                                                                                                    |                      |                                |          |                            |              |                 |                                    |  |  |  |  |  |  |
|   | Nombra Aprobador Direct                                                                                                    | tor:                 |                                |          |                            |              |                 | Firma Aprobación Director:         |  |  |  |  |  |  |
|   |                                                                                                    |                      | Fecha Aprobación Director:     |          |                            |              |                 |                                    |  |  |  |  |  |  |
| [ | Guardar Solicitud                                                                                                    |                      |                                |          |                            |              |                 |                                    |  |  |  |  |  |  |

Figura 48. Pestaña de Aprobadores nacional

#### 7.3.1.7. Notas de Espera

En esta pestaña se almacenan las razones por las cuales una solicitud de viaje queda en espera de continuar la gestión, todos los campos son de solo lectura porque el sistema los llena automáticamente por acciones que se realizan en el flujo de aprobación. El tiempo que las solicitudes permanecen en esta cola de espera es descontado del tiempo de atención de la solicitud; ya que, las solicitudes que son enviadas a esta cola no pueden ser gestionadas por motivos ajenos a la Oficina de Viajes. Ver Figura 49.

| • | Solicitud de Viajes Nacionales                                                   |                                                           |         |  |  |  |  |  |  |  |  |  |  |
|---|----------------------------------------------------------------------------------|-----------------------------------------------------------|---------|--|--|--|--|--|--|--|--|--|--|
|   | Información General Actividad a Realizar Liquidación de Gastos de Viaje Tiquetes | Hoteles Aprobaciones Notas de Espera Notas de Devolución  |         |  |  |  |  |  |  |  |  |  |  |
|   | Notas de Envío a Cola de Espera                                                  |                                                           | Agregar |  |  |  |  |  |  |  |  |  |  |
|   | Usuario que envió a espera:<br>KATIANA PACHECO                                   | Motivo de puesta en espera:<br>DEBE CONFIRMAR ITINERARIOS |         |  |  |  |  |  |  |  |  |  |  |
|   | Fecha de puesta en espera:<br>05/11/2015                                         | ×                                                         |         |  |  |  |  |  |  |  |  |  |  |

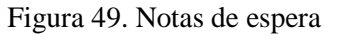

#### 7.3.1.8. Notas de Devolución

En esta pestaña todos los campos son de solo lectura, todos se llenan automáticamente por acciones que se ejecutan a través del flujo de aprobación, en este se almacenan todos los mensajes de devolución que los aprobadores les envían al solicitante para ajuste la solicitud. Ver figura 50.

| Solicitud de Viajes Nacionales                                                              |                                        |                                                                                                    |                 |                     |  |         |  |  |  |  |  |  |
|---------------------------------------------------------------------------------------------|----------------------------------------|----------------------------------------------------------------------------------------------------|-----------------|---------------------|--|---------|--|--|--|--|--|--|
| Información General Actividad a Realizar                                                    | Liquidación de Gastos de Viaje Tiquete | es Hoteles Aprobaciones                                                                                  | Notas de Espera | Notas de Devolución |  |         |  |  |  |  |  |  |
| Motivos de Devolución                                                                       |                                        |                                                                                                    |                 |                     |  | Agregar |  |  |  |  |  |  |
| Usuario que devolvió la solicitud:<br>KATIANA PACHECO<br>Fecha de devolución:<br>25/11/2015 |                                        | Motivo de la devolución:<br>La CATECORÍA DEL VIAJERO NO ES ADECUADA PARA EL TIPO DE FORMULARIO Y VIAJERO |                 |                     |  |         |  |  |  |  |  |  |
|                                                                                             |                                        |                                                                                                    |                 |                     |  |         |  |  |  |  |  |  |

Figura 50. Notas de devolución

## 7.4. Formulario de Anexo de Gastos Adicionales

Este tipo de formulario debe ser utilizado cuando se va a llevar a cabo una solicitud de gasto adicional para el viajero dentro del territorio nacional o Internacional.

Para llevar a este tipo de formulario debe realizar los pasos indicados en el punto 5 Ingresando al sistema y escoja el tipo documental OVC Anexo de Gastos Adicionales. El sistema despliega el formulario. Ver Figura 51.

| Formularios<br>Q                                                           |         | Anexo de Gastos Adicionales              |                        |                 |          |         |                                                                            |                     |   |         |
|----------------------------------------------------------------------------|---------|------------------------------------------|------------------------|-----------------|----------|---------|----------------------------------------------------------------------------|---------------------|---|---------|
| VIAJES CORPORATIVOS 2                                                      | Ť       | Información General                      | Actividades a Realizar | Gastos de Viaje | Tiquetes | Hoteles | Aprobaciones                                                               | Notas de Devolución |   |         |
| OVC Solicitud de Viajes Internacionales OVC Solicitud de Viajes Nacionales |         | Námero de Solicitud de Viaje Original: " |                        |                 |          |         | Estado del Aneso de Gastos Adicionales:<br>EORRADOR<br>Viaja por Proyecto? |                     |   |         |
|                                                                            | Fecha d | Fecha de Anexo de Gastos A               | dicionales:            |                 |          |         | Oficina Gestora<br>OVC                                                     |                     | V |         |
|                                                                            |         | Viajeros                                 |                        |                 |          |         |                                                                            |                     |   | Agregar |
|                                                                            |         | Guardar Formulario                       |                        |                 |          |         |                                                                            |                     |   |         |

Figura 51. Formulario Anexo de Gastos Adicionales

#### 7.4.1. Estructura del formulario

El formulario está conformado por cuatro pestañas, las cuales tienen información organizada por grupos de datos que le facilitan al solicitante el diligenciamiento del formulario.

## 7.4.1.1. Información General

En la parte superior se encuentran los siguientes campos:

- Número de Solicitud de Viaje Original: Este número se debe incluir manualmente, es de carácter obligatorio, relaciona automáticamente el formulario a la solicitud original dentro del sistema.
- Tipo de Solicitud de Viaje Original: Es el tipo de solicitud de viaje (nacional o internacional) que posee la solicitud original. Este campo se llena automáticamente al guardar la solicitud.
- Fecha de Anexo de Gastos Adicionales: Es la fecha en la que se comienza a diligenciar la solicitud.

- Estado de Anexo de Gastos Adicionales: Muestra en todo momento el estado en que se encuentra el formulario y sirve de guía para identificar en que paso del proceso está la solicitud.
- Viaje por proyecto?: permite identificar si el viaje debe contar con la aprobación del Director del proyecto.
- Oficina Gestora: Es la oficina encargada de la gestión del viaje. Por defecto toma el valor de la solicitud original. Las opciones son {OVC, CEC, DAP}

En la parte inferior esta una zona repetitiva para incluir la información de los viajeros (Ver Figura 52):

- Documento de identificación: Cuando es un funcionario al digitar este número el sistema carga automáticamente la información personal y de cargo que tenga registrada en el sistema de Gestión Humana, evitando que el solicitante tenga que llenar todos los campos. Si es un visitante y/o contratista si se deben diligenciar todos los campos que se solicitan.
- Código interno: Aplica para funcionarios, se carga automáticamente del sistema Banner. Es un campo de solo lectura. Es utilizado para la realización de los compromisos presupuestales resultantes de la aprobación del viaje.
- Nombre del Viajero: para el caso de los invitados y/o contratistas debe verificarse que este correcto, dado que será el utilizado para la compra de tiquetes.
- Tipo de viajero: este campo determinará el tipo de flujo que realizará el formulario.
- Categoría: Se debe indicar la categoría del cargo del viajero, según la política de viajes, para determinar cómo se liquidarán los gastos de viaje.
- Viaja en calidad de becario o pasantía?: Indica si el flujo debe pasar por la Dirección de Gestión y Desarrollo académico y que se liquiden los gastos de viajes con sus tarifas.
- Área a la que está adscrito: Valida los aprobadores indicados por el solicitante.
- Cargo Actual: Valida la categoría y los aprobadores indicados por el solicitante.
- Encargo: aplica para los funcionarios que desempeñan tareas por encargo que no implican un cambio de contrato en Gestión Humana.

## Anexo de Gastos Adicionales

| Información General                                                                                                    | Actividades a Realizar | Gastos de Viaje | Tiquetes | Hoteles | Aprobaciones | Notas de Devolución |  |         |  |  |
|----------------------------------------------------------------------------------------------------|------------------------|-----------------|----------|---------|--------------|---------------------|--|---------|--|--|
| Número de Solicitud de Viaje Original: *     Estado del Anexo de Gastos Adicionales:       21654     BORRADOR       Tipo de Solicitud de Viaje Original:     Viaja por Proyecto?       NACIONAL     ▼       Fecha de Anexo de Gastos Adicionales:     Oficina Gestora       08/05/2019     ○VC                                                                |                        |                 |          |         |              |                     |  |         |  |  |
| Viajeros                                                                                                    |                        |                 |          |         |              |                     |  | Agregar |  |  |
| Viajeros         Documento del Viajero:         22731808         22731808         Nombre del Viajero:         DIANA CAROLINA CASTRO HERNANDEZ         Tipo de Viajero:         ADMINISTRATIVO         IDIRECCION DE ESPECIALIZACIONES (21105)         Categoria:         Categoria:         Que Está Adscrito:         Idia de becario o pasantía:         NO |                        |                 |          |         |              |                     |  |         |  |  |
| Guardar Formulario                                                                                                    |                        |                 |          |         |              |                     |  |         |  |  |

Figura 52. Datos del viajero

## 7.4.1.2. Actividades a Realizar

La pestaña de Actividades a Realizar se visualizan los campos Nombre de la Actividad, Pais, Ciudad, Fecha Inicio de la Actividad y Fecha Terminacion de la Actividad, correspondiente la información de la solicitud de viaje.

## Anexo de Gastos Adicionales

| Información General                                                                             | Actividades a Realizar | Gastos de Viaje | Tiquetes                                            | Hoteles                                                                       | Aprobaciones                                       | Notas de Devolución |         |
|-------------------------------------------------------------------------------------------------|------------------------|-----------------|-----------------------------------------------------|-------------------------------------------------------------------------------|----------------------------------------------------|---------------------|---------|
| Actividades                                                                                     |                        |                 |                                                     |                                                                               |                                                    |                     | Agregar |
| Nombre de la Actividad<br>GESTIÓN DE EMPRESAS (<br>Pais:<br>COLOMBIA<br>Ciudad:<br>BARRANQUILLA | :<br>COMERCIALES       |                 | Progra<br>ESPEC<br>03/05<br>Fecha<br>04/05          | ima:<br>IALIZACIÓN EN<br>Inicio de la Ac<br>i/2019<br>Terminacion d<br>i/2019 | GERENCIA DE EMPRES<br>tividad:<br>le la Actividad: | AS COMER            | Quitar  |
| Nombre de la Actividad<br>GESTIÓN DE EMPRESAS (<br>Pais:<br>COLOMBIA<br>Ciudad:<br>BARRANQUILLA | :<br>COMERCIALES       |                 | Progra<br>ESPEC<br>Fecha<br>10/05<br>Fecha<br>11/05 | ima:<br>IALIZACIÓN EN<br>Inicio de la Ac<br>i/2019<br>Terminacion d<br>i/2019 | GERENCIA DE EMPRES<br>tividad:<br>le la Actividad: | IAS COMER           | Quitar  |

#### 7.4.1.2. Gastos de viaje

La pestaña de Gastos de Viaje cuenta con los siguientes campos, los cuales se activan o se desactivan según las opciones que el solicitante tome o el paso del flujo en que se encuentre la solicitud.

• ¿Requiere Gastos de Viaje Adicionales?: Campo de selección, solo tiene los valores Si y No, dependiendo de la selección se activan o desactivan las zonas repetitivas de está pestaña.

| OnBase                                  | Anexo de Gas                | Anexo de Gastos Adicionales |                 |          |         |              |                     |   |   |  |
|-----------------------------------------|-----------------------------|-----------------------------|-----------------|----------|---------|--------------|---------------------|---|---|--|
| ANAH   Cerrar sesion                    |                             |                             |                 |          |         |              |                     |   |   |  |
| 🖅 Documento 🔤 🔅 🔞                       | Información General         | Actividades a Realizar      | Gastos de Viaje | Tiquetes | Hoteles | Aprobaciones | Notas de Devolución |   |   |  |
| 🕞 Nuevo formulario 🔽                    |                             |                             |                 |          |         |              |                     |   |   |  |
| Buscar:                                 | Requiere Gastos de Viaje Ad | licionales?                 |                 |          |         |              |                     |   |   |  |
| OVC Anexo de Gastos Adicionales         | Observaciones:              |                             |                 |          |         |              |                     |   | _ |  |
| OVC Solicitud de Viajes Internacionales |                             |                             |                 |          |         |              |                     | ~ |   |  |
| OVC Solicitud de Viajes Nacionales      |                             |                             |                 |          |         |              |                     | ~ |   |  |
|                                         |                             |                             |                 |          |         |              |                     |   | - |  |
|                                         |                             |                             |                 |          |         |              |                     |   |   |  |
|                                         |                             |                             |                 |          |         |              |                     |   |   |  |
|                                         | Guardar Formulario          |                             |                 |          |         |              |                     |   |   |  |

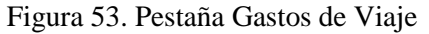

Sí el campo de selección tiene el valor Sí, se solicitará el motivo o razón por el cual se está realizando el cambio en el viaje, que debe ser diligenciado en el campo Motivo del Cambio. También se desplegará la zona de campos repetitivos. Dicha zona, está conformada por la zona repetitiva de Gastos de Viaje por Destino, donde se pueden adicionar tantas actividades como las que vayan a realizar los viajeros, cuenta con los siguientes campos:

• País: Lista desplegable donde se debe seleccionar el País en el cual realizará la actividad el viajero.

- Ciudad: Lista desplegable donde se debe seleccionar la Ciudad en el cual realizará la actividad el viajero.
- Cantidad de días Adicionales: Campo donde se colocará el número de días adicionales que se requiera para el viaje.
- Valor Adicional Alimentación: Campo donde se colocará el valor total de la alimentación adicional que se requiera para el viaje.
- Valor Adicional Hotel: Campo donde se colocará el valor total de los gastos hoteleros adicionales que requiera el viajero.
- Valor Adicional Transporte Interno: Campo donde se colocará el valor total de los gastos por transportes internos adicionales que requiera el viajero.
- Valor Adicional Transporte Aeropuerto: Campo donde se colocará el valor total de los gastos por transportes aeropuerto adicionales que requiera el viajero.
- Valor Adicional Transporte Puerta-Puerta: Campo donde se colocará el valor total de los gastos por transporte puerta-puerta adicionales que requiera el viajero.
- Valor Adicional Otros Gastos: Campo donde se colocará el valor total de los gastos por motivos diferentes a los anteriormente nombrados que requiera el viajero.
- Total Gastos Adicionales Para Este Destino: Campo de solo lectura para el solicitante, donde el sistema, automáticamente realizará la suma de todos los valores anteriormente descritos.

Cuando la oficina gestora es CEC o DAP la liquidación la debe realizar el elaborador.

| OnBase<br>ANAH   Cerrar sesión                                                                                                    | Anexo de Gas                                                                                                    | tos Adicionale         | 25              |                                               |                                                                                                    |                                                                                                    |                     |   |         |
|----------------------------------------------------------------------------------------------------|----------------------------------------------------------------------------------------------------|------------------------|-----------------|-----------------------------------------------|----------------------------------------------------------------------------------------------------|----------------------------------------------------------------------------------------------------|---------------------|---|---------|
| 📄 Documento 💽 🔅 🚱                                                                                                    | Información General                                                                                                    | Actividades a Realizar | Gastos de Viaje | Tiquetes                                      | Hoteles                                                                                                | Aprobaciones                                                                                                  | Notas de Devolución |   |         |
| Nuevo formulario  Buscar:  VC Anexo de Gastos Adicionales  VC Solicitud de Viajes Internacionales  VC Solicitud de Viajes Internacionales | Requiere Gastos de Viaje Adi<br>SI<br>Motivo del cambio:                                                                      | icionales?             |                 |                                               |                                                                                                    |                                                                                                    |                     | ŝ |         |
|                                                                                                    | Gastos de Viaje Por De                                                                                                    | estino                 |                 |                                               |                                                                                                    |                                                                                                    |                     |   | Agregar |
|                                                                                                    | Pais:<br>[COLOMBIA<br>Cantidad de Días Adicion<br>4<br>Valor Adicional Alimenta<br>250000<br>Valor Adicional Hotel:<br>250000 | nales:                 | T               | Cin<br>Wa<br>12<br>Va<br>Va<br>Va<br>To<br>62 | udad:<br>IEDELLIN<br>Ior Adicional T<br>20000<br>Ior Adicional T<br>Ior Adicional T<br>Ior Adicional C | ransporte Interno:<br>ransporte Aeropuerto<br>ransporte Puerta-Pue<br>Prros Gastos:<br>cionales Para Este Des |                     |   | Quitar  |
|                                                                                                    | Tipo de Moneda para Gastos<br>COP                                                                                             | de Viaje:              |                 |                                               |                                                                                                    |                                                                                                    |                     |   |         |

Figura 54. Gastos de viaje por Destino

• Zona repetitiva para Centros de costos para Gastos de Viaje: aquí se pueden agregar los diversos FOAPALES en los que se va a dividir los gastos que implique el viaje. Nota: El solicitante solo puede escribir sobre los campos: Fondo, Organización, Cuenta, Programa, Nombre Aprobador Centro de Costo.

La Oficina de Viajes Corporativos es la encargada de digitar el valor de los gastos de acuerdo a los resultados de la liquidación, según las observaciones realizadas por el solicitante. Cuando la oficina gestora es CEC o DAP los valores de los gastos los debe ingresar el elaborador. El sistema llenará automáticamente los campos: Compromisos, Firma Aprobador Centro de Costo, Fecha Aprobador Centro de Costo.

| Foapales Para Gastos de Viaje                                                                                                    |                                                                                                    |                                |                         |   | Agregar |
|----------------------------------------------------------------------------------------------------|----------------------------------------------------------------------------------------------------|--------------------------------|-------------------------|---|---------|
| Fondo:     Organización:     Cuenta:       FOPNAL     24337     515520       Nombre Aprobador Centro de Costo:     RICARDO MOYA RESTREPO@RMOYA     Image: Control of Costo: | Programa:<br>24337<br>Firma Aprobador Centro de Cos<br>RICARDO MOYA<br>Fecha Aprobación Centro de Co<br>03/05/2016 | Compromiso:<br>E0074262<br>to: | Valor:<br>\$ 118.800,00 |   | Quitar  |
| Observaciones:                                                                                                    |                                                                                                    |                                |                         |   |         |
| Favor liquidar 4 transportes adicionales para realizar las siguientes visitas el 6 de mayo en la ciudad de Medellín<br>UNIVERSIDAD DE SAN RUENAVENTURA MEDELLÍN             |                                                                                                    |                                |                         | ~ |         |
| San Benito: Carrera 56C N' 51-110 Centro - Medellín -                                                                                                    |                                                                                                    |                                |                         | ~ |         |
| Campus Universitario: Calle 45 Nº 61-40 Barrio Salento - Bello                                                                                                    |                                                                                                    |                                |                         | Ť |         |
| Guardar Formulario                                                                                                    |                                                                                                    |                                |                         |   |         |

Figura 55. Centros de costos para gastos de viaje nacional.

- Tipo de Moneda para Gastos de Viaje: Campo obligatorio, lista desplegable donde se debe seleccionar el tipo de moneda en el cual se debe realizar la liquidación.
- Observaciones: Campo de texto, disponible para aclarar necesidades adicionales para el viaje o los gastos de viaje solicitados.

# 7.4.1.3. Tiquetes

La pestaña de tiquetes cuenta con los siguientes campos, los cuales se activan o se desactivan según las opciones que el solicitante tome o el paso del flujo en que se encuentre la solicitud. Cuando la oficina gestora es CEC o DAP el ingreso de la información de tiquetes la debe realizar el elaborador antes de enviarla a aprobación. (Ver Figura 56):

- ¿Requiere Cambio o Adición de Tiquetes?: Campo de selección, solo tiene los valores Si y No, dependiendo de la selección se activan o desactivan las zonas repetitivas de está pestaña.
- Motivo del Cambio: Campo de texto donde se colocará las razones por las cuales se ha de necesitar un cambio o una adición de tiquetes para el viajero.
- Tipo de Moneda para Gastos de Viaje: Campo obligatorio, lista desplegable donde se debe seleccionar el tipo de moneda en el cual se debe realizar la liquidación.

Zona repetitiva de Tiquetes (Ver Figura 57):

- Itinerario Sugerido del Cambio: En este campo se debe digitar (si aplica) el cambio de itinerario sugerido.
- Nueva Fecha de Salida: Campo obligatorio, utilizado para cotización y reserva de tiquetes.
- Nueva Fecha de Regreso: Campo obligatorio, utilizado para cotización y reserva de tiquetes.
- Nombre Agencia de Viajes: Campo tipo lista desplegable para seleccionar la agencia de viajes a la que se le compro el tiquete.
- NIT Agencia de Viajes: En este campo debe digitarse el NIT del proveedor que generará la factura de compra del tiquete, este dato es indispensable para generar los compromisos presupuestales en Banner.
- Contacto en la Agencia de Viajes: Es un campo opcional, se lleva de carácter informativo.

- Anterior Número de Tiquete: Es un campo opcional, Solo se requiere se ya existe un tiquete previo; se lleva de carácter informativo y control de facturas.
- Nuevo Número de Tiquete: Es un campo opcional, se lleva de carácter informativo y control de facturas.
- Nueva Fecha de Expedición del Tiquete: Este campo no es visible en el formulario cuando está en estado Borrador.
- País Origen: Campo tipo lista desplegable para seleccionar el país de origen del tiquete.
- Ciudad Origen: Campo tipo lista desplegable para seleccionar la ciudad origen del tiquete.
- País Destino: Campo tipo lista desplegable para seleccionar el país destino del tiquete.
- Ciudad Destino: Campo tipo lista desplegable para seleccionar la ciudad destino del tiquete.
- Valor Cotización Menor: Es un campo opcional, se lleva de carácter informativo y reportes de OVC.
- Valor Cotización Mayor: Es un campo opcional, se lleva de carácter informativo y reportes de OVC.
- Valor Penalidad: Solo aplica cuando se ha realizado modificaciones sobre un tiquete ya existente.
- Diferencia de Tarifa: Solo aplica cuando se ha realizado modificaciones sobre un tiquete ya existente.
- Valor total del Cambio: Contiene la suma de todos los cambios que se hayan realizado sobre los tiquetes para la solicitud.

Zona repetitiva de Centros de Costos de Tiquetes (Ver Figura 57):

- Fondo, Organización, Cuenta, Programa: Campos en los que el solicitante debe digitar el FOAPAL del que se descontará el costo de los tiquetes.
- Compromiso: Este campo se llena automáticamente por el sistema cuando realiza la deducción de los fondos presupuestales en Banner, o manualmente en el área de presupuesto luego de generar los compromisos de forma manual.
- Valor: Cantidad que se va a descontar del fondo indicado por el usuario.
- Nombre Aprobador Centro de Costo: Persona que autoriza la deducción de los costos, debe tener permisos en Banner sobre el FOAPAL seleccionado.
- Firma Aprobador Centro de Costo: Campo que diligencia automáticamente el sistema en el momento de la aprobación.
- Fecha Aprobación Centro de Costo: Campo que diligencia automáticamente el sistema en el momento de la aprobación.

Adicionalmente,

• Observaciones Tiquetes: Espacio donde se pueden indicar comentarios adicionales necesarias para la compra de tiquetes.

| OnBase<br>ANAH   Cerrar sesión          | Anexo de Gas                      | tos Adicionale         | 25              |          |         |              |                     |        |
|-----------------------------------------|-----------------------------------|------------------------|-----------------|----------|---------|--------------|---------------------|--------|
| 🔁 Documento 🔽 🔅 🕜                       | Información General               | Actividades a Realizar | Gastos de Viaje | Tiquetes | Hoteles | Aprobaciones | Notas de Devolución |        |
| Buscar:                                 | Requiere Cambio o Adición o<br>NO | de Tiquetes?           |                 |          |         |              |                     |        |
| OVC Anexo de Gastos Adicionales         | Observaciones:                    |                        |                 |          |         |              |                     |        |
| OVC Solicitud de Viajes Internacionales |                                   |                        |                 |          |         |              |                     | ^      |
| OVC Solicitud de Viajes Nacionales      |                                   |                        |                 |          |         |              |                     | $\sim$ |
|                                         |                                   |                        |                 |          |         |              |                     |        |
|                                         |                                   |                        |                 |          |         |              |                     |        |
|                                         |                                   |                        |                 |          |         |              |                     |        |
|                                         | Guardar Formulario                |                        |                 |          |         |              |                     |        |

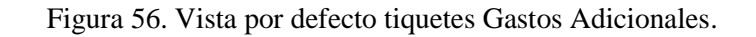

#### Anexo de Gastos Adicionales

| Información General Actividades a Realizar Gastos de Viaje Tiquetes Hoteles Aprobaciones Notas de Devolución                                     |                                                                                                    |
|----------------------------------------------------------------------------------------------------|----------------------------------------------------------------------------------------------------|
| Requirers Cambio o Adición da Tiquetus?                                                                                                    |                                                                                                    |
| Notivo del Cambio:                                                                                                    |                                                                                                    |
|                                                                                                    | ^                                                                                                    |
|                                                                                                    | ~                                                                                                    |
| Información de Tiquetes                                                                                                    | Agregar                                                                                                    |
|                                                                                                    |                                                                                                    |
| trinurario Sagurido dal Cambio:<br>EAQ-80G-88R                                                                                                   | 0                                                                                                    |
| Nawa Facha de Salida: País Origen:<br>15/06/2017 COLONBIA                                                                                        | 1                                                                                                    |
| Neuros Facha de Regreso: Gudad Origen:<br>16/06/2017 BARRANQUILLA                                                                                | 1                                                                                                    |
| Nombra Agencia de Vlajes:           AviATUR S.A.         V           COLOMBIA         V                                                          | ı                                                                                                    |
| NT Agencia de Viajas:<br>B6000018 B0007A B0007A B0007A                                                                                           | ا المحمد المحمد المحم |
| Contacto en la Agencia de Viajes:<br>CLAUDA VVEROS<br>1000000                                                                                    |                                                                                                    |
| Anturior Número de Tiquete:<br>D083774545<br>1200000                                                                                             |                                                                                                    |
| Nauero Número da Tispeta:         Valor Paralidad:           0088789487         \$ 100.000,00                                                    |                                                                                                    |
| Nueva Fecha de Espedición del Tepete:<br>DE 06/2012 Espedición del Tepete:                                                                       |                                                                                                    |
| Valor Total de Cambio:                                                                                                    |                                                                                                    |
| 2 00:000,00                                                                                                    |                                                                                                    |
| Tipo da Monsula para Tispunta::<br>COP                                                                                                    |                                                                                                    |
| Foapales Para Tiquetes                                                                                                    | Agregar                                                                                                    |
|                                                                                                    |                                                                                                    |
| Fonds:         Organización:         Caunta:         Programa:         Compre           FORNAL         4         515515         999999         1 | vilao: Valor:<br>\$ 200.000                                                                                                    |
| Nombre Aprobador Cantro de Costa:         Firma Aprobador Cantro de Costa:           [O-N R.OREZ TORRES/dijf.coReZ         T                     | Quitz                                                                                                    |
| Fecha Aprohación Centro de Costo:                                                                                                    |                                                                                                    |

Figura 57. Vista desplegada tiquetes Gastos Adicionales.

#### 7.4.1.5. Hoteles

Esta pestaña solo se debe diligenciar para los tipos de viajero estudiante, invitado y contratista. Para los funcionarios los costos de hotel están incluidos en las tarifas de gastos de viajes que se liquida en la pestaña de Gastos de Viaje por Destino.

Cuando la oficina gestora es CEC o DAP el ingreso de la información de hoteles incluyendo el código de reserva la debe realizar el elaborador antes de enviarla a aprobación.

La pestaña de Hoteles cuenta con los siguientes campos, los cuales se activan o se desactivan según las opciones que el solicitante tome:

- ¿Requiere Reservar Hotel?: Campo de selección, solo tiene los valores Si y No, dependiendo de la selección se activan o desactivan las zonas repetitivas de está pestaña.
- Motivo del Cambio: Campo de texto donde se colocará las razones por las cuales se ha de necesitar un cambio o una adición de tiquetes para el viajero.
- Tipo de Cambio: Campo desplegable, lista desplegable donde se debe seleccionar el motivo por el cual se realizará el cambio en el hotel.

Zona repetitiva de Hoteles:

- # Registro
- Ciudad
- Nombre del Hotel
- Tipo de Habitación
- Fecha de Ingreso
- Fecha de Salida
- Código de Reserva de Hotel
- Alimentación
- Valor Alimentación
- Incluye Almuerzo
- Valor Almuerzo
- Cantidad de Almuerzos
- Incluye Cena
- Valor Cena
- Cantidad De Cenas
- Tramitar Por Agencia
- Numero de Factura
- Valor Factura

Zona repetitiva Centros de Costos para Hoteles:

- Fondo, Organización, Cuenta, Programa: Campos en los que el solicitante debe digitar el FOAPAL del que se descontará el costo del hotel.
- Nombre Aprobador Centro de Costo: Persona que autoriza la deducción de los costos, debe tener permisos en Banner sobre el FOAPAL seleccionado.
- Firma Aprobador Centro de Costo: Campo que diligencia automáticamente el sistema en el momento de la aprobación.
- Fecha Aprobación Centro de Costo: Campo que diligencia automáticamente el sistema en el momento de la aprobación.

Adicionalmente,

• Observaciones Reserva de Hotel: Cualquier aclaración adicional que requiera para la reserva hotelera.

# Anexo de Gastos Adicionales

| Información General         | Actividades a Realizar | Gastos de Viaje | Tiquetes | Hoteles | Aprobaciones | Notas de Devolución |                   |
|-----------------------------|------------------------|-----------------|----------|---------|--------------|---------------------|-------------------|
| Requiere Gastos de Hotel Ad | licionales?            |                 |          |         |              |                     |                   |
| Observaciones:              |                        |                 |          |         |              |                     | $\langle \rangle$ |
| Guardar Formulario          |                        |                 |          |         |              |                     |                   |

Figura 58. Vista por defecto hoteles gastos adicionales

# Anexo de Gastos Adicionales

| Información General                                                                                                    | Actividades a Realizar | Gastos de Viaje    | Tiquetes    | Hoteles                                                                 | Aprobaciones       | Notas de Devolución |                   |               |
|----------------------------------------------------------------------------------------------------|------------------------|--------------------|-------------|-------------------------------------------------------------------------|--------------------|---------------------|-------------------|---------------|
| Requiere Gastos de Hotel Ad<br>SI<br>Tipo de Cambio:<br>CAMBIO DE HOTEL<br>Las opciones de alimenta<br>NO – Sin alimentación.<br>SI – Con alimentación, d<br>CA – Carta Abierta. | ación son:             | de almuerzos y cen | as a consum | Mativo :                                                                | del Cambio:        |                     | $\langle \rangle$ |               |
| Información de Hotele                                                                                                    | is                     |                    |             |                                                                         |                    |                     | Agre              | egar          |
| Registro     Pais Hotel:     COLOMBIA     Ciudad Hotel: *     Tipo de Habitación: *     Fecha Ingreso al Hotel: *     Fecha Salida del Hotel: *     Código Reserva de Hotel      |                        | ▼.                 |             | limentación:<br>NO<br>ramitar Por Age<br>úmero de Factu<br>alor Factura | encia<br>Ira       |                     | Qu                | ıitar         |
| Valor Total Factura Hotel                                                                                                    |                        |                    |             |                                                                         |                    |                     |                   |               |
| Foapales Para Hoteles Fondo: Nombre Aprobador Cent                                                                                                    | Organización:          | Cuenta:            | Pr<br>D     | ograma:<br>rma Aprobador                                                | Centro de Costo:   |                     | Agre              | 2gar<br>vitar |
|                                                                                                    |                        |                    | Fe          | cha Aprobació                                                           | n Centro de Costo: |                     |                   |               |

Figura 59. Vista de hoteles desplegado.

7.5. Flujos de Viaje

## 7.5.1. Flujo internacional para funcionario administrativo y/o Docente

#### Paso 1: Solicitante

Para utilizar el flujo diligencie el formulario internacional completamente, con los datos del funcionario al que desea realizarle la solicitud de viaje, para que surta este flujo debe estar seleccionado el tipo de viajero "Administrativo" o "Docente".

Una vez esté convencido que su solicitud está completa de clic sobre el botón "Enviar Solicitud" (Ver figura 60), de inmediato el sistema le mostrará un mensaje de confirmación para realizar la acción. De clic sobre el botón "Sí" y la solicitud se quitará de su bandeja y será enviada a la cola de la Oficina de viajes para comenzar su ciclo de aprobación. El formulario que hasta el momento estaba en estado "Borrador" pasará a estar en estado "En Revisión OVC". Si da clic en el botón "No" el sistema cierra el mensaje y deja al usuario nuevamente sobre el formulario.

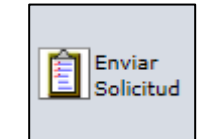

Figura 60. Enviar Solicitud.

| Documentos                                              |       |
|---------------------------------------------------------|-------|
| Interacción de usuario                                  |       |
| ¿Está seguro(a) de enviar la solicitud a revisión de la | OVC?  |
|                                                         | Sí No |

Figura 61. Mensaje de confirmación para enviar solicitud.

#### Paso 2: Revisión OVC

Ingrese al sistema con un usuario que tenga permisos a la cola Oficina de viajes corporativos, ingrese al flujo de Viajes internacionales y busque la solicitud que se envió para trámite. De clic sobre el número de solicitud ubicada en la parte superior del área de trabajo y el sistema cargará el formulario en la parte inferior del área de trabajo (Ver Figura 62).

| OnBase                               | 🧭 SVC No: 23209 (WILLIAM ALBERTO PAREJA NAVARRO) con fecha 11/07/2016 ADMINISTRATIVO - Internet Explorer                                                           |
|--------------------------------------|----------------------------------------------------------------------------------------------------|
| UIDase                               |                                                                                                    |
| MANAGER   Cerrar sesión              |                                                                                                    |
| 🗐 Documento 🔽 🖄 🚱                    |                                                                                                    |
| 🖟 Recuperación de documentos 🗾 🔽     | SVC No: 23203 (PAOLA ISABEL ALCAZAR HERNANDEZ) con fecha 01/07/2016 ADMINISTRATIVO                                                                                 |
| Grupos de tipos de documentos        | Vista del cició de vida Carpeta de trabajo SVC No.: 2209 (WILLIAM ALBERTO PAREJA NAVARRO) con fecha 11/07/2016 ADMINISTRATIVO                                      |
| Todo                                 | Nombre SVC No.: 2338 (JLVARC AUGUST O ALVAREZ SANCHEZ) CONTECTI 3/00/2016 ADMINISTRATIVO                                                                           |
| Tipos de documentos                  | SVC No.: 23209 (WILLIAM ALBERTO PAREJA NAVARRO) con fecha 11/07/2016<br>ADMINISTRATIVO SVC No.: 23261 (ANA RITA RUSSO DE VIVO) con fecha 08/08/2016 ADMINISTRATIVO |
| .DT_Pruebas                          |                                                                                                    |
| .SVC 04 Documentos Anexos Sol_Viajes | Apropar<br>Apropar<br>Ay Apropar                                                                                                    |
| AC Anexos Ordenes de Compra          | Flujo de a a a Fluio de Generar Más                                                                                                    |
| AC Asignación de Requisición         | Plantilla: Ninguno Apercia Solicitante Anexo tareas<br>Acencia                                                                                                    |
| AC Generacion Soportes de Ordenes    |                                                                                                    |
| AD Certificado Buena Conduc TE       | <b>^</b>                                                                                                    |
|                                      | Solicitud de Viajes Internacionales                                                                                                    |
| Palabras clave Texto Notas           | Información General Actividad a Realizar Liquidación de Gastos de Viaje Tiquetes Hoteles Aprobaciones Notas de Espera                                              |
|                                      | Notas de Devolución                                                                                                    |
|                                      | Solicitud No - Estado de la Solicitud-                                                                                                    |
|                                      | 23209 EN REVISION OVC                                                                                                    |
|                                      | Table de la Calibratia                                                                                                    |
|                                      | Precia un la Juniciua.<br>11/07/2016 No V                                                                                                    |
|                                      | Mostraz Información Procunuestal?                                                                                                    |
|                                      | Si Si Si Si Si Si Si Si Si Si Si Si Si S                                                                                                    |
|                                      |                                                                                                    |
|                                      | Viajeros Agregar                                                                                                    |
|                                      |                                                                                                    |
|                                      |                                                                                                    |
|                                      | Documento de Identificación: * Códiao Interno:                                                                                                    |
|                                      | 0 Nota(s)                                                                                                    |

Figura 62. Paso de flujo revisión OVC

En este punto se pueden realizar las siguientes acciones:

• Enviar a Aprobación: El personal de la Oficina de viajes realiza la revisión de todos los datos en la solicitud y el resultado de la liquidación automática de gastos del sistema. Si es necesario realizar un ajuste a la los gastos de viajes que se entregaran solo se debe colocar el nuevo valor sobre el concepto que se quiera modificar, el sistema recalcula el valor total de los gastos (Ver Figura 63). Se debe colocar una observación aclarando el motivo de las modificaciones realizadas. Adicionalmente, se debe colocar la distribución de los gastos de viajes en los centros de costos establecidos por el usuario en la pestaña de Actividades (Ver Figura 64).

| Solicitud de \                   | /iajes Interna       | cionales                       |            |                      |                              |                                              |                            |                                        |        |         |
|----------------------------------|----------------------|--------------------------------|------------|----------------------|------------------------------|----------------------------------------------|----------------------------|----------------------------------------|--------|---------|
| Información General              | Actividad a Realizar | Liquidación de Gastos de Viaje | Tiquetes H | Hoteles Aprobaciones | Notas de Espera              | Notas de Devolución                          |                            |                                        |        |         |
| Tipo de Moneda para Gasto<br>EUR | s de Viaje:          |                                |            |                      |                              |                                              |                            |                                        |        |         |
| Gastos De Viaje Por D            | estino:              |                                |            |                      |                              |                                              |                            |                                        |        | Agragar |
|                                  |                      |                                |            |                      |                              |                                              |                            |                                        |        |         |
| País:<br>ESPAÑA                  |                      |                                |            |                      | Viaticos Por Día<br>5 220,00 | e                                            | Dias Viatices:<br>4,500000 | Subtotal Viaticos:<br>990,00           |        |         |
| Gudad:<br>MADRID                 | ]                    |                                |            |                      | Transp. Aeropu<br>S 100,00   | verto:                                       |                            | Subtotal Transp. Aeropuerto:<br>100,00 |        | Quitar  |
|                                  |                      |                                |            |                      | Otros Gastos:                |                                              |                            | Subtotal Otros Gastos:<br>0,00         |        |         |
|                                  |                      |                                |            |                      |                              |                                              |                            | Total Gastos Este Dastino:<br>1090,00  |        |         |
|                                  |                      |                                |            |                      | 1                            | Fotal Gastos De Viaje Todos Lo<br>S 1.090,00 | s Dastinos:                |                                        |        |         |
| Observaciones Liquidación        | de Gastos de Viaje:  |                                |            |                      |                              |                                              |                            |                                        | _      |         |
|                                  |                      |                                |            |                      |                              |                                              |                            |                                        | ^      |         |
|                                  |                      |                                |            |                      |                              |                                              |                            |                                        | $\sim$ |         |
|                                  |                      |                                |            |                      |                              |                                              |                            |                                        | _      |         |
| Guardar Solicitud                |                      |                                |            |                      |                              |                                              |                            |                                        |        |         |

Figura 63. Ajustes en liquidación de gastos

| ctividades                                                                                                    |                                                                                                    | Agregar                       |
|----------------------------------------------------------------------------------------------------|----------------------------------------------------------------------------------------------------|-------------------------------|
|                                                                                                    |                                                                                                    |                               |
| Tipo de Actividad:*                                                                                                    | Institución Organizadora:*                                                                                                    |                               |
| COMISION DE TRABAJO                                                                                                    | UNIV DE MADRID                                                                                                    |                               |
| Nombre de la Actividad: *                                                                                                  | País Dastino:*                                                                                                    |                               |
| RECLA                                                                                                    | ESPAÑA                                                                                                    |                               |
| Justificacion del Viaje:*                                                                                                  | Gudad Dustino: *                                                                                                    |                               |
| RED DE UNIVERSIDADES                                                                                                    | MADRID                                                                                                    |                               |
|                                                                                                    | Fecha Inicio Actividad: * 25/07/2018                                                                                                    |                               |
| ~                                                                                                    | 2)21/2010                                                                                                    |                               |
|                                                                                                    | Facha Fin Actividad: * 28/07/2016                                                                                                    | Quitar                        |
| Por favor tanos en cuenta que los visies corporativos pacionales se deben solicitas con 20 días de anticipación para asegu | rar la gestión de su visie                                                                                                    |                               |
| en aren tenga en coenta que los riejes corporativos nacionales se ocoen sonetar con ou alas de antenpación para asegu      | ar në gjezhon de za maje.                                                                                                    |                               |
| Gastos de viaje                                                                                                    |                                                                                                    |                               |
| Marque los gastos requeridos para su viaje. Si es apoyado por una entidad externa solo marque los que no son cubierto      | s por esta.                                                                                                    |                               |
| ✓ Alimentación                                                                                                    | Transporte Aeropuerto                                                                                                    |                               |
| ☑ Hotal                                                                                                    | Otros Gastos                                                                                                    |                               |
| Transporta Interno                                                                                                    |                                                                                                    |                               |
|                                                                                                    |                                                                                                    |                               |
| AUSULA COMPROMISORIA: Los gastos de viaje por concepto de hoteles, alimentación y transporte entregados a nombre d         | una persona son considerados por la Legislación Nacional como ingresos que deben ser tenidos en cuenta al momento de elaborar se         | u declaración de renta de año |
| uiente. Le recordamos tener pleno contacto con la Oficina de Viajes Corporativos (Extensión: 4464, correo electrónico: ov  | :@uninorte.edu.co) acerca de cualquier eventualidad en su viaje. En caso de no utilizar el tiquete por alguna razón debidamente justific | ada, Usted deberá reportario  |
| i Oficina de Viajes Corporativos para iniciar el trámite respectivo. La Universidad no asumirá costos generados por cambi  | s o cancelaciones no informadas.                                                                                                    |                               |
| entros de Costo para Gastos de Viaje                                                                                       |                                                                                                    | Agnegar                       |
|                                                                                                    |                                                                                                    |                               |
| Forder Developile Contra                                                                                                   | Burnary Commission Miles                                                                                                    |                               |
| FOINCO 22201 515515                                                                                                    | 10010 \$1.090,00                                                                                                    |                               |
| Hombus Ansolution Canton de Cartor                                                                                         | Emer Annehender Cantes de Cartes                                                                                                    | Outur                         |
| ELISAMA DUGARTE COLLØEDUGARTE                                                                                              | DUGARTE COLL ELISAMA JOSEFINA                                                                                                    | Conce                         |
|                                                                                                    | Fecha Aprobación Centro de Costo:                                                                                                    |                               |
|                                                                                                    | 08/07/2016                                                                                                    |                               |

Figura 64. Distribución de gastos de viaje en centros de costos (pestaña Actividades)

- Enviar a Espera: El personal puede enviar a la cola de espera las solicitudes cuando falte algún trámite que debe cumplir el solicitante. Solo debe dar clic sobre el botón de acción, escribir el motivo por el que se envía la solicitud a espera, el formulario cambiara al estado "En espera" y es enviada a esta cola.
- Devolver a Solicitante: Si durante la revisión de la solicitud se identifica que falta aclarar cualquier información anotada en la solicitud o si hace falta algún dato, el personal de la Oficina de viajes dará clic sobre esta acción, escribirá la causa de la devolución y el formulario regresará a la cola del solicitante en estado Borrador

| Enviar a<br>Flujo de<br>Aprobación Espera Devolve<br>Espera Solicita | Aprobar<br>Enviar a<br>Presupuesto<br>Agencia | Pasar a<br>Solicitudes<br>Aprobadas | Generar<br>Anexo de<br>Viajes<br>Anteriores<br>Generar<br>Elat<br>por<br>de<br>Foa | olver<br>orador<br>Ajuste<br>bales |
|----------------------------------------------------------------------|-----------------------------------------------|-------------------------------------|------------------------------------------------------------------------------------|------------------------------------|
|----------------------------------------------------------------------|-----------------------------------------------|-------------------------------------|------------------------------------------------------------------------------------|------------------------------------|

Figura 65. Acciones que puede realizar la OVC

Las demás opciones de este perfil de usuario están reservados para otros pasos del flujo.

## **Paso 3: Aprobaciones**

El sistema enviará una notificación vía correo electrónico u Ofelia a los diferentes aprobadores indicándoles que deben ingresar al sistema, con un enlace a la cola de aprobación que tenga pendiente.

Para un formulario internacional de un administrativo se le notificará a su jefe inmediato, luego al director del área, seguido a un alto directivo (equivale al jefe inmediato del director del área), posteriormente a todos los aprobadores de los centros de costo usados (si son distintos de los que ya han sido notificados), cuando ya todas estas aprobaciones se obtienen se procede a notificar a la Vicerrectoría administrativa y finalmente al Rector.

Para un formulario internacional de un docente se le notificará a su Director de Departamento, luego al Decano, seguido a un alto directivo (equivale al jefe inmediato del director del área, posteriormente a todos los aprobadores de los centros de costo usados (si son distintos de los que ya han sido notificados), cuando ya todas estas aprobaciones se obtienen se procede a notificar a la Dirección de Gestión y Desarrollo Académico (primero se hace una revisión inicial por parte de la asistente de la dirección y posteriormente la aprobación final por parte del Director de GYD, pero si el campo Encargo tiene como opción a "Profesor Extensión Instituto de Idiomas" o "Profesor de Bienestar Universitario" la solicitud no pasa por esta cola de aprobación), después continúa la aprobación de la Vicerrectoría académica y finalmente al Rector.

Para ambos tipos de flujo de aprobaciones es importante tener en cuenta que cuando se marque en el formulario que el viaje es por proyecto, la solicitud debe ser aprobada por el director del proyecto, y además se requiere la información del número del contrato del viajero y el número del contrato de la empresa. Adicionalmente se deben tener en cuenta las siguientes condiciones a la hora de ingresar la información de la solicitud, ya que al hacer clic en "enviar solicitud" el sistema validará que todas estas condiciones se cumplan, y en caso de no ser así el sistema generara un mensaje de error que será mostrado en pantalla:

- Tanto el contrato del viajero como el contrato de la empresa deben estar en un estado válido, es decir, deben estar firmados por las partes correspondientes.
- Las fechas de los contratos (tanto del viajero como el de la empresa) deben cubrir las fechas de inicio y fin de las actividades del viajero ingresados en la solicitud. Uno de los errores que aquí se presenta es que los contratos no tienen las fechas diligenciadas en el sistema Athena.
- El nombre del viajero que aparece en el contrato del viajero corresponda al nombre del viajero que se coloca en la solicitud.
- El contrato del viajero (contrato hijo o de salida) debe tener como contrato de ingreso o contrato padre el contrato de la empresa.

Para el caso en el que se coloca como aprobador de centro de costo al Director de la DIDI, la solicitud se envía a la cola DIDI Aprobación para su respectiva aprobación.

Todos los aprobadores tendrán estas opciones:

• Aprobar Solicitud: Cuando el aprobador da clic sobre este botón de acción, el sistema envía la notificación al siguiente aprobador y lo quita de los documentos pendientes de revisar.

| Figura | 66  | Onciones | de los a | anrohadores |
|--------|-----|----------|----------|-------------|
| rigura | 00. | operones | uc 105 a | aprobadores |

|                                                                                        | •          | -          |                                        | <u> </u>                                         |                                                                                                    |                                                          |                                                |                |
|----------------------------------------------------------------------------------------|------------|------------|----------------------------------------|--------------------------------------------------|----------------------------------------------------------------------------------------------------|----------------------------------------------------------|------------------------------------------------|----------------|
| OnBase                                                                                 |            |            | 🏡 🖪 🖛                                  | Documentos                                       |                                                                                                    |                                                          |                                                | Ş              |
| 4                                                                                      |            |            | ĢПВ                                    | <ul> <li>Resultados anterio</li> </ul>           | res 🍺 Resultados siguien                                                                                                    |                                                          | Fecha de ingreso                               |                |
|                                                                                        |            |            |                                        | SVC No.: 22686 (VICTO                            | R MANUEL CANTILLO MAZ                                                                                                    | (A) con fecha 21/04/2016 DC                              | OCE 10/05/2016 10:22:0                         | 9 a. m.        |
| Vista del ciclo de vida Carpeta de trabajo                                             |            |            |                                        | SVC No.: 22345 (CRISTI                           | AN HUMBERTO GARCIA CA                                                                                                    | ASTILLO) con fecha 06/04/20<br>BBO) con fecha 27/06/2016 | 16 16/05/2016 10:07:4                          | 4 a.m.         |
| Nombre                                                                                 |            |            |                                        | SVC No.: 23240 (WILLIA                           | AM ALBERTO PAREJA NAVA                                                                                                    | RRO) con fecha 26/07/2016                                | AD 28/07/2016 3:18:32                          | p. m.          |
| SVC No.: 23302 (WILLIAM ALBERTO PAREJA NAVARRO) con fecha 27/10/2016 ADMINISTRATIVO    | 5          |            |                                        | SVC No.: 23274 (WILLIA<br>SVC No.: 23302 (WILLIA | AM ALBERTO PAREJA NAVA                                                                                                    | RRO) con fecha 22/08/2016.<br>RRO) con fecha 27/10/2016. | AD 19/09/2016 10:31:4<br>AD 28/10/2016 10:20:4 | δa.m.<br>δa.m. |
| Anexo Informativo Viajes Anteriores, SVC. 23302 Viajero WILLIAM ALBERTO PAREJA NAVARKO |            |            |                                        | <                                                |                                                                                                    | III                                                      |                                                | Þ              |
|                                                                                        |            |            |                                        | Aprobador                                        | Develver                                                                                                    |                                                          |                                                |                |
|                                                                                        |            |            |                                        | Nivel                                            | l                                                                                                    |                                                          |                                                |                |
| Plantilla: Ninguno                                                                     |            |            |                                        | Solicitud                                        | , one can be a set of the set of the set of |                                                          |                                                | _              |
|                                                                                        |            |            |                                        |                                                  |                                                                                                    |                                                          |                                                |                |
| Solicitud de Viajes Internacionales                                                    |            |            |                                        |                                                  |                                                                                                    |                                                          |                                                |                |
|                                                                                        |            |            |                                        |                                                  |                                                                                                    |                                                          |                                                |                |
| Información General Actividad a Realizar Liquidación de Gastos de Viajo                | e Tiquetes | Hoteles    | Aprobaciones                           | Notas de Espera                                  | Notas de Devolución                                                                                                    |                                                          |                                                |                |
|                                                                                        |            |            |                                        |                                                  |                                                                                                    |                                                          |                                                |                |
| Solicitud No.:<br>23302                                                                |            |            | Estado de la Solicitu<br>EN APROBACIÓN | d:                                               |                                                                                                    |                                                          |                                                |                |
| Fache de la Fallebach                                                                  |            |            | Mala and A                             |                                                  |                                                                                                    |                                                          |                                                |                |
| 27/10/2016                                                                             |            |            | SI                                     | •                                                | V                                                                                                    |                                                          |                                                |                |
|                                                                                        |            |            |                                        |                                                  |                                                                                                    |                                                          |                                                | - 11           |
| Viajeros                                                                               |            |            |                                        |                                                  |                                                                                                    |                                                          | Agrega                                         | ar             |
|                                                                                        |            |            |                                        |                                                  |                                                                                                    |                                                          | _                                              |                |
|                                                                                        |            |            |                                        |                                                  |                                                                                                    |                                                          |                                                |                |
| Documento de Identificación: *                                                         |            | Código Int | terno:                                 |                                                  |                                                                                                    |                                                          |                                                |                |
| /2344//3                                                                               |            | /2544//5   | •                                      |                                                  |                                                                                                    |                                                          |                                                |                |
| Nombre del Viajero: *                                                                  |            |            |                                        |                                                  |                                                                                                    |                                                          |                                                |                |
| WILLIAM ALBERTO PAREJA NAVARRO                                                         |            |            |                                        |                                                  |                                                                                                    |                                                          |                                                |                |
| Tipo de Viajero: *                                                                     |            | Género:    |                                        |                                                  |                                                                                                    |                                                          |                                                | ~              |
|                                                                                        |            | MASCHU     |                                        |                                                  |                                                                                                    |                                                          | 1                                              |                |

• Devolver solicitud: El sistema le pregunta los motivos de la devolución del documento y lo envía al solicitante en estado Borrador para que realice los ajustes solicitados. Si esto sucede, la solicitud debe pasar nuevamente por todas las personas que ya hubiesen dado su aval al documento, para que se notifiquen de las modificaciones hechas posterior a su aprobación inicial.

| 1                |                |               | r         |          |   | r    |     |     |  |
|------------------|----------------|---------------|-----------|----------|---|------|-----|-----|--|
| Está seguro(a) o | le que desea o | devolver este | documento | ?        |   |      |     |     |  |
|                  |                |               |           | Sí No    |   |      |     |     |  |
|                  |                |               |           |          |   |      |     |     |  |
|                  |                |               |           |          |   |      |     |     |  |
|                  |                |               |           |          |   |      |     |     |  |
|                  |                |               |           |          |   |      |     |     |  |
|                  |                | 14 .          | 1         | <u>c</u> | 1 | 1 .7 | 1 0 | 1 . |  |

Figura 67. Mensaje de confirmación devolución de formulario.

| Documentos             |                                                     |          |
|------------------------|-----------------------------------------------------|----------|
| Interacción de usuario |                                                     |          |
|                        | OVC Motivo Se escribe el motivo de la devolución. × | ]        |
| Enviar                 |                                                     | Cancelar |

Figura 68. Mensaje de devolución

| Solicitud de                                                                    | Viajes Interna       | cionales                       |          |                                |              |                 |                     |   |         |
|---------------------------------------------------------------------------------|----------------------|--------------------------------|----------|--------------------------------|--------------|-----------------|---------------------|---|---------|
| Información Genera                                                              | Actividad a Realizar | Liquidación de Gastos de Viaje | Tiquetes | Hoteles                        | Aprobaciones | Notas de Espera | Notas de Devolución |   |         |
| Motivos de Devolu                                                               | ión                  |                                |          |                                |              |                 |                     |   | Agregar |
| Usuario que devuelve l<br>KATIANA PACHECO<br>Fecha de devolución:<br>27/06/2016 | solicitud:           |                                | F        | fotivo de la de<br>ALTA FOAPAL | volución:    |                 |                     | Ĵ | Quitar  |
| Guardar Solicitud                                                               |                      |                                |          |                                |              |                 |                     |   |         |

Figura 69. Pestaña de Notas de Devolución.

## Paso 4: Gestión OVC

Luego de pasar por todos los aprobadores, el formulario regresa a la oficina de viajes con estado "Viaje aprobado" para que se comience la gestión de reserva y compra de tiquete.

Las acciones que se pueden realizar en este punto son:

• Enviar a presupuesto: Cuando de clic sobre este botón el sistema mostrará un mensaje de confirmación, en el cual deberá indicar "Sí" para que el formulario sea enviado para gestión de la oficina de presupuesto. Si da clic sobre la opción "No" el sistema cerrara el cuadro de dialogo y lo dejará nuevamente sobre el formulario.

Es importante resaltar que solo se debe enviar la solicitud a presupuesto cuando se hayan registrado todos los datos de la compra de tiquetes, para que el sistema pueda realizar los compromisos presupuestales.

| OnBase 🔹 🔹 🖷 🖛                                                                                                    | Documentos                                                                                                    |                                                                                                    |
|----------------------------------------------------------------------------------------------------|----------------------------------------------------------------------------------------------------|----------------------------------------------------------------------------------------------------|
| Vista del ciclo de vida Carpeta de trabajo<br>Vista del ciclo de vida Carpeta de trabajo<br>SVC No: 2227 (1055 LUIS POLO OTERO) con fecha<br>10/08/2016 DOCEVITE<br>Pon de Ausenda s SVN No: 23271 de 10/08/2016 JOSE LUIS<br>Argon a Traba, Anteriores, SVC. 23271 Vajero JOSE<br>LUIS POLO OTERO. | Documentos (44) SVC No: 23265 (ANA RITA RUSSO DE VIVO) con fecha 09/08/2016 ADMINISTRATIVO SVC No: 23265 (ANA RITA RUSSO DE VIVO) con fecha 10/08/2016 DOCENTE SVC No: 23269 (DANBELA DÍAZ AGUDELO) con fecha 10/08/2016 ODCENTE SVC No: 23267 (ULLIAN NAVARRO GONZALEZ) con fecha 10/08/2016 DOCENTE SVC No: 23271 (JOSE LUIS POLO OTERO) con fecha 10/08/2016 DOCENTE SVC No: 23261 (ULIAN RUMARRO GONZALEZ) con fecha 10/08/2016 DOCENTE SVC No: 23261 (ULIAN RUMARRO GONZALEZ) con fecha 10/08/2016 DOCENTE SVC No: 23261 (ULIAN RUMARRO GONZALEZ) con fecha 10/08/2016 DOCENTE SVC No: 23561 (ULIAN RUMARRO GONZALEZ) con fecha 10/08/2016 DOCENTE SVC No: 21565 (MAYILIN DE LOS SANTOS MORENO TORRES) con fecha 29/03/2016 DOCENTE SVC No: 21561 (ULIAN RUMARU SONZALEZ) con fecha 13/06/2016 DOCENTE SVC NO: 21561 (MAYILIN DE LOS SANTOS MORENO TORRES) con fecha 29/03/2016 DOCENTE SVC NO: 21561 (MAYILIN DE LOS SANTOS MORENO TORRES) con fecha 29/03/2016 DOCENTE SVC NO: 21561 (MAYILIN DE LOS SANTOS MORENO TORRES) con fecha 29/03/2016 DOCENTE                                                                                                    | Fecha de ingreso<br>99/08/2016 4:22:03 p. m.<br>10/08/2016 9:54:22 a. m.<br>10/08/2016 10:84:11 a. m.<br>10/08/2016 10:36:06 a. m.<br>10/08/2016 11:01:12 a. m.<br>25/08/2016 6:50:59 a. m.<br>25/08/2016 6:30:37 a. m. |
| Aneco de Tecoreria Visiero a SVC No.: 23271 de 10/08/2016<br>JOSE LUIS POLO OTERO<br>Plantilla: Ninguno                                                                                                    | Aprobade Aprobade Apr |                                                                                                    |

Solicitud de Viajes Internacionales

| Informac                                                                                                    | ción General                                                    | Actividad a Realizar | Liquidación de Gastos de Viaje | Tiquetes | Hoteles | Aprobaciones                | Notas de Espera | Notas de Devo | lución |  |  |         |
|----------------------------------------------------------------------------------------------------|-----------------------------------------------------------------|----------------------|--------------------------------|----------|---------|-----------------------------|-----------------|---------------|--------|--|--|---------|
| Solicitud No.:<br>23271<br>Fecha de la Solicitud:<br>10/08/2016<br>Vaje sea recursos de la DID?*<br>NO<br>Vaje por Proyecto?<br>SI<br>Vaje sea recursos de la DID?*<br>NO<br>Vaje por Proyecto?<br>SI |                                                                 |                      |                                |          |         |                             |                 |               |        |  |  |         |
| Viajeros                                                                                                    |                                                                 |                      |                                |          |         |                             |                 |               |        |  |  | Agregar |
| Docume<br>844518<br>Nombre<br>JOSE LU                                                                                                    | ento de Identifica<br>887<br>e del Viajero: *<br>JIS POLO OTERO | ción:*               | ]                              |          |         | Código Interno:<br>84451887 |                 |               |        |  |  |         |

Figura 70. Enviar a presupuesto

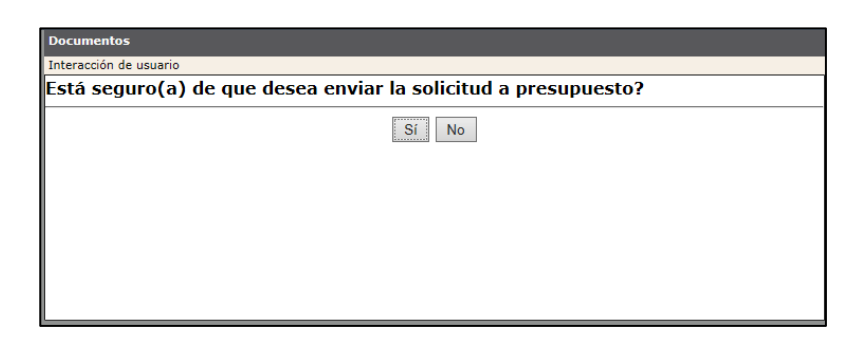

Figura 71.

confirmación envío a presupuesto

Mensaje de

- Enviar a Espera: El personal puede enviar a la cola de espera las solicitudes cuando falte algún trámite que debe cumplir el solicitante. Solo debe dar clic sobre el botón de acción, escribir el motivo por el que se envía la solicitud a espera, el formulario cambiara al estado "En espera" y es enviada a esta cola.
- Devolver a Solicitante: En este punto del flujo hay que tener mucho cuidado de no presionar este botón de acción, puesto que si lo hace se perderán todas las aprobaciones y tendría que realizar todo el flujo.

Las demás acciones están reservadas para otras etapas del flujo.

## **Paso 5: Presupuesto**

En este paso se pueden realizar las siguientes acciones:

- Presupuesto Aprueba Solicitud: Solo se puede dar clic sobre esta acción cuando ya se realizaron todas las revisiones del formulario y se generaron los compromisos presupuestales en Banner; ya que, regresa la solicitud a la Oficina de viajes en estado "Aprobado presupuesto" con lo cual se precederá a enviarla a Finalizadas.
- Generar Compromisos: Cuando se presiona este botón de acción el sistema activa unas tareas que generan los compromisos presupuestales en Banner de todos los gastos de viajes y tiquetes que se pagarán en pesos; es por esto que, antes de utilizarlo el responsable de la oficina de presupuesto este seguro de que toda la información de fondos y costos este correcta, así como los terceros a los que se le van a efectuar los pagos. Se debe tener en cuenta que existen ciertas cuentas a las que no se les generará compromisos de manera automática en ningún caso. Estas cuentas son las cuentas "puente" (134596 y 280522) y la cuenta de diferidos (171055).
- Devolver a OVC: Si el formulario le hace falta información relevante para la generación de compromisos que sea responsabilidad de la Oficina de Viajes Corporativos, el responsable de la oficina de presupuesto puede regresarles la solicitud para que completen los datos necesarios. Esta devolución no afecta las aprobaciones.
- Devolver al elaborador por ajustes de FOAPALES: Si se encuentra alguna inconsistencia a nivel de FOAPALES, el formulario puede retornarse al solicitante para ajustes, sin que se vean afectadas las aprobaciones, a menos de que cambien alguno de los aprobadores de los centros de costos (si esto sucede debe activarse el botón de acción "Devolver Solicitud"). Adicionalmente la opción ha sido habilitada a la OVC y se puede utilizar en el momento en que deba realizarse un cambio de la liquidación de gastos o por algún cambio en el valor del tiquete. Todo dependerá de las políticas establecidas por la OVC puesto que si el anexo de gasto aún no ha sido ingresado a tesorería entonces se puede cambiar, el mismo aplica para el anexo de tiquetes, estos controles son de forma manual y el usuario de la OVC deberá estar pendiente de la situación y las necesidades de la solicitud. Devolver a Solicitante: Envía la solicitud de regreso a la cola del solicitante en estado "Borrador", nuevamente deberá surtir todo el flujo de aprobación.

| OnBase                                          |                                       | ♦ 🗊      | -   | Documentos                                           |                                               |                                                |                    |                                                     | Ş    |
|-------------------------------------------------|---------------------------------------|----------|-----|------------------------------------------------------|-----------------------------------------------|------------------------------------------------|--------------------|-----------------------------------------------------|------|
| UNDASE                                          |                                       |          | -   | 🗧 🕯 Resultados anteriores                            | 🕨 Resultados siguier                          | ntes 🙀 Opciones                                |                    |                                                     |      |
| <                                               |                                       | 🔓 🎞      | 6   | Documentos (5)                                       |                                               |                                                |                    | Fecha de ingreso                                    |      |
| Vista del ciclo de vida Carpeta de trabajo      |                                       |          |     | SVC No.: 21298 (JHANY LA<br>SVC No.: 23266 (VICTOR N | ARA ISER) con fecha 15/<br>MANUEL CANTILLO MA | 02/2016 DOCENTE<br>ZA) con fecha 09/08/2016 DO | DCENTE             | 20/05/2016 11:03:18 a.m.<br>09/08/2016 5:30:45 p.m. |      |
| Nombre                                          |                                       |          |     | SVC No.: 23295 (CESAR AU                             | JGUSTO CERVANTES CA                           | AMARGO) con fecha 04/10/2                      | 016 ADMINISTRATIVO | 08/11/2016 11:16:32 a.m.                            |      |
| SVC No.: 23316 (EDUARDO EGEA BERMEJO) con       | fecha 09/11/2016 DOCENTE              |          |     | SVC No.: 23314 (JOHN JAI                             | RO FLOREZ TORRES) co                          | n fecha 09/11/2016 DOCENTE                     | TRATIVO            | 17/11/2016 5:31:03 p. m.                            |      |
| Plan de Ausencia a SVC No.: 23316 de 09/11/20:  | 6 EDUARDO EGEA BERMEJO                |          |     |                                                      |                                               |                                                |                    |                                                     |      |
| Anexo Informativo Viajes Anteriores, SVC. 23316 | Viajero EDUARDO EGEA BERMEJO          |          |     |                                                      |                                               |                                                |                    |                                                     |      |
| Anexo de Tesoreria Viajero a SVC No.: 23316 de  | 09/11/2016 EDUARDO EGEA BERMEJO       |          | - ( |                                                      |                                               | Devolver                                       |                    |                                                     |      |
|                                                 |                                       |          |     | Presupuesto<br>Aprueba<br>Solicitud                  | merar Devolv<br>mpromisos a OVC               | ver 1<br>Elaborador 1<br>por Ajuste 2<br>de    | evolver            |                                                     |      |
| Plantilla: Ninguno                              |                                       |          | _(  |                                                      |                                               | Foapales                                       |                    |                                                     |      |
| Solicitud de Viajes Inte                        | rnacionales                           |          |     |                                                      |                                               |                                                |                    |                                                     | ,    |
| ,                                               |                                       |          |     |                                                      |                                               |                                                |                    |                                                     |      |
| Información General Actividad a Re              | alizar Liquidación de Gastos de Viaje | Tiquetes | Hot | teles Aprobaciones                                   | Notas de Espera                               | Notas de Devolución                            |                    |                                                     |      |
| Solicitud No.:                                  |                                       |          |     | Estado de la Solicitu                                | d:                                            |                                                |                    |                                                     |      |
| 23316                                           |                                       |          |     | EN PRESUPUESTO                                       |                                               |                                                |                    |                                                     |      |
| Fecha de la Solicitud:                          |                                       |          |     | Viaja por Proyecto?*                                 |                                               |                                                |                    |                                                     |      |
| 09/11/2016                                      |                                       |          |     | NO                                                   |                                               | •                                              |                    |                                                     |      |
| Viajeros                                        |                                       |          |     |                                                      |                                               |                                                |                    | Agre                                                | egar |
|                                                 |                                       |          |     |                                                      |                                               |                                                |                    |                                                     |      |
|                                                 |                                       |          |     |                                                      |                                               |                                                |                    |                                                     |      |
| Documento de Identificación: *                  |                                       |          | ch  | digo Interno:                                        |                                               |                                                |                    |                                                     |      |
| 7461593                                         |                                       |          | 74  | 61593                                                |                                               |                                                |                    |                                                     |      |
|                                                 |                                       |          |     |                                                      |                                               |                                                |                    |                                                     |      |
| Nombre del Viajero: *                           |                                       |          |     |                                                      |                                               |                                                |                    |                                                     |      |
| EDUARDO EGEA BERMEJO                            |                                       |          |     |                                                      |                                               |                                                |                    |                                                     |      |
| • • · · · ·                                     |                                       |          |     |                                                      |                                               |                                                |                    |                                                     |      |

Figura 72. Acciones de la oficina de presupuesto.

## Paso 6: Finalización

En este paso se pueden hacer las siguientes acciones:

• Aprobar y Generar Anexo Agencia: Para terminar el proceso la Oficina de Viajes debe realizar la aprobación del formulario y generación de anexo de tesorería para la agencia de viajes.

| OnBaco 🐁 🖬 📥                                                                 | Documentos                                                                                                    |                           |
|------------------------------------------------------------------------------|----------------------------------------------------------------------------------------------------|---------------------------|
| Ondase kill h                                                                | 🖌 Resultados anteriores 🖒 Resultados siguientes 🔅 Opciones                                                                                                    |                           |
| A G                                                                          | Documentos (44)                                                                                                    | Fecha de ingreso          |
| Vista del ciclo de vida Carpeta de trabajo                                   | SVC No.: 23265 (ANA RITA RUSSO DE VIVO) con fecha 09/08/2016 ADMINISTRATIVO                                                                                                    | 09/08/2016 4:22:03 p. m.  |
| Nombre                                                                       | SVC No.: 23268 (DALADER JABBA MOLINARES) con fecha 10/08/2016 DOCENTE                                                                                                    | 10/08/2016 9:54:22 a.m.   |
| SVC No.: 23271 (JOSE LUIS POLO OTERO) con fecha<br>10/08/2016 DOCENTE        | SVC No.: 2329 (JUNIELA DIAZ AGODECO) con recha 10/06/2016 CONTRATISTA<br>SVC No.: 23270 (JULIAN NAVARRO GONZALEZ) con fecha 10/08/2016 DOCENTE                                                                                                    | 10/08/2016 10:36:06 a. m. |
| Plan de Ausencia a SVC No.: 23271 de 10/08/2016 JOSE LUIS                    | SVC No.: 23271 (JOSE LUIS POLO OTERO) con fecha 10/08/2016 DOCENTE                                                                                                    | 10/08/2016 11:01:12 a.m.  |
| Anexo Informativo Viajes Anteriores, SVC. 23271 Viajero JOSE                 | SVC No.: 22165 (MAYILIN DE LOS SANTOS MORENO TORRES) con fecha 29/03/2016 DOCENTE                                                                                                    | 25/08/2016 8:50:59 a.m.   |
| LUIS POLO OTERO<br>Anexo de Tesoreria Viajero a SVC No.: 23271 de 10/08/2016 | SVC No.: 23181 (JAIDER MANUEL VEGA JURADO) con fecha 13/06/2016 DOCENTE                                                                                                    | 25/08/2016 9:03:27 a.m.   |
| JOSE LUIS POLO OTERÒ                                                         |                                                                                                    | •                         |
|                                                                              | Provier a Bevolver and Bevolver and Bevolver |                           |
| Plantilla: Ninguno                                                           | Agencia                                                                                                    |                           |

#### Solicitud de Viajes Internacionales

| Información General                                                                                                    | Actividad a Realizar | Liquidación de Gastos de Viaje | Tiquetes | Hoteles | Aprobaciones                | Notas de Espera | Notas de Devol | ución |  |         |
|----------------------------------------------------------------------------------------------------|----------------------|--------------------------------|----------|---------|-----------------------------|-----------------|----------------|-------|--|---------|
| Solicitud No.:     Estado de la Solicitud:       23271     VIAJE APROBADO       Fecha de la Solicitud:     Bl Vaje usa recursos de la DIDP* |                      |                                |          |         |                             |                 |                |       |  |         |
| Fecha de la Solicitad: El viaje usa recursos de la DDP * 10.08/2016 NO                                                                      |                      |                                |          |         |                             |                 |                |       |  |         |
|                                                                                                    |                      |                                |          |         | Viaja po<br>SI              | r Proyecto?     |                | T     |  |         |
| Viajeros                                                                                                    |                      |                                |          |         |                             |                 |                |       |  | Agregar |
|                                                                                                    |                      |                                |          |         |                             |                 |                |       |  |         |
| Documento de Identifica<br>84451887                                                                                                    | ación: *             |                                |          |         | Código Interno:<br>84451887 |                 |                |       |  |         |
| Nombre del Viajero: *<br>JOSE LUIS POLO OTERO                                                                                               |                      |                                |          |         |                             |                 |                |       |  |         |

Figura 73. Generar anexo de tesorería para agencia.

| OnBase                                                                                  | 1    | Ħ | ₩ |
|-----------------------------------------------------------------------------------------|------|---|---|
| <ul> <li>▲</li> </ul>                                                                   | - Ey |   | 6 |
| Vista del ciclo de vida Carpeta de trabajo                                              |      |   |   |
| Nombre                                                                                  |      |   |   |
| SVC No.: 23204 (ELISAMA JOSEFINA DUGARTE COLL) con fecha 01/07/2016 ADMINISTRATIVO      |      |   |   |
| Anexo Informativo Viajes Anteriores, SVC. 23204 Viajero ELISAMA JOSEFINA DUGARTE COLL   |      |   |   |
| Anexo de Tesoreria Viajero a SVC No.: 23204 de 01/07/2016 ELISAMA JOSEFINA DUGARTE COLL |      |   |   |
|                                                                                         |      |   |   |
| Plantilla: Ninguno                                                                      |      |   |   |

Figura 74. Anexo de tesorería para agencias generado

• Pasar a Solicitudes Aprobadas: Este botón indica la finalización de la gestión de la Oficina de Viajes, envía el formulario a la cola de solicitudes aprobadas y allí no se pueden realizar más acciones en el formulario. De clic sobre el botón con el nombre de la acción, el sistema mostrará un mensaje de confirmación de la acción. De clic sobre la opción "Sí", el sistema envía la solicitud a la cola de aprobadas.

| OnBaco                                                                                  | 🔸 🔳        | 1 👞 | Do       | cumentos                                                                                                    | Ş |     |
|-----------------------------------------------------------------------------------------|------------|-----|----------|----------------------------------------------------------------------------------------------------|---|-----|
| Undase                                                                                  | × <u>1</u> |     |          | Resultados anteriores 👂 Resultados siguientes 🙀 Opciones                                                                                                    |   |     |
| <                                                                                       | 📑 📑        |     | Do       | ocumentos (33) Fecha de ingreso                                                                                                    | - | *   |
| Vista del ciclo de vida Carpeta de trabajo                                              |            |     | SVO      | C No.: 23332 (DANIELA LASCANO CRISSIEN) con fecha 16/11/2016 DOCENTE 16/11/2016 11:40:26 a.m.<br>C No.: 23369 (WILLIAM ALBERTO PAREJA NAVARRO) con fecha 17/11/2016 DOCENTE 17/11/2016 11:19:49 a.m.                                                                                                    |   |     |
| Nombre                                                                                  |            |     | SVC      | C No.: 23258 (LAURA KARINA VESGA LASTRA) con fecha 08/08/2016 ADMINISTRATIVO 18/11/2016 2:43:15 p. m.<br>C No.: 23279 (WILLIAM ALBERTO PAREJA NAVARRO) con fecha 14/09/2016 DOCENTE 18/11/2016 3:02:28 p. m.                                                                                                    |   |     |
| SVC No.: 23204 (ELISAMA JOSEFINA DUGARTE COLL) con fecha 01/07/2016 ADMINISTRATIVO      |            |     | SVC      | C No.: 23371 (WILLIAM ALBERTO PAREJA NAVARRO) con fecha 18/11/2016 ADMINISTRATIVO 18/11/2016 3:48:58 p. m.                                                                                                    |   |     |
| Anexo Informativo Viajes Anteriores, SVC. 23204 Viajero ELISAMA JOSEFINA DUGARTE COLL   |            |     | SVC      | C No.: 23204 (ELISAMA JOSEFINA DUGARTE COLL) con fecha 01/07/2016 ADMINISTRATIVO 22/11/2016 4:47:13 p. m.                                                                                                    |   | *   |
| Anexo de Tesoreria Viajero a SVC No.: 23204 de 01/07/2016 ELISAMA JOSEFINA DUGARTE COLL |            |     |          |                                                                                                    | • |     |
| Distilla Manua                                                                          |            |     | ľ        | Floida      Floida      F |   |     |
| Plantilla: Ninguno                                                                      |            |     |          | Agencia Agencia Anteriores                                                                                                    |   |     |
| Solicitud de Viajes Internacionales                                                     |            |     |          |                                                                                                    |   | ~   |
| Información General Actividad a Realizar Liquidación de Gastos de Viaje                 | Tiquetes   | Но  | teles    | Aprobaciones Notas de Espera Notas de Devolución                                                                                                    |   |     |
| Solicitud No.:<br>23204                                                                 |            |     |          | Estado de la Solicitud:<br>APROBADA PRESUPUESTO                                                                                                    |   |     |
| Fecha de la Solicitud:<br>01/07/2016                                                    |            |     |          | Viaja por Proyecto?                                                                                                    |   |     |
| Mostrar Información Presupuestal?<br>SI                                                 |            |     |          |                                                                                                    |   |     |
| Viajeros                                                                                |            |     |          | Agregar                                                                                                    |   |     |
|                                                                                         |            |     |          |                                                                                                    |   |     |
| Documento de Identificación: "                                                          |            | Có  | idiao II | Interno:                                                                                                    |   |     |
| 22731660                                                                                |            | 22  | 273166   | 60                                                                                                    |   |     |
| Nombre del Viajero: *                                                                   |            |     |          |                                                                                                    |   | ~   |
|                                                                                         |            |     |          |                                                                                                    |   | - 1 |

Figura 75. Botón para pasar las solicitudes a aprobadas.

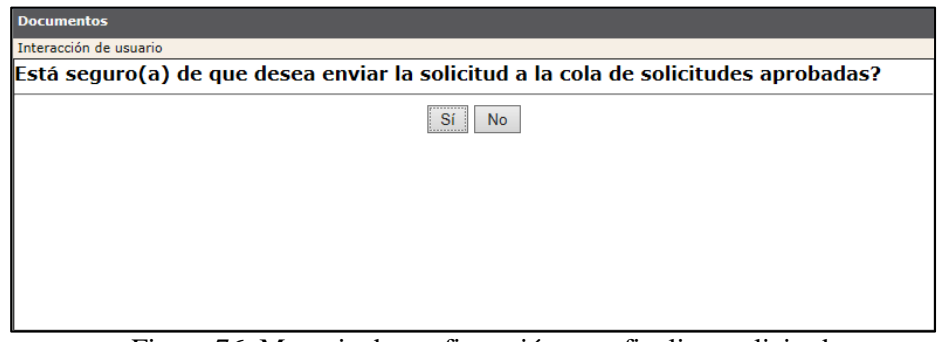

Figura 76. Mensaje de confirmación para finalizar solicitudes.

• Cancelar Solicitud: Este botón envía el formulario a la cola de canceladas, indica que a pesar de que se llevaron a cabo algunos de los pasos del flujo el viaje no va a realizarse por cualquier razón.

## Paso 7: Opciones Para Solicitudes Finalizadas

En este paso se pueden hacer las siguientes acciones:

- Enviar Encuesta de Satisfacción: permite realizar el envío de la encuesta de satisfacción de forma manual, aunque en el sistema habrá un proceso automático que hará esta tarea. Para que la encuesta se envíe se deben cumplir con la condición de que el la fecha actual sea mayor a la última fecha de regreso de tiquete, además si el viaje tiene gastos adicionales estos deben estar finalizados y en este caso se tomara la máxima fecha de regreso de tiquete entre todo los formularios para comparar contra la fecha actual.
- Devolución Solicitud a OVC En Viaje Aprobado: permite regresar la solicitud a la cola de OVC, para que se le hagan los ajustes pertinentes de acuerdo a las políticas y procesos establecidos por la OVC. Por ejemplo ajuste de tiquetes por mayor o menor valor.
- Marcar/Desmarcar Gastos como Anulados: permite marcar los gastos como ANULADOS lo cual se verá visualmente en el formulario en la pestaña de liquidación de gastos y en el anexo de tesorería viajero.
- Marcar/Desmarcar Tiquetes como No Volados: permite marcar los tiquetes como NO VOLADOS lo cual se verá visualmente en el formulario en la pestaña de tiquetes y en el anexo de tesorería agencia.
- Activar/Desactivar Ajustes Hoteles: permite realizar ajustes únicamente a la información referente a los hoteles, después de hacer los cambios se debe volver a presionar la opción para dejar la solicitud en estado finalizada.

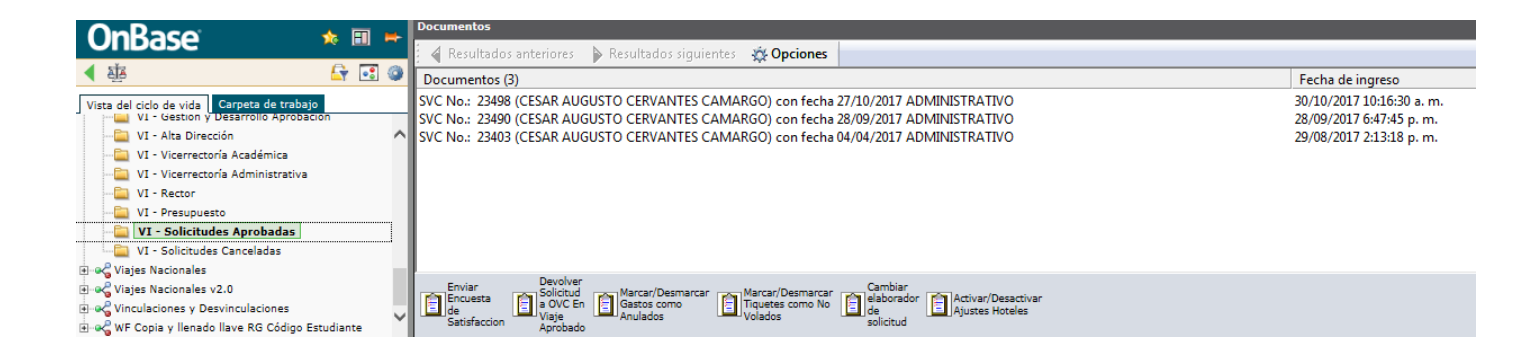
### 7.5.2. Flujo nacional para funcionario administrativo y/o docente

#### Paso 1: Solicitante

Para utilizar el flujo diligencie el formulario nacional completamente, con los datos del funcionario al que desea realizarle la solicitud de viaje, para que surta este flujo debe estar seleccionado el tipo de viajero "Administrativo" o "Docente".

Una vez esté convencido que su solicitud está completa de clic sobre el botón "Enviar Solicitud" (Ver figura 77), de inmediato el sistema le mostrará un mensaje de confirmación para realizar la acción. De clic sobre el botón "Sí" y la solicitud se quitará de su bandeja y será enviada a la cola de la Oficina de viajes para comenzar su ciclo de aprobación. El formulario que hasta el momento estaba en estado "Borrador" pasará a estar en estado "En Revisión OVC". Si da clic en el botón "No" el sistema cierra el mensaje y deja al usuario nuevamente sobre el formulario.

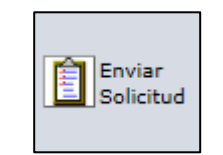

Figura 77. Enviar Solicitud.

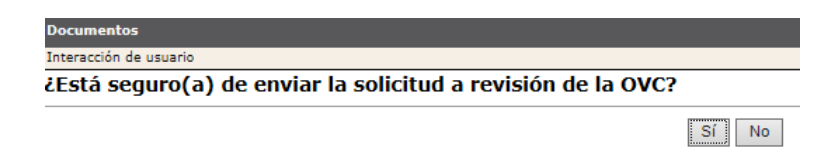

Figura 78. Mensaje de confirmación para enviar solicitud.

### Paso 2: Revisión OVC

Ingrese al sistema con un usuario que tenga permisos a la cola Oficina de viajes corporativos, ingrese al flujo de Viajes nacionales y busque la solicitud que se envió para trámite. De clic sobre el número de solicitud ubicada en la parte superior del área de trabajo y el sistema cargará el formulario en la parte inferior del área de trabajo (Ver Figura 79).

| OmDaget                                                                              | A 100 m     | Documentos                                                                                                    |
|--------------------------------------------------------------------------------------|-------------|----------------------------------------------------------------------------------------------------|
| UnBase                                                                               | 🔉 🛄 🖛       | 🖌 🖌 Resultados anteriores 🖒 Resultados siguientes 🔅 Opciones                                                                                                    |
| •                                                                                    | 🔓 🗆 🖻       | Documentos (37) Fecha de ingreso                                                                                                    |
| Vista del ciclo de vida                                                              |             | SVC No.: 23147 (ALEXANDRA RUBY BOLAÑO PANTOJA) con fecha 16/05/2016 ADMINISTRATIVO 17/05/2016 4:51:07 p. m.                                                                                                    |
| Nombre<br>SVC No.: 23246 (DAVID VELASQUEZ ORTIZ) con fecha 01/08/2016 ADMINISTRATIVO |             | SVC No: 22346 (DAND VELOS QUEZ ONTEZ) con Fecha 00/06/2016 50/06/10         UD/06/00/07         UD/06/07         UD/06/07         UD/06/07         UD/06/07         UD/06/07         UD/07         UD/07/01         Stable p. m.           SVC No: 233146 (DANNEL CASTRO BENÍTEZ) con fecha 16/05/2016 DOCENTE         15/09/2016 5245 0.p. m.         D         D         D/09/2016 5345 0.p. m.         D         D                                                                                                    |
| Plantilla: Ninguno                                                                   |             | VV No. 2337 (WILLIAM ALBENTO PAREJA NAVARKO) con techa 10/11/2010 DOCENTE 10/11/2010 DOCENTE 10/10/10/10/10/10/10/10/10/10/10/10/10/1 |
| Solicitud de Viajes Nacionales                                                       |             | ^                                                                                                    |
| Información General Actividad a Realizar Liquidación de Gastos de Viaje              | Tiquetes Ho | Hoteles Aprobaciones Notas de Espera Notas de Devolución                                                                                                    |
| Solicitud No.:<br>23246                                                              |             | Estado de la Solicitud:<br>EN REVISION OVC                                                                                                    |
| Fecha de la Solicitud:<br>01/08/2016                                                 |             | Viaja por Proyecto?<br>NO                                                                                                    |
|                                                                                      |             |                                                                                                    |
| Viajeros                                                                             |             | Agregar                                                                                                    |
|                                                                                      |             |                                                                                                    |
| Documento de Identificación: *                                                       | Có          | Código Interno:                                                                                                    |
| 1140835831                                                                           | 20          | 200026762                                                                                                    |
| Nombre del Viajero "                                                                 |             |                                                                                                    |

Figura 79. Paso de flujo revisión OVC

En este punto se pueden realizar las siguientes acciones:

• Enviar a Aprobación: El personal de la Oficina de viajes realiza la revisión de todos los datos en la solicitud y el resultado de la liquidación automática de gastos del sistema. Si es necesario realizar un ajuste a la los gastos de viajes que se entregaran solo se debe colocar el nuevo valor sobre el concepto que se quiera modificar, el sistema recalcula el valor total de los gastos (Ver Figura 80). Se debe colocar una observación aclarando el motivo de las modificaciones realizadas. Adicionalmente, se debe colocar la distribución de los gastos de viajes en los centros de costos establecidos por el usuario en la pestaña de Actividades (Ver Figura 81).

| Solicitud de Viajes Nacionales                                                                        |                                     |                    |                                                       | ^       |
|----------------------------------------------------------------------------------------------------|-------------------------------------|--------------------|-------------------------------------------------------|---------|
| Información General Actividad a Realizar Liquidación de Gastos de Viaje Tiquetes Hoteles Aprobaciones | Notas de Espera Notas de Devolución |                    |                                                       |         |
| Gastos De Viaje Por Destino                                                                           |                                     |                    |                                                       | Agregar |
| Gidad:<br>Bogeta                                                                                      | Alimentación Por Día:<br>30000      | Días Alimantación: | Subtotal Alimontación:<br>150000,00                   |         |
|                                                                                                    | Hotal Por Día:<br>120000            | Días Hotal:<br>3   | Subtotal Hotal:<br>860000,00 Subtotal Tenero Internet |         |
|                                                                                                    | 20000                               | 3                  | 60000,00                                              | (Deter  |
|                                                                                                    | 60000                               |                    | Subtola Francis, Auropuerto:<br>60000,00              | Quice   |
|                                                                                                    |                                     |                    | 0,00                                                  |         |
|                                                                                                    | Otros Gastos:                       |                    | 0,00                                                  |         |
|                                                                                                    |                                     |                    | Total Gastos Este Destino:<br>630000,00               |         |
| Total Gastos de Viaje Todos Los Dastinos:<br>(\$10000,00                                              |                                     |                    |                                                       |         |
| Observaciones Liquidación de Gastos de Viaje:                                                         |                                     |                    | ^                                                     | ~       |

Figura 80. Ajustes en liquidación de gastos

|                                          |                                                 |                                                                                                    |                                                 |                                                                                     |         | _ |
|------------------------------------------|-------------------------------------------------|----------------------------------------------------------------------------------------------------|-------------------------------------------------|-------------------------------------------------------------------------------------|---------|---|
| COMISION DE TRABAJO                      |                                                 |                                                                                                    | UNIVERSIDAD DE LOS ANDES                        | ]                                                                                   |         |   |
| Nombre de la Actividad:*                 |                                                 |                                                                                                    | Gudad Dustino: *                                |                                                                                     |         |   |
| COMISION DE TRABAJO                      |                                                 |                                                                                                    | BOGOTA                                          |                                                                                     |         |   |
| Justificación del Viaje:*                |                                                 |                                                                                                    | Facha Inicio Actividad:*                        | 1                                                                                   |         |   |
| COMISION DE TRABAJO                      |                                                 | ^                                                                                                    | 20/11/2015                                      |                                                                                     |         |   |
|                                          |                                                 |                                                                                                    | Facha Fin Actividad: *<br>22/11/2015            | 1                                                                                   |         |   |
|                                          |                                                 | ~                                                                                                    |                                                 | 1                                                                                   |         |   |
| Por favor tenga en cuenta que los viajes | corporativos pacionales se deben solicitar con  | 15 días de anticipación para asegurar la gestió                                                                                                    | ón de su viaie                                  |                                                                                     | Quitar  |   |
|                                          |                                                 |                                                                                                    |                                                 |                                                                                     |         |   |
| Gastos de viaje                          |                                                 |                                                                                                    |                                                 |                                                                                     |         |   |
| Marque los gastos requeridos para su     | viaje. Si es apoyado por una entidad externa so | lo marque los que no son cubiertos por esta. !                                                                                                    | Sí usted ha tramitado su transporte terrestre a | través de Servicios Generales o de la Dirección de Mercadeo, NO marcar la opción de |         |   |
|                                          |                                                 |                                                                                                    | Transports Association                          |                                                                                     |         |   |
|                                          |                                                 |                                                                                                    |                                                 |                                                                                     |         |   |
|                                          |                                                 |                                                                                                    |                                                 |                                                                                     |         |   |
| Transporta Intarno                       |                                                 |                                                                                                    | Otros Gastos                                    |                                                                                     |         |   |
|                                          |                                                 |                                                                                                    |                                                 |                                                                                     |         |   |
| Centros de Costo para Gastos de Viaje    |                                                 |                                                                                                    |                                                 |                                                                                     | Agregar |   |
|                                          |                                                 |                                                                                                    |                                                 |                                                                                     |         |   |
| Eventer                                  | Omminusión: Cor                                 | unter Bo                                                                                                    |                                                 | uning Volter                                                                        |         |   |
| FOPNAL                                   | 4 510                                           | 955 95                                                                                                    | 99999                                           | 1246500                                                                             |         |   |
| Nombre Aprobador Centro de Costo:        |                                                 | Final Activity of the State of the State of | rma Aprobador Centro de Costo:                  |                                                                                     | Quitar  |   |
| JOHN FLOREZ TORRESØJJFLOREZ              |                                                 |                                                                                                    |                                                 |                                                                                     |         |   |
|                                          |                                                 | Fe                                                                                                    | echa Aprobación Centro de Costo:                |                                                                                     |         |   |
|                                          |                                                 | L                                                                                                    |                                                 |                                                                                     |         |   |
| Observaciones Actividades:               |                                                 |                                                                                                    |                                                 |                                                                                     |         |   |
|                                          |                                                 |                                                                                                    |                                                 | ^                                                                                   |         |   |
|                                          |                                                 |                                                                                                    |                                                 | ~                                                                                   |         |   |
| L                                        |                                                 |                                                                                                    |                                                 |                                                                                     |         |   |
| Currentes California                     |                                                 |                                                                                                    |                                                 |                                                                                     |         | ~ |

Figura 81. Distribución de gastos de viaje en centros de costos (pestaña Actividades)

- Enviar a Espera: El personal puede enviar a la cola de espera las solicitudes cuando falte algún trámite que debe cumplir el solicitante. Solo debe dar clic sobre el botón de acción, escribir el motivo por el que se envía la solicitud a espera, el formulario cambiara al estado "En espera" y es enviada a esta cola.
- Devolver a Solicitante: Si durante la revisión de la solicitud se identifica que falta aclarar cualquier información anotada en la solicitud o si hace falta algún dato, el personal de la Oficina de viajes dará clic sobre esta acción, escribirá la causa de la devolución y el formulario regresará a la cola del solicitante en estado Borrador

Las demás opciones de este perfil de usuario están reservados para otros pasos del flujo.

### **Paso 3: Aprobaciones**

El sistema enviará una notificación vía correo electrónico u Ofelia a los diferentes aprobadores indicándoles que deben ingresar al sistema, con un enlace a la cola de aprobación que tenga pendiente.

Para un formulario nacional de un administrativo se le notificará a su jefe inmediato, luego al director del área, posteriormente a todos los aprobadores de los centros de costo usados (si son distintos de los que ya han sido notificados).

Para un formulario nacional de un docente se le notificará a su Director de Departamento, posteriormente a todos los aprobadores de los centros de costo usados (si son distintos de los que ya han sido notificados), cuando ya todas estas aprobaciones se obtienen se procede a notificar a la Dirección de Gestión y Desarrollo Académico (primero se hace una revisión inicial por parte de la asistente de la dirección y posteriormente la aprobación final por parte del Director de GYD). La solicitud se salta la cola de aprobación de la Dirección de Gestión y Desarrollo Académico si el viaje del docente tiene una duración menor o igual a 3 días o si el campo Encargo tiene como opción a "Profesor Extensión Instituto de Idiomas" o "Profesor de Bienestar Universitario".

Para ambos tipos de flujo de aprobaciones es importante tener en cuenta que cuando se marque en el formulario que el viaje es por proyecto, la solicitud debe ser aprobada por el director del proyecto, y además se requiere la información del número del contrato del viajero y el número del contrato de la empresa. Adicionalmente se deben tener en cuenta las siguientes condiciones a la hora de ingresar la información de la solicitud, ya que al hacer clic en "enviar solicitud" el sistema validará que todas estas condiciones se cumplan, y en caso de no ser así el sistema generara un mensaje de error que será mostrado en pantalla:

- Tanto el contrato del viajero como el contrato de la empresa deben estar en un estado válido, es decir, deben estar firmados por las partes correspondientes.
- Las fechas de los contratos (tanto del viajero como el de la empresa) deben cubrir las fechas de inicio y fin de las actividades del viajero ingresados en la solicitud. Uno de los errores que aquí se presenta es que los contratos no tienen las fechas diligenciadas en el sistema Athena.
- El nombre del viajero que aparece en el contrato del viajero corresponda al nombre del viajero que se • coloca en la solicitud.
- El contrato del viajero (contrato hijo o de salida) debe tener como contrato de ingreso o contrato padre • el contrato de la empresa.

Para el caso en el que se coloca como aprobador de centro de costo al Director de la DIDI, la solicitud se envía a la cola DIDI Aprobación para su respectiva aprobación. Todos los aprobadores tendrán estas opciones:

Aprobar Solicitud: Cuando el aprobador da clic sobre este botón de acción, el sistema envía la notificación al siguiente aprobador y lo quita de los documentos pendientes de revisar.

| OnBase                                                                           |          | 🏡 🗉 🛤                  | Documentos             |                              |                                                                        | ହ        |
|----------------------------------------------------------------------------------|----------|------------------------|------------------------|------------------------------|------------------------------------------------------------------------|----------|
|                                                                                  |          | <u>e me</u>            | Resultados anterio     | res 🛛 🖒 Resultados siguiente | S 🔆 Opciones                                                           |          |
|                                                                                  |          |                        | SVC No.: 23086 (PAOLA  | A GARCIA REYES) con fecha 1  | 2/05/2016 DOCENTE 13/05/2016 3:36:34                                   | 4 p. m.  |
| Vista del ciclo de vida Carpeta de trabajo                                       |          |                        | SVC No.: 23087 (MONIO  | CA PATRICIA VASQUEZ ALFA     | RO) con fecha 12/05 13/05/2016 3:48:50                                 | 0 p. m.  |
| Nombre                                                                           |          |                        | SVC No.: 23166 (ARCAL  | DIA TEODORA ASCANIO FERI     | Con fecha 11/05/2010 9:50:5.<br>RER) con fecha 17/05 17/05/2016 12:04: | 51 p. m. |
| SVC No.: 23304 (WILLIAM ALBERTO PAREJA NAVARRO) con fecha 28/10/2016 DOCENTE     |          |                        | SVC No.: 23140 (CINDY  | CAROLINA CASTRO GARCIA       | ) con fecha 16/05/2017/05/2016 3:24:5                                  | 5 p.m. ⊨ |
| Plan de Ausencia a SVC No.: 23304 de 28/10/2016 WILLIAM ALBERTO PAREJA NAVARRO   |          |                        | SVC No.: 23233 (WILLIA | M ALBERTO PAREJA NAVAR       | RO) con fecha 28/10 28/10/2016 11:36:                                  | 59 a. m. |
|                                                                                  |          |                        | 4                      |                              | 11                                                                     |          |
|                                                                                  |          |                        | Defe 🗎 Der             | volver                       |                                                                        |          |
| Plantilla: Ninguno                                                               |          |                        | Aprueba 🛅 a<br>Sol     | licitante                    |                                                                        |          |
|                                                                                  |          |                        |                        |                              |                                                                        |          |
| Solicitud de Viajes Nacionales                                                   |          |                        |                        |                              |                                                                        |          |
| · · · · · · · · · · · · · · · · · · ·                                            |          |                        |                        |                              |                                                                        |          |
| Información General Actividad a Realizar Liquidación de Gastos de Viaje Tiquetes | Hoteles  | Aprobaciones           | Notas de Espera        | Notas de Devolución          |                                                                        |          |
| Solicitud No.:                                                                   |          | Estado de la Solicitud | Ŀ                      |                              |                                                                        |          |
| 23304                                                                            |          | EN APROBACIÓN          |                        |                              |                                                                        |          |
| Fecha de la Solicitud:                                                           |          | Viaja por Proyecto?"   |                        |                              |                                                                        |          |
| 28/10/2016                                                                       |          | SI                     |                        |                              |                                                                        |          |
| Viajeros                                                                         |          |                        |                        |                              |                                                                        | Agregar  |
|                                                                                  |          |                        |                        |                              |                                                                        |          |
|                                                                                  |          |                        |                        |                              |                                                                        |          |
| 72344773                                                                         | 72344773 | erno:                  |                        |                              |                                                                        |          |
|                                                                                  |          |                        |                        |                              |                                                                        |          |
| Nombre del Viajero *                                                             |          |                        |                        |                              |                                                                        |          |
|                                                                                  |          |                        |                        |                              |                                                                        |          |
| Tipo de Viajero: *                                                               | Género:  | 10                     |                        |                              |                                                                        | $\sim$   |

Figura 82. Opciones de los aprobadores

Devolver solicitud: El sistema le pregunta los motivos de la devolución del documento y lo envía al • solicitante en estado Borrador para que realice los ajustes solicitados. Si esto sucede, la solicitud debe pasar nuevamente por todas las personas que ya hubiesen dado su aval al documento, para que se notifiquen de las modificaciones hechas posterior a su aprobación inicial.

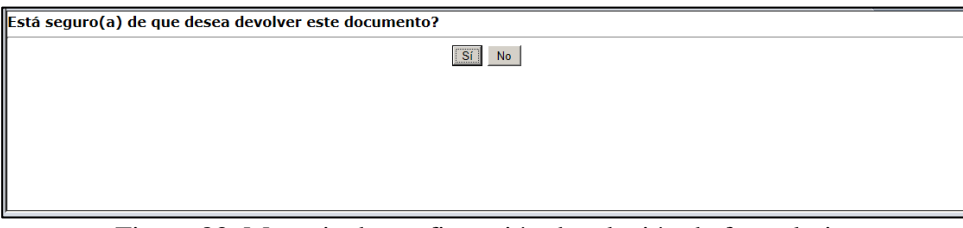

Figura 83. Mensaje de confirmación devolución de formulario.

| Documentos             |                                                     |          |
|------------------------|-----------------------------------------------------|----------|
| Interacción de usuario |                                                     |          |
|                        | OVC Motivo Se escribe el motivo de la devolución. × |          |
| Enviar                 |                                                     | Cancelar |

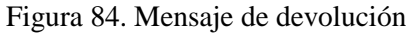

| S | olicitud de V                                                                   | iajes Naciona        | ales                           |          |                              |              |                 |                     |   |         |
|---|---------------------------------------------------------------------------------|----------------------|--------------------------------|----------|------------------------------|--------------|-----------------|---------------------|---|---------|
|   | Información General                                                             | Actividad a Realizar | Liquidación de Gastos de Viaje | Tiquetes | Hoteles                      | Aprobaciones | Notas de Espera | Notas de Devolución |   |         |
| , | Motivos de Devoluciór                                                           |                      |                                |          |                              |              |                 |                     |   | Agregar |
|   | Usuario que devolvió la :<br>MANAGER USER<br>Fecha de devolución:<br>17/11/2016 | solicitud:           |                                |          | Motivo de la d<br>A PETICION | evolución:   |                 |                     | Û | Quitar  |
| G | uardar Solicitud                                                                |                      |                                |          |                              |              |                 |                     |   |         |

Figura 85. Pestaña de Notas de Devolución.

### Paso 4: Gestión OVC

Luego de pasar por todos los aprobadores, el formulario regresa a la oficina de viajes con estado "Viaje aprobado" para que se comience la gestión.

Las acciones que se pueden realizar en este punto son:

• Enviar a presupuesto: Cuando de clic sobre este botón el sistema mostrará un mensaje de confirmación, en el cual deberá indicar "Sí" para que el formulario sea enviado para gestión de la oficina de presupuesto. Si da clic sobre la opción "No" el sistema cerrara el cuadro de dialogo y lo dejará nuevamente sobre el formulario.

Es importante resaltar que solo se debe enviar la solicitud a presupuesto cuando se hayan registrado todos los datos de la compra de tiquetes (en caso de requerirlos), para que el sistema pueda realizar los compromisos presupuestales.

| OnBaco                                                                         | 🔸 💷      | Doc        | umentos                                    |                                          |                                                          |                              |                                               | Ş     |
|--------------------------------------------------------------------------------|----------|------------|--------------------------------------------|------------------------------------------|----------------------------------------------------------|------------------------------|-----------------------------------------------|-------|
| Undase                                                                         |          |            | Resultados anteriores                      | Resultados siguie                        | ntes 🙀 Opciones                                          |                              |                                               |       |
| <                                                                              | 🔓 🔲      | F Do       | cumentos (37)                              |                                          |                                                          | Fec                          | ha de ingreso                                 | •     |
| Vista del ciclo de vida Carpeta de trabajo                                     |          | SVC<br>SVC | No.: 23277 (WILLIAM<br>No.: 23317 (WILLIAM | ALBERTO PAREJA NAV<br>ALBERTO PAREJA NAV | ARRO) con fecha 13/09/2016<br>ARRO) con fecha 10/11/2016 | DOCENTE 22/0<br>DOCENTE 10/1 | 9/2016 5:50:35 p. m.<br>1/2016 10:06:57 a. m. |       |
| Nombre                                                                         |          | SVC        | No.: 23318 (JOHN JAI                       | ALBERTO PAREIA NAV                       | ARRO) con fecha 15/11/2016 ADMINIS                       | DOCENTE 15/1                 | 1/2016 5:18:03 p. m.<br>1/2016 5:56:46 p. m.  |       |
| SVC No.: 23324 (WILLIAM ALBERTO PAREJA NAVARRO) con fecha 16/11/2016 DOCENTE   |          | SVC        | No.: 23324 (WILLIAM                        | ALBERTO PAREJA NAV                       | ARRO) con fecha 16/11/2016                               | DOCENTE 16/1                 | 1/2016 11:45:07 a.m.                          |       |
| Plan de Ausencia a SVC No.: 23324 de 16/11/2016 WILLIAM ALBERTO PAREJA NAVARRO |          | SVC        | No.: 23278 (WILLIAM                        | ALBERTO PAREJA NAV                       | ARRO) con fecha 13/09/2016                               | DOCENTE 16/1                 | 1/2016 11:45:20 a.m.                          | -     |
| Plantilla: Ninguno                                                             |          |            | Enviar a<br>Aprobación Esp<br>Esp          | riar<br>a<br>era Solicitante             | Enviar a<br>Presupuesto<br>Agenci                        | ar<br>Aprobadas<br>a         | Cancelar<br>Solicitud                         |       |
| Solicitud de Viajes Nacionales                                                 |          |            |                                            |                                          |                                                          |                              |                                               | ^     |
| Información General Actividad a Realizar Liquidación de Gastos de Viaje        | Tiquetes | Hoteles    | Aprobaciones                               | Notas de Espera                          | Notas de Devolución                                      |                              |                                               | _     |
| Solicitud No.:                                                                 |          |            | Estado de la Solicitud                     | :                                        |                                                          |                              |                                               |       |
| 23324                                                                          |          |            | VIAJE APROBADO                             |                                          |                                                          |                              |                                               |       |
| Fecha de la Solicitud:<br>16/11/2016                                           |          |            | Viaja por Proyecto?*<br>NO                 |                                          |                                                          |                              |                                               |       |
| Viajeros                                                                       |          |            |                                            |                                          |                                                          |                              | Agreg                                         | jar 🛛 |
|                                                                                |          |            |                                            |                                          |                                                          |                              |                                               |       |
| Documento de Identificación: *                                                 |          | Código Ir  | terno:                                     |                                          |                                                          |                              |                                               |       |
| 72344773                                                                       |          | 7234477    | 3                                          |                                          |                                                          |                              |                                               |       |
| Nombre del Viajero *                                                           |          |            |                                            |                                          |                                                          |                              |                                               |       |
| WILLIAM ALBERTO PAREJA NAVARRO                                                 |          |            |                                            |                                          |                                                          |                              |                                               |       |
| Tipo de Viajero: *                                                             |          | Género:    |                                            |                                          | -                                                        |                              |                                               | ~     |

Figura 86. Enviar a presupuesto

| bocumentos                  |                                    |
|-----------------------------|------------------------------------|
| Interacción de usuario      |                                    |
| Está seguro(a) de que desea | enviar la solicitud a presupuesto? |
|                             | Sí                                 |
|                             |                                    |
|                             |                                    |
|                             |                                    |
|                             |                                    |
|                             |                                    |
|                             |                                    |

confirmación envío a presupuesto

Mensaje de

- Enviar a Espera: El personal puede enviar a la cola de espera las solicitudes cuando falte algún trámite que debe cumplir el solicitante. Solo debe dar clic sobre el botón de acción, escribir el motivo por el que se envía la solicitud a espera, el formulario cambiara al estado "En espera" y es enviada a esta cola.
- Devolver a Solicitante: En este punto del flujo hay que tener mucho cuidado de no presionar este botón de acción, puesto que si lo hace se perderán todas las aprobaciones y tendría que realizar todo el flujo.

Las demás acciones están reservadas para otras etapas del flujo.

## Paso 5: Presupuesto

En este paso se pueden realizar las siguientes acciones:

• Presupuesto Aprueba Solicitud: Solo se puede dar clic sobre esta acción cuando ya se realizaron todas las revisiones del formulario y se generaron los compromisos presupuestales en Banner; ya

que, regresa la solicitud a la Oficina de viajes en estado "Aprobado presupuesto" con lo cual se precederá a enviarla a Finalizadas.

- Generar Compromisos: Cuando se presiona este botón de acción el sistema activa unas tareas que generan los compromisos presupuestales en Banner de todos los gastos de viajes y tiquetes que se pagarán en pesos; es por esto que, antes de utilizarlo el responsable de la oficina de presupuesto este seguro de que toda la información de fondos y costos este correcta, así como los terceros a los que se le van a efectuar los pagos. Se debe tener en cuenta que existen ciertas cuentas a las que no se les generará compromisos de manera automática en ningún caso. Estas cuentas son las cuentas "puente" (134596 y 280522) y la cuenta de diferidos (171055).
- Devolver a OVC: Si el formulario le hace falta información relevante para la generación de compromisos que sea responsabilidad de la Oficina de Viajes Corporativos, el responsable de la oficina de presupuesto puede regresarles la solicitud para que completen los datos necesarios. Esta devolución no afecta las aprobaciones.
- Devolver al elaborador por ajustes de FOAPALES: Si se encuentra alguna inconsistencia a nivel de FOAPALES, el formulario puede retornarse al solicitante para ajustes, sin que se vean afectadas las aprobaciones, a menos de que cambien alguno de los aprobadores de los centros de costos (si esto sucede debe activarse el botón de acción "Devolver Solicitud"). Adicionalmente la opción ha sido habilitada a la OVC y se puede utilizar en el momento en que deba realizarse un cambio de la liquidación de gastos o por algún cambio en el valor del tiquete. Todo dependerá de las políticas establecidas por la OVC puesto que si el anexo de gasto aún no ha sido ingresado a tesorería entonces se puede cambiar, el mismo aplica para el anexo de tiquetes, estos controles son de forma manual y el usuario de la OVC deberá estar pendiente de la situación y las necesidades de la solicitud.
- Devolver a Solicitante: Envía la solicitud de regreso a la cola del solicitante en estado "Borrador", nuevamente deberá surtir todo el flujo de aprobación.

#### Paso 6: Finalización

En este paso se pueden hacer las siguientes acciones:

• Aprobar y Generar Anexo Agencia: Para terminar el proceso la Oficina de Viajes debe realizar la aprobación del formulario y generación de anexo de tesorería para la agencia de viajes.

| OnBase                                                                                   | 🔸 🔲      | -     | Documentos                                         |                                              |                                                |                                         |                                                       | Ş      |
|------------------------------------------------------------------------------------------|----------|-------|----------------------------------------------------|----------------------------------------------|------------------------------------------------|-----------------------------------------|-------------------------------------------------------|--------|
| OIDase                                                                                   | ~ 🛄      |       | Resultados anteriore:                              | s 🛛 🖒 Resultados siguie                      | ntes 💥 Opciones                                |                                         |                                                       |        |
| <                                                                                        | 🔓 🔲      | 6     | Documentos (38)                                    |                                              |                                                |                                         | Fecha de ingreso                                      | *      |
| Vista del ciclo de vida Carpeta de trabajo                                               |          |       | SVC No.: 23323 (WILLIAM<br>SVC No.: 23324 (WILLIAM | 1 ALBERTO PAREJA NAV<br>1 ALBERTO PAREJA NAV | ARRO) con fecha 15/11<br>ARRO) con fecha 16/11 | 2016 DOCENTE<br>2016 DOCENTE            | 15/11/2016 5:56:46 p. m.<br>16/11/2016 11:45:07 a. m. |        |
| Nombre                                                                                   |          |       | SVC No.: 23352 (DANIELA                            | LASCANO CRISSIEN) co                         | on fecha 16/11/2016 AD                         | MINISTRATIVO                            | 17/11/2016 11:07:08 a.m.                              |        |
| SVC No.: 23277 (WILLIAM ALBERTO PAREJA NAVARRO) con fecha 13/09/2016 DOCENTE             |          |       | SVC No.: 23278 (WILLIAM                            | ALBERTO PAREJA NAV                           | ARRO) con fecha 13/09                          | 2016 DOCENTE                            | 23/11/2016 11:07:04 a. m.                             |        |
| Plan de Ausencia a SVC No.: 23277 de 13/09/2016 WILLIAM ALBERTO PAREJA NAVARRO           |          |       | SVC No.: 23277 (WILLIAM                            | 1 ALBERTO PAREJA NAV                         | ARRO) con fecha 13/09                          | 2016 DOCENTE                            | 23/11/2016 11:14:48 a.m.                              | ~      |
| Solicitud de Gastos Adicionales para SVC No.: 23277 (PEDRO PEREZ) con fecha 22/09/2016   |          |       | •                                                  |                                              |                                                |                                         |                                                       | F.     |
| Anexo de Tesoreria Viajero a SVC No.: 23277 de 13/09/2016 WILLIAM ALBERTO PAREJA NAVARRO |          |       | Enviar a Aprobación a                              | viar Devolver<br>a                           | Enviar a<br>Presupuesto                        | probar<br>enerar Pasar a<br>Solicitudes | Cancelar<br>Solicitud                                 |        |
| Plantilla: Ninguno                                                                       |          |       | Es                                                 | pera Solicitante                             |                                                | gencia                                  |                                                       |        |
| Solicitud de Viajes Nacionales                                                           |          |       |                                                    |                                              |                                                |                                         |                                                       | ^      |
| Información General Actividad a Realizar Liquidación de Gastos de Viaje                  | Tiquetes | Hote  | les Aprobaciones                                   | Notas de Espera                              | Notas de Devoluci                              | ón                                      |                                                       | _      |
| Solicitud No.:                                                                           |          |       | Estado de la Solicituo                             | d:                                           |                                                |                                         |                                                       |        |
| 23277                                                                                    |          |       | APROBADA PRESUPUE                                  | ESTO                                         |                                                |                                         |                                                       |        |
| Fecha de la Solicitud:                                                                   |          |       | Viaja por Proyecto?*                               |                                              |                                                |                                         |                                                       |        |
| 13/09/2016                                                                               |          |       | NO                                                 |                                              | •                                              |                                         |                                                       |        |
|                                                                                          |          |       |                                                    |                                              |                                                |                                         |                                                       |        |
| Viajeros                                                                                 |          |       |                                                    |                                              |                                                |                                         | Agreg                                                 | ar     |
|                                                                                          |          |       |                                                    |                                              |                                                |                                         |                                                       |        |
|                                                                                          |          |       |                                                    |                                              |                                                |                                         |                                                       |        |
| Documento de Identificación: *                                                           |          | Códig | jo Interno:                                        |                                              |                                                |                                         |                                                       |        |
| 1237773                                                                                  |          | /254  | 4//3                                               |                                              |                                                |                                         |                                                       |        |
| Nombre del Viajero *                                                                     |          |       |                                                    |                                              |                                                |                                         |                                                       | $\sim$ |
| WILLIAM ALBERTO PAREIA NAVARRO                                                           |          |       |                                                    |                                              |                                                |                                         |                                                       |        |

Figura 88. Generar anexo de tesorería para agencia.

| OnBase                                                                                   | 1    | Ħ | # |
|------------------------------------------------------------------------------------------|------|---|---|
|                                                                                          | - Ey |   | 6 |
| Vista del ciclo de vida Carpeta de trabajo                                               |      |   |   |
| Nombre                                                                                   |      |   |   |
| SVC No.: 23277 (WILLIAM ALBERTO PAREJA NAVARRO) con fecha 13/09/2016 DOCENTE             |      |   |   |
| Plan de Ausencia a SVC No.: 23277 de 13/09/2016 WILLIAM ALBERTO PAREJA NAVARRO           |      |   |   |
| Solicitud de Gastos Adicionales para SVC No.: 23277 (PEDRO PEREZ) con fecha 22/09/2016   |      |   |   |
| Anexo de Tesoreria Viajero a SVC No.: 23277 de 13/09/2016 WILLIAM ALBERTO PAREJA NAVARRO |      |   |   |
| Plantilla: Ninguno                                                                       |      |   |   |

Figura 89. Anexo de tesorería para agencias generado

• Pasar a Solicitudes Aprobadas: Este botón indica la finalización de la gestión de la Oficina de Viajes, envía el formulario a la cola de solicitudes aprobadas y allí no se pueden realizar más acciones en el formulario. De clic sobre el botón con el nombre de la acción, el sistema mostrará un mensaje de confirmación de la acción. De clic sobre la opción "Sí", el sistema envía la solicitud a la cola de aprobadas.

#### Figura 90. Botón para pasar las solicitudes a aprobadas.

|                                                                                          |          | -   |                                                                                                    |     |
|------------------------------------------------------------------------------------------|----------|-----|----------------------------------------------------------------------------------------------------|-----|
| OnBase                                                                                   | 5        | +   | Documentos                                                                                             | Ş   |
| onbase                                                                                   |          |     | Resultados anteriores Resultados siguientes 🔅 Opciones                                                 |     |
|                                                                                          | 🔄 🗖      |     | Documentos (38) Fecha de ingreso                                                                       | -   |
| Vista del ciclo de vida                                                                  |          |     | SVC No.: 23323 (WILLIAM ALBERTO PAREJA NAVARRO) con fecha 15/11/2016 DOCENTE 15/11/2016 5:56:46 p. m.  |     |
| visita del del vida e e e e e e e e e e e e e e e e e e e                                |          |     | SVC No.: 23324 (WILLIAM ALBERTO PAREJA NAVARKO) con fecha 16/11/2016 DOCENTE 16/11/2016 11:45:07 8. m. |     |
| Nombre                                                                                   |          |     | SVC No.: 23033 (LUCY STELLA LOPEZ DE ORTIZ) con fecha 10/05/2016 DOCENTE 23/11/2016 11:01:45 a.m.      |     |
| SVC No.: 23277 (WILLIAM ALBERTO PAREJA NAVARRO) con fecha 13/09/2016 DOCENTE             |          | _   | SVC No.: 23278 (WILLIAM ALBERTO PAREJA NAVARRO) con fecha 13/09/2016 DOCENTE 23/11/2016 11:07:04 a.m.  |     |
| Plan de Ausencia a SVC No.: 23277 de 13/09/2016 WILLIAM ALBERTO PAREJA NAVARRO           |          |     | SVC No.: 23277 (WILLIAM ALBERTO PAREJA NAVARRO) con fecha 13/09/2016 DOCENTE 23/11/2016 11:14:48 a. m. | -   |
| Solicitud de Gastos Adicionales para SVC No.: 23277 (PEDRO PEREZ) con fecha 22/09/2016   |          |     |                                                                                                    | •   |
| Anexo de Tesoreria Viajero a SVC No.: 23277 de 13/09/2016 WILLIAM ALBERTO PAREJA NAVARRO |          |     | Aprobar Pasar a Enviar a Devolver Carcelar                                                             |     |
|                                                                                          |          |     | Aprobación a a Solicitante Presupuesto Generar Solicitudes Solicitud                                   |     |
| Plantilla: Ninguno                                                                       |          |     | Agencia                                                                                                |     |
|                                                                                          |          |     |                                                                                                    | ~   |
| Solicitud de Viajes Nacionales                                                           |          |     |                                                                                                    |     |
| 3                                                                                        |          |     |                                                                                                    |     |
| Información General Actividad a Realizar Liquidación de Gastos de Viaje                  | Tiquetes | Hot | eles Aprobaciones Notas de Espera Notas de Devolución                                                  |     |
|                                                                                          |          |     |                                                                                                    | -   |
| Solicitud No.:                                                                           |          |     | Estado de la Solicitud:                                                                                |     |
| 23277                                                                                    |          |     | APROBADA PRESUPUESTO                                                                                   |     |
| Fecha de la Solicitud:                                                                   |          |     | Viaja por Proyecto?*                                                                                   |     |
| 13/09/2016                                                                               |          |     | NO                                                                                                    |     |
|                                                                                          |          |     |                                                                                                    |     |
|                                                                                          |          |     |                                                                                                    |     |
|                                                                                          |          |     |                                                                                                    |     |
| Vinieros                                                                                 |          |     | Amor                                                                                                   | 1   |
| viajeros                                                                                 |          |     | Agrega                                                                                                 |     |
|                                                                                          |          |     |                                                                                                    |     |
|                                                                                          |          |     |                                                                                                    |     |
| Documento de Identificación: *                                                           |          | Cód | ligo Interno:                                                                                          |     |
| 72344773                                                                                 |          | 723 | 44773                                                                                                  |     |
| Nombre del Viajero *                                                                     |          |     |                                                                                                    | - U |
| WILLIAM ALBERTO PAREIA NAVARRO                                                           |          |     |                                                                                                    |     |

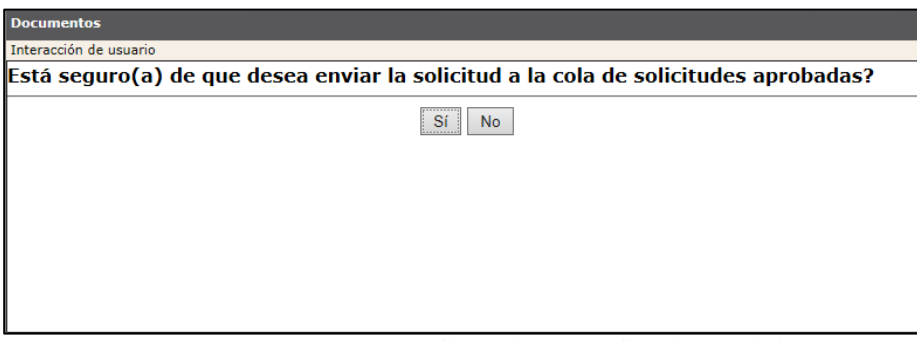

Figura 91. Mensaje de confirmación para finalizar solicitudes.

• Cancelar Solicitud: Este botón envía el formulario a la cola de canceladas, indica que a pesar de que se llevaron a cabo algunos de los pasos del flujo el viaje no va a realizarse por cualquier razón.

#### Paso 7: Opciones Para Solicitudes Finalizadas

En este paso se pueden hacer las siguientes acciones:

• Enviar Encuesta de Satisfacción: permite realizar el envío de la encuesta de satisfacción de forma manual, aunque en el sistema habrá un proceso automático que hará esta tarea. Para que la encuesta se envíe se deben cumplir con la condición de que el la fecha actual sea mayor a la última fecha de regreso de tiquete, además si el viaje tiene gastos adicionales estos deben estar finalizados y en este caso se tomara la máxima fecha de regreso de tiquete entre todo los formularios para comparar contra la fecha actual.

- Devolución Solicitud a OVC En Viaje Aprobado: permite regresar la solicitud a la cola de OVC, para que se le hagan los ajustes pertinentes de acuerdo a las políticas y procesos establecidos por la OVC. Por ejemplo ajuste de tiquetes por mayor o menor valor.
- Marcar/Desmarcar Gastos como Anulados: permite marcar los gastos como ANULADOS lo cual se verá visualmente en el formulario en la pestaña de liquidación de gastos y en el anexo de tesorería viajero.
- Marcar/Desmarcar Tiquetes como No Volados: permite marcar los tiquetes como NO VOLADOS lo cual se verá visualmente en el formulario en la pestaña de tiquetes y en el anexo de tesorería agencia.
- Activar/Desactivar Ajustes Hoteles: permite realizar ajustes únicamente a la información referente a los hoteles, después de hacer los cambios se debe volver a presionar la opción para dejar la solicitud en estado finalizada.

| OnBase                                                                                                    | 🏡 💷 🗭                                   | Documentos                                                                                                    | Ş |
|----------------------------------------------------------------------------------------------------|-----------------------------------------|----------------------------------------------------------------------------------------------------|---|
| <                                                                                                    | 🔓 🛛 🔁                                   | Documentos (882) Fecha de ingreso                                                                                                    | • |
| Vista del ciclo de vida Carpeta de trabajo<br>Nombre<br>SVC No.: 22754 (BRYAM NICOLASBENAVIDES H                                                                                                    | ERRERA) con                             | SVC No.: 22769 (TATIANA MARIA HADECHNY ALTAMAR) con fecha 25/04/2016 ADMINISTRATIVO         11/05/2016 11:02:09 a. m.           SVC No.: 22769 (TATIANA MARIA HADECHNY ALTAMAR) con fecha 25/04/2016 ADMINISTRATIVO         28/04/2016 43:338 p.m.           SVC No.: 22769 (EDUARDO ENRIQUE MALO SABBATINO) con fecha 25/04/2016 ADMINISTRATIVO         28/04/2016 43:338 p.m.           SVC No.: 22769 (EDUARDO ENRIQUE MALO SABBATINO) con fecha 25/04/2016 ADMINISTRATIVO         12/05/2016 11:43:10 a.m.           SVC No.: 22769 (EDUARDO ENRIQUE MALO SABBATINO) con fecha 25/04/2016 ADMINISTRATIVO         12/05/2016 11:43:10 a.m.           SVC No.: 22769 (EDUARDO ENRIQUE MALO SABBATINO) con fecha 25/04/2016 ADMINISTRATIVO         12/05/2016 11:43:10 a.m. |   |
| Techa 25/04/2016 ESTUDIANTE<br>Anexo a SVC No.: 22754: Tipo: CORREO SOPOR<br>de BRYAM NICOLASBENAVIDES HERRERA, ID No<br>Anexo de Tescorria Agencia a SVC No.: 22754 di<br>BRYAM NICOLASBENAVIDES HERRERA | TE ACTIVIDAD,<br>b.: 20<br>e 25/04/2016 | SVC No: 22756 (JOSE LEONARDO DE LA HOZ POLO) Con Techa 25/04/2016 DOCENTE         50/05/2016 F113/23 a .m.           SVC No: 22756 (JOSE LEONARDO DE LA HOZ POLO) con Techa 25/04/2016 DOCENTE         13/05/2016 F113/23 a .m.           SVC No: 22754 (BYXAM NICOLASERNAVIDES HERRERA) con Techa 25/04/2016 ESTUDIANTE         03/05/2016 F113/23 a .m.           SVC No: 22754 (BYXAM NICOLASERNAVIDES HERRERA) con Techa 25/04/2016 ESTUDIANTE         03/05/2016 F113/23 a .m.           SVC No: 22754 (BYXAM NICOLASERNAVIDES HERRERA) con Techa 25/04/2016 ADMINISTRATIVO         25/04/2016 F113/337 a .m.                                                                                                    |   |
|                                                                                                    |                                         | SVC No: 22748 (JOSE LEONARDO DE LA HOZ POLO) con fecha 25/04/2016 DOCENTE 05/05/2016 11:18:37 a. m.<br>SVC No: 22746 (ANABELLA MARTINEZ GOMEZ) con fecha 25/04/2016 ADMINISTRATIVO 05/05/2016 11:20:06 a. m.<br><                                                                                                    | + |
| Plantilla: Ninguno                                                                                                    |                                         | Enviar<br>Bencuesta<br>Gencuesta<br>Satisfaccion<br>Vage<br>Aprobado                                                                                                    |   |

#### Solicitud de Viajes Nacionales

| Información General                  | Actividad a Realizar                | Liquidación de Gastos de Viaje                              | Tiquetes | Hoteles                      | Aprobaciones             | Notas de Espera                     | Notas de Devolución               |                                       |         |
|--------------------------------------|-------------------------------------|-------------------------------------------------------------|----------|------------------------------|--------------------------|-------------------------------------|-----------------------------------|---------------------------------------|---------|
| Solicitud No.:<br>22754              |                                     |                                                             |          |                              | Estado<br>SOLICI         | de la Solicitud:<br>ITUD FINALIZADA |                                   |                                       |         |
| Fecha de la Solicitud:<br>25/04/2016 |                                     |                                                             |          |                              | El viaj<br>NO            | e usa recursos de la DIDE           | ×                                 |                                       |         |
| Viajeros                             |                                     |                                                             |          |                              |                          |                                     |                                   |                                       | Agregar |
| Documento de Identifica<br>200053838 | ción: *                             |                                                             |          |                              |                          |                                     |                                   |                                       |         |
|                                      | Enviar<br>Encuest<br>de<br>Satisfac | Devolver<br>Solicitud<br>a OVC Er<br>Viaje<br>cion Aprobado |          | Marcar/<br>Gastos<br>Anulado | /Desmarcar<br>como<br>os | Marca<br>Tique<br>Volad             | ar/Desmarcar<br>tes como No<br>os | Activar/Desactivar<br>Ajustes Hoteles |         |

7.5.3. Flujo para visitante y/o Contratista

### Paso 1: Solicitante

Para utilizar el flujo diligencie el formulario internacional o nacional completamente, con los datos del funcionario al que desea realizarle la solicitud de viaje, para que surta este flujo debe estar seleccionado el tipo de viajero "Invitado" o "Contratista" o "Estudiante".

Una vez esté convencido que su solicitud está completa de clic sobre el botón "Enviar Solicitud" (Ver figura 92), de inmediato el sistema le mostrará un mensaje de confirmación para realizar la acción. De clic sobre el botón "Sí" y la solicitud se quitará de su bandeja y será enviada a la cola de la Oficina de viajes para comenzar su ciclo de aprobación. El formulario que hasta el momento estaba en estado "Borrador" pasará a estar en estado "En Revisión OVC". Si da clic en el botón "No" el sistema cierra el mensaje y deja al usuario nuevamente sobre el formulario.

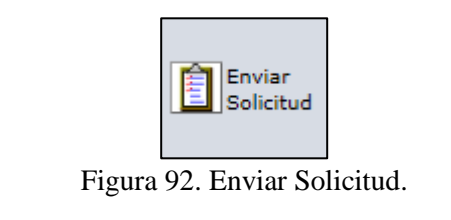

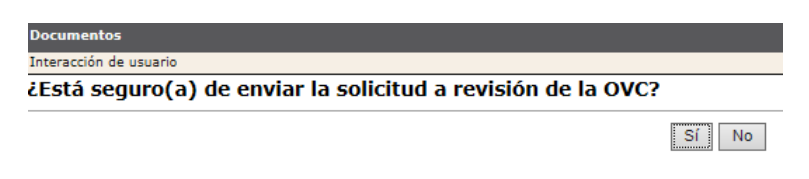

Figura 93. Mensaje de confirmación para enviar solicitud.

## Paso 2: Revisión OVC

Ingrese al sistema con un usuario que tenga permisos a la cola Oficina de viajes corporativos, ingrese al flujo de Viajes internacional o nacional (dependiendo de cuál formulario creó) y busque la solicitud que se envió para trámite. De clic sobre el número de solicitud ubicada en la parte superior del área de trabajo y el sistema cargará el formulario en la parte inferior del área de trabajo (Ver Figura 94).

| OnBaco                                                                                                    | 🔸 🖬        | <u>_  </u> | Documentos                                                                                                    | S   |
|----------------------------------------------------------------------------------------------------|------------|------------|----------------------------------------------------------------------------------------------------|-----|
| UNDASE                                                                                                    | × <u>1</u> |            | Resultados anteriores Resultados siguientes 🔅 Opciones                                                                                                    |     |
| <                                                                                                    | 🔓 🎞        | 6          | Documentos (37) Fecha de ingreso                                                                                                    | *   |
| Vista del ciclo de vida Carpeta de trabajo Nombre SVC No.: 22961 (ARTURO LADRON DE GUEVARA) con fecha 04/05/2016 CONTRATISTA Blabilio. Nome |            |            | SVC No: 22951 (ARTURE LARRON DE GUEVARA) con fecha 04/05/2016 CONTRATISTA 14:09/2016 92428 a.m.<br>SVC No: 22913 (UARO HERNANDEZ MONZON) con fecha 16/05/2016 DOCENTE 16/05/2016 904746 a.m.<br>SVC No: 22135 (UOSE LUIS RAMOS RUIZ) con fecha 16/05/2016 DOCENTE 16/05/2016 904746 a.m.<br>SVC No: 22137 (JAIDER MANUEL VEGA JURADO) con fecha 16/05/2016 DOCENTE 16/05/2016 10:0615 a.m.<br>SVC No: 22142 (UORG EIVAN GALINDO MADERO) con fecha 16/05/2016 ADMINISTRATIVO 16/05/2016 10:0615 a.m.<br>SVC No: 22142 (UORG EIVAN GALINDO MADERO) con fecha 16/05/2016 ADMINISTRATIVO 16/05/2016 10:0615 a.m.<br>SVC No: 22142 (UORG EIVAN GALINDO MADERO) con fecha 16/05/2016 ADMINISTRATIVO 16/05/2016 32:0708 p.m.<br>* Transport of the state of the state | •   |
| Solicitud de Viajes Nacionales                                                                                                    | Tiquetes   | Hotel      | Agencia<br>es Aprobaciones Notas de Espera Notas de Devolución                                                                                                    | ^   |
| Solicitud No.:<br>22961<br>Fecha de la Solicitud:<br>04/05/2016                                                                             |            |            | Estado de la Solicitud:<br>EN REVISION OVC<br>Viaja por Proyecto?<br>NO                                                                                                    |     |
| Viajeros                                                                                                    |            |            | Адгедал                                                                                                    | r i |
| Documento de Identificación: * 72042885 Nombre del Viajero * ARTURO LADRON DE CUEVARA                                                       |            |            |                                                                                                    |     |
| Tipo de Viajero: *                                                                                                    |            | Géner      | 0:                                                                                                    | ~   |

Figura 94. Paso de flujo revisión OVC

En este punto se pueden realizar las siguientes acciones:

• Enviar a Aprobación: El personal de la Oficina de viajes realiza la revisión de todos los datos en la solicitud. Este tipo de solicitudes no tienen liquidación de gastos, se debe verificar que no se haya

solicitado ningún tipo de gasto de viaje. Adicionalmente, verificar que se haya diligenciado la información requerida de la reserva de hotel.

- Enviar a Espera: El personal puede enviar a la cola de espera las solicitudes cuando falte algún trámite que debe cumplir el solicitante. Solo debe dar clic sobre el botón de acción, escribir el motivo por el que se envía la solicitud a espera, el formulario cambiara al estado "En espera" y es enviada a esta cola.
- Devolver a Solicitante: Si durante la revisión de la solicitud se identifica que falta aclarar cualquier información anotada en la solicitud o si hace falta algún dato, el personal de la Oficina de viajes dará clic sobre esta acción, escribirá la causa de la devolución y el formulario regresará a la cola del solicitante en estado Borrador

|                                         |                         | Aprobar                          | Generar                                                                                                    |
|-----------------------------------------|-------------------------|----------------------------------|----------------------------------------------------------------------------------------------------|
| Enviar a<br>Flujo de<br>Aprobación<br>S | Devolver<br>Bolicitante | y<br>Generar<br>Anexo<br>Agencia | Cancelar<br>Solicitud<br>Cancelar<br>Solicitud<br>Cancelar<br>Cancelar<br>Cancelar<br>Cancelar<br>Cancelar<br>Cancelar<br>Cancelar<br>Cancelar<br>Cancelar<br>Cancelar |
|                                         |                         | 1 1' 1 01/0                      |                                                                                                    |

Figura 95. Acciones que puede realizar la OVC

Las demás opciones de este perfil de usuario están reservados para otros pasos del flujo.

## **Paso 3: Aprobaciones**

El sistema enviará una notificación vía correo electrónico u Ofelia a los diferentes aprobadores indicándoles que deben ingresar al sistema, con un enlace a la cola de aprobación que tenga pendiente.

Para un formulario internacional de un invitado y/o contratista, el flujo de aprobación solo requiere de la aprobación de los aprobadores de los diferentes centros de costo que pagarán el viaje.

Si la DIDI es un aprobador de la solicitud, se envía a la cola DIDI Aprobación.

Todos los aprobadores tendrán estas opciones:

• Aprobar Solicitud: Cuando el aprobador da clic sobre este botón de acción, el sistema envía la notificación al siguiente aprobador y lo quita de los documentos pendientes de revisar.

| OnBase                                                                               | s 🖬      | Doc        | cumentos                                                           |                                                                 |                                                                                   |                 |                                                                                 | ç |
|--------------------------------------------------------------------------------------|----------|------------|--------------------------------------------------------------------|-----------------------------------------------------------------|-----------------------------------------------------------------------------------|-----------------|---------------------------------------------------------------------------------|---|
| UIDase                                                                               | <u> </u> |            | Resultados anteriore:                                              | s 🌔 Resultados siguie                                           | entes 🙀 Opciones                                                                  |                 |                                                                                 |   |
| <                                                                                    | 🔓 🖽      |            | cumentos (37)                                                      |                                                                 |                                                                                   |                 | Fecha de ingreso                                                                | • |
| Vista del ciclo de vida Carpeta de trabajo                                           |          |            | No.: 22961 (ARTURO<br>No.: 23060 (JAIRO HE<br>No.: 23135 (JOSE LUI | LADRON DE GUEVARA<br>RNANDEZ MONZON) (<br>S RAMOS RUIZ) con fec | ) con fecha 04/05/2016 CON<br>con fecha 11/05/2016 DOCEN<br>ha 16/05/2016 DOCENTE | TRATISTA<br>NTE | 14/05/2016 9:24:28 a.m.<br>16/05/2016 9:07:32 a.m.<br>16/05/2016 9:47:46 a.m.   |   |
| Nombre<br>SVC No.: 22961 (ARTURO LADRON DE GUEVARA) con fecha 04/05/2016 CONTRATISTA |          | SVC<br>SVC | C No.: 23137 (JAIDER N<br>C No.: 23141 (VICTOR )                   | ANUEL VEGA JURADO)                                              | con fecha 16/05/2016 DOCE<br>cha 16/05/2016 INVITADO                              |                 | 16/05/2016 10:06:15 a.m.<br>16/05/2016 12:07:08 p.m.<br>16/05/2016 2:52:00 p.m. |   |
| Plantila: Ninguno                                                                    |          |            | Jefe<br>Aprueba                                                    | olver                                                           | ) con techa 16/05/2016 ADM                                                        | INISTRATIVO     | 10/05/2016 3:53:00 p. m.                                                        | • |
| Solicitud de Viajes Nacionales                                                       |          |            |                                                                    |                                                                 |                                                                                   |                 |                                                                                 | ^ |
| Información General Actividad a Realizar Liquidación de Gastos de Viaje              | Tiquetes | Hoteles    | Aprobaciones                                                       | Notas de Espera                                                 | Notas de Devolución                                                               |                 |                                                                                 |   |
| Solicitud No.:<br>22961                                                              |          |            | Estado de la Solicitud<br>EN APROBACIÓN                            | :                                                               |                                                                                   |                 |                                                                                 |   |
| Fecha de la Solicitud:<br>04/05/2016                                                 |          |            | Viaja por Proyecto?*<br>SI                                         |                                                                 | V                                                                                 |                 |                                                                                 |   |
| Viajeros                                                                             |          |            |                                                                    |                                                                 |                                                                                   |                 | Agrega                                                                          | r |
|                                                                                      |          |            |                                                                    |                                                                 |                                                                                   |                 |                                                                                 |   |
| Documento de Identificación: * 72042885                                              |          |            |                                                                    |                                                                 |                                                                                   |                 |                                                                                 |   |
| Nombre del Viajero * ARTURO LADRON DE CUEVARA                                        |          |            |                                                                    |                                                                 |                                                                                   |                 |                                                                                 |   |
| Tipo de Viajero: "                                                                   |          | Género:    |                                                                    |                                                                 |                                                                                   |                 |                                                                                 | ~ |

Figura 96. Opciones de los aprobadores

• Devolver solicitud: El sistema le pregunta los motivos de la devolución del documento y lo envía al solicitante en estado Borrador para que realice los ajustes solicitados. Si esto sucede, la solicitud debe pasar nuevamente por todas las personas que ya hubiesen dado su aval al documento, para que se notifiquen de las modificaciones hechas posterior a su aprobación inicial.

| <u>Sí</u> No | Está segur | stá seguro(a) de que desea devolver este documento? |  |  |       |  |  |  |  |  |  |  |  |
|--------------|------------|-----------------------------------------------------|--|--|-------|--|--|--|--|--|--|--|--|
|              |            |                                                     |  |  | Sí No |  |  |  |  |  |  |  |  |
|              |            |                                                     |  |  |       |  |  |  |  |  |  |  |  |
|              |            |                                                     |  |  |       |  |  |  |  |  |  |  |  |
| 0            |            |                                                     |  |  |       |  |  |  |  |  |  |  |  |

Figura 97. Mensaje de confirmación devolución de formulario.

| Documentos             |                                                     |          |
|------------------------|-----------------------------------------------------|----------|
| Interacción de usuario |                                                     |          |
|                        | OVC Motivo Se escribe el motivo de la devolución. × |          |
| Enviar                 |                                                     | Cancelar |

Figura 98. Mensaje de devolución

| • | Solicitud de V                                                                           | 'iajes Naciona       | ales                           |          |         |              |                 |                     |  |  |         |
|---|------------------------------------------------------------------------------------------|----------------------|--------------------------------|----------|---------|--------------|-----------------|---------------------|--|--|---------|
|   | Información General                                                                      | Actividad a Realizar | Liquidación de Gastos de Viaje | Tiquetes | Hoteles | Aprobaciones | Notas de Espera | Notas de Devolución |  |  |         |
|   | Motivos de Devoluciór                                                                    | 1                    |                                |          |         |              |                 |                     |  |  | Agregar |
|   | Usuario que devolvió la solicitud:<br>MANAGER USER<br>Fecha de devolución:<br>17/11/2016 |                      |                                |          |         |              |                 |                     |  |  | Quitar  |
|   | Guardar Solicitud                                                                        |                      |                                |          |         |              |                 |                     |  |  |         |

Figura 99. Pestaña de Notas de Devolución.

### Paso 4: Gestión OVC

Luego de pasar por todos los aprobadores, el formulario regresa a la oficina de viajes con estado "Viaje aprobado" para que se comience la gestión de reserva y compra de tiquete.

Las acciones que se pueden realizar en este punto son:

• Enviar a presupuesto: Cuando de clic sobre este botón el sistema mostrará un mensaje de confirmación, en el cual deberá indicar "Sí" para que el formulario sea enviado para gestión de la oficina de presupuesto. Si da clic sobre la opción "No" el sistema cerrara el cuadro de dialogo y lo dejará nuevamente sobre el formulario.

Es importante resaltar que solo se debe enviar la solicitud a presupuesto cuando se hayan registrado todos los datos de la compra de tiquetes, para que el sistema pueda realizar los compromisos presupuestales.

| OnBase                                                    | <u>s</u> 🗐                          | Documentos                                       |                          |                              |                        | C.                                           | 2 |
|-----------------------------------------------------------|-------------------------------------|--------------------------------------------------|--------------------------|------------------------------|------------------------|----------------------------------------------|---|
| onbase                                                    |                                     | 🖉 🧧 Resultados anterior                          | es 🛛 🖒 Resultados siguie | ntes 🙀 Opciones              |                        |                                              |   |
| <                                                         | 🖙 🎞                                 | Documentos (37)                                  |                          |                              | Fec                    | ha de ingreso                                | ^ |
| Vista del ciclo de vida                                   |                                     | SVC No.: 23053 (BEATRI                           | Z ALICIA PRADA VILLEGA   | S) con fecha 10/05/2016 ADM  | INISTRATIVO 13/0       | 5/2016 11:44:22 a.m.                         |   |
|                                                           |                                     | SVC No.: 23113 (LUIS RC<br>SVC No.: 22799 (GERMA | N DANIEL RIVILLAS OSPI   | NA) con fecha 13/03/2016 CON | CENTE 13/0             | 5/2016 4:51:58 p. m.<br>5/2016 6:41:33 p. m. |   |
| Nombre                                                    |                                     | SVC No.: 22801 (CAMIL                            | O ALBERTO MADARIAGA      | OROZCO) con fecha 26/04/20   | 16 DOCENTE 13/0        | 5/2016 6:41:37 p. m.                         |   |
| SVC No.: 22961 (ARTURO LADRON DE GUEVARA) con fecha 04/05 | 3/2016 CONTRATISTA                  | SVC No.: 22961 (ARTUR                            | O LADRON DE GUEVARA)     | con fecha 04/05/2016 CONTR   | RATISTA 14/0.          | 5/2016 9:24:28 a.m.                          |   |
|                                                           |                                     | SVC IVO.: 25000 (JAIKO P                         | TERINAINDEZ MONZON) C    | .on recha 11/03/2010 DOCENT  | E 10/0.                | 5/2010 9:07:52 a.m.                          | Ŧ |
|                                                           |                                     |                                                  | _                        | Aprobar                      |                        | •                                            |   |
|                                                           |                                     | Enviar a 👔 🖥                                     | nviar Devolver           | Enviar a Denerar             | Pasar a<br>Solicitudes | incelar                                      |   |
| Plantilla: Ninguno                                        |                                     | Aprobacion E                                     | spera Solicitante        | Presupuesto Anexo            | Aprobadas              | blicitud                                     |   |
|                                                           |                                     |                                                  |                          | rigeneia                     |                        |                                              | - |
|                                                           |                                     |                                                  |                          |                              |                        |                                              | ^ |
| Solicitud de Viajes Nacionales                            |                                     |                                                  |                          |                              |                        |                                              |   |
|                                                           |                                     |                                                  |                          |                              |                        |                                              |   |
| Información General Actividad a Realizar Liqui            | idación de Gastos de Viaje Tiquetes | Hoteles Aprobaciones                             | Notas de Espera          | Notas de Devolución          |                        |                                              |   |
| Solicitud No.:                                            |                                     | Estado de la Solicito                            | ud:                      |                              |                        |                                              |   |
| 22961                                                     |                                     | VIAJE APROBADO                                   |                          |                              |                        |                                              |   |
| Fecha de la Solicitud                                     |                                     | Viaia nor Provecto?                              |                          |                              |                        |                                              |   |
| 04/05/2016                                                |                                     | NO                                               |                          | V                            |                        |                                              |   |
|                                                           |                                     |                                                  |                          |                              |                        |                                              |   |
| Viajeros                                                  |                                     |                                                  |                          |                              |                        | Agregar                                      | 1 |
|                                                           |                                     |                                                  |                          |                              |                        |                                              |   |
|                                                           |                                     |                                                  |                          |                              |                        |                                              |   |
| Documento de Identificación: *                            |                                     |                                                  |                          |                              |                        |                                              |   |
| 72042885                                                  |                                     |                                                  |                          |                              |                        |                                              |   |
| Nombre del Viajero *                                      |                                     |                                                  |                          |                              |                        |                                              |   |
| ARTURO LADRON DE GUEVARA                                  |                                     |                                                  |                          |                              |                        |                                              |   |
| Time de Viziones                                          |                                     | <i>c</i> /                                       |                          |                              |                        |                                              | 6 |
| Tipo de Viajero: "                                        |                                     | Genero:                                          |                          |                              |                        |                                              |   |

Figura 100. Enviar a presupuesto

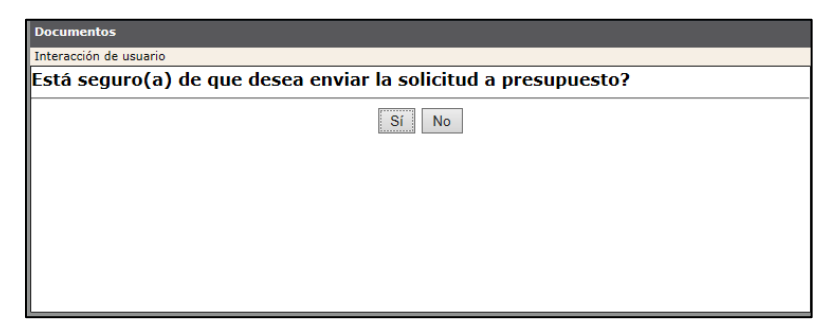

Figura 101.

confirmación envío a presupuesto

Mensaje de

- Enviar a Espera: El personal puede enviar a la cola de espera las solicitudes cuando falte algún trámite que debe cumplir el solicitante. Solo debe dar clic sobre el botón de acción, escribir el motivo por el que se envía la solicitud a espera, el formulario cambiara al estado "En espera" y es enviada a esta cola.
- Devolver a Solicitante: En este punto del flujo hay que tener mucho cuidado de no presionar este botón de acción, puesto que si lo hace se perderán todas las aprobaciones y tendría que realizar todo el flujo.

Las demás acciones están reservadas para otras etapas del flujo.

## **Paso 5: Presupuesto**

En este paso se pueden realizar las siguientes acciones:

- Presupuesto Aprueba Solicitud: Solo se puede dar clic sobre esta acción cuando ya se realizaron todas las revisiones del formulario y se generaron los compromisos presupuestales en Banner; ya que, regresa la solicitud a la Oficina de viajes en estado "Aprobado presupuesto" con lo cual se precederá a enviarla a Finalizadas.
- Generar Compromisos: Cuando se presiona este botón de acción el sistema activa unas tareas que generan los compromisos presupuestales en Banner de los tiquetes que se pagarán en pesos; es por esto que, antes de utilizarlo el responsable de la oficina de presupuesto este seguro de que toda la información de fondos y costos este correcta, así como los terceros a los que se le van a efectuar los pagos. Se debe tener en cuenta que existen ciertas cuentas a las que no se les generará compromisos de manera automática en ningún caso. Estas cuentas son las cuentas "puente" (134596 y 280522) y la cuenta de diferidos (171055).
- Devolver a OVC: Si el formulario le hace falta información relevante para la generación de compromisos que sea responsabilidad de la Oficina de Viajes Corporativos, el responsable de la oficina de presupuesto puede regresarles la solicitud para que completen los datos necesarios. Esta devolución no afecta las aprobaciones.
- Devolver al elaborador por ajustes de FOAPALES: Si se encuentra alguna inconsistencia a nivel de FOAPALES, el formulario puede retornarse al solicitante para ajustes, sin que se vean afectadas las aprobaciones, a menos de que cambien alguno de los aprobadores de los centros de costos (si esto sucede debe activarse el botón de acción "Devolver Solicitud").
- Devolver a Solicitante: Envía la solicitud de regreso a la cola del solicitante en estado "Borrador", nuevamente deberá surtir todo el flujo de aprobación.

| OnBaco                                                                  | 🔸 🔲      | Doc                 | umentos                |                         |                             |         |                           | S    |
|-------------------------------------------------------------------------|----------|---------------------|------------------------|-------------------------|-----------------------------|---------|---------------------------|------|
| UIDase                                                                  | <u> </u> |                     | Resultados anteriore   | s 🛛 🖒 Resultados siguie | intes 🙀 Opciones            |         |                           |      |
| <                                                                       | 🔓 🔲      | Doc                 | umentos (37)           |                         |                             |         | Fecha de ingreso          | *    |
| Vista del ciclo de vida Carneta de trabajo                              |          | SVC                 | No.: 22961 (ARTURO     | LADRON DE GUEVARA       | ) con fecha 04/05/2016 CONT | RATISTA | 14/05/2016 9:24:28 a.m.   | _    |
| Nambra                                                                  |          | SVC                 | No.: 23135 (JOSE LUJ   | IS RAMOS RUIZ) con fee  | ha 16/05/2016 DOCENTE       | E       | 16/05/2016 9:47:46 a. m.  |      |
| NOTIFIE                                                                 |          | SVC                 | No.: 23137 (JAIDER M   | MANUEL VEGA JURADO      | con fecha 16/05/2016 DOCEN  | ITE     | 16/05/2016 10:06:15 a.m.  |      |
|                                                                         |          | SVC                 | 140.: 25141 (VICTOR)   | IGLESIAS CANO) CONTE    | LNa 10/03/2010 INVITADO     |         | 10/03/2010 12:07:08 p. m. | +    |
|                                                                         |          |                     |                        |                         | Devolver                    |         |                           |      |
|                                                                         |          | Ê                   | Presupuesto<br>Aprueba | enerar 📄 Devol          | ver 💼 Elaborador 💼 a        | rolver  |                           |      |
|                                                                         |          | _ 1                 | Solicitud              | ompromisos 🛄 a OVC      | de Sol                      | citante |                           |      |
| Plantilla: Ninguno                                                      |          |                     |                        |                         | Foapales                    |         |                           |      |
|                                                                         |          |                     |                        |                         |                             |         |                           |      |
| Solicitud de Viaies Nacionales                                          |          |                     |                        |                         |                             |         |                           |      |
|                                                                         |          |                     |                        |                         |                             |         |                           |      |
| Información General Actividad a Realizar Liquidación de Gastos de Viaje | Tiquetes | Hoteles             | Aprobaciones           | Notas de Espera         | Notas de Devolución         |         |                           |      |
| Solicitud No :                                                          |          |                     | Estado de la Solicitud |                         |                             |         |                           |      |
| 22961                                                                   |          |                     | EN PRESUPUESTO         |                         |                             |         |                           |      |
| Fecha de la Solicitud                                                   |          |                     | Viaia nor Provecto?*   |                         |                             |         |                           |      |
| 04/05/2016                                                              |          |                     | NO                     |                         | •                           |         |                           |      |
|                                                                         |          |                     |                        |                         |                             |         |                           | - 17 |
| Viajeros                                                                |          |                     |                        |                         |                             |         | Agrega                    | ar   |
|                                                                         |          |                     |                        |                         |                             |         |                           |      |
|                                                                         |          |                     |                        |                         |                             |         |                           |      |
| Documento de Identificación:*                                           |          |                     |                        |                         |                             |         |                           |      |
| 72042885                                                                |          |                     |                        |                         |                             |         |                           |      |
| Nombre del Viajero *                                                    |          |                     |                        |                         |                             |         |                           |      |
| ARTURO LADRON DE GUEVARA                                                |          |                     |                        |                         |                             |         |                           |      |
| Tipo de Viaiero:*                                                       |          | Género <sup>-</sup> |                        |                         |                             |         |                           | ~    |
|                                                                         |          |                     |                        |                         |                             |         |                           |      |

Figura 102. Acciones de la oficina de presupuesto.

### Paso 6: Finalización

En este paso se pueden hacer las siguientes acciones:

• Aprobar y Generar Anexo Agencia: Para terminar el proceso la Oficina de Viajes debe realizar la aprobación del formulario y generación de anexo de tesorería para la agencia de viajes.

| OnBase                                                                                 | 🔸 🗐      | -        | ocumentos                                         |                                  |                             |                                        |                                                      | (   |
|----------------------------------------------------------------------------------------|----------|----------|---------------------------------------------------|----------------------------------|-----------------------------|----------------------------------------|------------------------------------------------------|-----|
| OIDase                                                                                 | ~ •      |          | Resultados anteriores                             | 🛛 🖒 Resultados siguie            | entes 🙀 Opciones            |                                        |                                                      |     |
|                                                                                        | 🔄 🔓 🎞    |          | Documentos (37)                                   |                                  |                             |                                        | Fecha de ingreso                                     |     |
|                                                                                        |          | s        | WC No.: 23318 (JOHN JAI                           | RO FLOREZ TORRES) co             | on fecha 11/11/2016 ADMIN   | ISTRATIVO                              | 11/11/2016 5:18:03 p. m.                             |     |
| ta del ciclo de vida Carpeta de trabajo                                                |          | S        | WC No.: 23324 (WILLIAM                            | ALBERTO PAREJA NAV               | (ARRO) con fecha 16/11/201  | 5 DOCENTE                              | 16/11/2016 11:45:07 a.m.                             |     |
| mbre                                                                                   |          | S        | VC No.: 23352 (DANIELA                            | LASCANO CRISSIEN) c              | on fecha 16/11/2016 ADMIN   | ISTRATIVO                              | 17/11/2016 11:07:08 a.m.                             | _   |
| C No.: 23033 (LUCY STELLA LOPEZ DE ORTIZ) con fecha 10/05/2016 CONTRATISTA             | J        |          | WC No.: 23033 (LUCY STE<br>WC No.: 23278 (WILLIAM | ALBERTO PAREIA NAV               | (ARRO) con fecha 13/09/2010 | 5 DOCENTE                              | 23/11/2016 11:01:45 a.m.<br>23/11/2016 11:07:04 a.m. |     |
| an de Ausencia a SVC No. : 23033 de 10/05/2016 LUCY STELLA LODEZ DE OBTIZ              |          | s        | WC No.: 23277 (WILLIAM                            | ALBERTO PAREJA NAV               | (ARRO) con fecha 13/09/201  | 5 DOCENTE                              | 23/11/2016 11:14:48 a.m.                             |     |
| de l'assentie de direction escape de 10/05/2016 2001 de 2016 ELECTRE de LOREZ DE ORTIZ |          |          | •                                                 |                                  |                             |                                        |                                                      | ł   |
|                                                                                        |          | — II     |                                                   |                                  | Aprob                       | ar                                     |                                                      |     |
| antilla: Ningung                                                                       |          | _[       | Enviar a<br>Aprobación Env<br>Esp                 | era Devolver<br>a<br>Solicitante | Enviar a<br>Presupuesto     | ar Pasar a<br>Solicitudes<br>Aprobadas | Cancelar<br>Solicitud                                |     |
|                                                                                        |          |          |                                                   |                                  | Agen                        | ia                                     |                                                      | _   |
|                                                                                        |          |          |                                                   |                                  |                             |                                        |                                                      |     |
| olicitud do Visios Nacionalos                                                          |          |          |                                                   |                                  |                             |                                        |                                                      |     |
| uncitud de viajes nacionales                                                           |          |          |                                                   |                                  |                             |                                        |                                                      |     |
|                                                                                        |          | _        |                                                   |                                  |                             |                                        |                                                      |     |
| Información General Actividad a Realizar Liquidación de Gastos de Viaje                | Tiquetes | Hotele   | es Aprobaciones                                   | Notas de Espera                  | Notas de Devolución         |                                        |                                                      |     |
| -tubud Main                                                                            |          |          | Frenda de la Calinàna                             |                                  |                             |                                        |                                                      |     |
| 3033                                                                                   |          |          |                                                   | STO                              |                             |                                        |                                                      |     |
|                                                                                        |          |          |                                                   |                                  |                             |                                        |                                                      |     |
| echa de la Solicitud:                                                                  |          |          | Viaja por Proyecto?*                              |                                  |                             |                                        |                                                      |     |
| 0/05/2016                                                                              |          |          | NO                                                |                                  | V                           |                                        |                                                      |     |
|                                                                                        |          |          |                                                   |                                  |                             |                                        |                                                      | _   |
| Viajeros                                                                               |          |          |                                                   |                                  |                             |                                        | Agre                                                 | gar |
|                                                                                        |          |          |                                                   |                                  |                             |                                        |                                                      |     |
|                                                                                        |          |          |                                                   |                                  |                             |                                        |                                                      |     |
| Documento de Identificación: *                                                         |          | Código   | o Interno:                                        |                                  |                             |                                        |                                                      |     |
| 41718039                                                                               |          | 41718    | 039                                               |                                  |                             |                                        |                                                      |     |
|                                                                                        |          |          |                                                   |                                  |                             |                                        |                                                      |     |
| Nombre del Viajero *                                                                   |          |          |                                                   |                                  |                             |                                        |                                                      |     |
| LUCY STELLA LOPEZ DE ORTIZ                                                             |          |          |                                                   |                                  |                             |                                        |                                                      |     |
| Tino de Viziero.*                                                                      |          | Génere   | n:                                                |                                  |                             |                                        |                                                      |     |
|                                                                                        |          | - chiefe | -                                                 |                                  |                             |                                        |                                                      |     |

Figura 103. Generar anexo de tesorería para agencia.

| <b>OnBase</b>                                                                        | 1    | Ħ | = |
|--------------------------------------------------------------------------------------|------|---|---|
|                                                                                      | - Ey |   |   |
| Vista del ciclo de vida Carpeta de trabajo                                           |      |   |   |
| Nombre                                                                               |      |   |   |
| SVC No.: 23033 (LUCY STELLA LOPEZ DE ORTIZ) con fecha 10/05/2016 CONTRATISTA         |      |   |   |
| Plan de Ausencia a SVC No.: 23033 de 10/05/2016 LUCY STELLA LOPEZ DE ORTIZ           |      |   |   |
| Anexo de Tesoreria Viajero a SVC No.: 23033 de 10/05/2016 LUCY STELLA LOPEZ DE ORTIZ |      |   |   |
|                                                                                      |      |   |   |
| Plantilla: Ninguno                                                                   |      |   |   |

Figura 104. Anexo de tesorería para agencias generado

• Pasar a Solicitudes Aprobadas: Este botón indica la finalización de la gestión de la Oficina de Viajes, envía el formulario a la cola de solicitudes aprobadas y allí no se pueden realizar más acciones en el formulario. De clic sobre el botón con el nombre de la acción, el sistema mostrará un mensaje de confirmación de la acción. De clic sobre la opción "Sí", el sistema envía la solicitud a la cola de aprobadas.

| OnBaso                                                                               | 🔸 🗊      | <b></b> D | Documentos                                                                                                    |  |  |  |  |
|--------------------------------------------------------------------------------------|----------|-----------|----------------------------------------------------------------------------------------------------|--|--|--|--|
| UNDASE                                                                               | ×        |           | Resultados anteriores Resultados siguientes 🗱 Opciones                                                                                                    |  |  |  |  |
| <                                                                                    | 🔓 🔲      |           | Documentos (37) Fecha de ingreso A                                                                                                    |  |  |  |  |
| Vista del ciclo de vida Carpeta de trabajo                                           |          | s s       | VC No.: 23318 (JOHN JAIRO FLOREZ TORRES) con fecha 11/11/2016 ADMINISTRATIVO 11/11/2016 5:18:03 p. m.<br>VC No.: 23324 (WILLIAM ALBERTO PAREJA NAVARRO) con fecha 16/11/2016 DOCENTE 16/11/2016 11:45:07 a. m. |  |  |  |  |
| Nombre                                                                               |          | S         | VC No.: 23352 (DANIELA LASCANO CRISSIEN) con fecha 16/11/2016 ADMINISTRATIVO 17/11/2016 11:07:08 a.m.<br>VC No.: 23033 (LUCY STELLA LOPEZ DE ORTIZ) con fecha 10/05/2016 CONTRATISTA 23/11/2016 11:01:45 a.m.  |  |  |  |  |
| SVC No.: 23033 (LUCY STELLA LOPEZ DE ORTIZ) con fecha 10/05/2016 CONTRATISTA         |          | S         | VC No.: 23278 (WILLIAM ALBERTO PAREJA NAVARRO) con fecha 13/09/2016 DOCENTE 23/11/2016 11:07:04 a.m.                                                                                                    |  |  |  |  |
| Plan de Ausencia a SVC No.: 23033 de 10/05/2016 LUCY STELLA LOPEZ DE ORTIZ           |          | S         | VC No.: 23277 (WILLIAM ALBERTO PAREJA NAVARRO) con fecha 13/09/2016 DOCENTE 23/11/2016 11:14:48 a.m.                                                                                                    |  |  |  |  |
| Anexo de Tesoreria Viajero a SVC No.: 23033 de 10/05/2016 LUCY STELLA LOPEZ DE ORTIZ |          |           |                                                                                                    |  |  |  |  |
|                                                                                      |          |           | Apropar<br>Enviar a Enviar Bevolver Enviar a<br>Aprobación a Bevolver Pesupuesto Y Generar Solicitude<br>Solicitude                                                                                            |  |  |  |  |
| Plantilla: Ninguno                                                                   |          |           | Espera Solicitante Aprobadas                                                                                                    |  |  |  |  |
| Solicitud de Viajes Nacionales                                                       |          |           | ,<br>,                                                                                                    |  |  |  |  |
| Información General Actividad a Realizar Liquidación de Gastos de Viaje              | Tiquetes | Hotele    | s Aprobaciones Notas de Espera Notas de Devolución                                                                                                    |  |  |  |  |
| Solicitud No.:<br>23033                                                              |          |           | Estado de la Solicitud:<br>APROBADA PRESUPUESTO                                                                                                    |  |  |  |  |
| Fecha de la Solicitud:<br>10/05/2016                                                 |          |           | Viaja por Proyecto?* NO V                                                                                                    |  |  |  |  |
| Viajeros                                                                             |          |           | Agregar                                                                                                    |  |  |  |  |
|                                                                                      |          |           |                                                                                                    |  |  |  |  |
| Documento de Identificación: *                                                       |          | Código    | Interno:                                                                                                    |  |  |  |  |
| 41718039                                                                             |          | 41718     | 039                                                                                                    |  |  |  |  |
| Nombre del Viajero *                                                                 |          |           |                                                                                                    |  |  |  |  |
| LUCY STELLA LOPEZ DE ORTIZ                                                           |          |           |                                                                                                    |  |  |  |  |
| Tipo de Viajero: "                                                                   |          | Género    | c                                                                                                    |  |  |  |  |

Figura 105. Botón para pasar las solicitudes a aprobadas.

| Documentos                                        |                                   |
|---------------------------------------------------|-----------------------------------|
| Interacción de usuario                            |                                   |
| Está seguro(a) de que desea enviar la solicitud a | la cola de solicitudes aprobadas? |
| Si No                                             |                                   |
|                                                   |                                   |

Figura 106. Mensaje de confirmación para finalizar solicitudes.

• Cancelar Solicitud: Este botón envía el formulario a la cola de canceladas, indica que a pesar de que se llevaron a cabo algunos de los pasos del flujo el viaje no va a realizarse por cualquier razón.

### Paso 7: Opciones Para Solicitudes Finalizadas

En este paso se pueden hacer las siguientes acciones:

- Enviar Encuesta de Satisfacción: permite realizar el envío de la encuesta de satisfacción de forma manual, aunque en el sistema habrá un proceso automático que hará esta tarea. Para que la encuesta se envíe se deben cumplir con la condición de que el la fecha actual sea mayor a la última fecha de regreso de tiquete, además si el viaje tiene gastos adicionales estos deben estar finalizados y en este caso se tomara la máxima fecha de regreso de tiquete entre todo los formularios para comparar contra la fecha actual.
- Devolución Solicitud a OVC En Viaje Aprobado: permite regresar la solicitud a la cola de OVC, para que se le hagan los ajustes pertinentes de acuerdo a las políticas y procesos establecidos por la OVC. Por ejemplo ajuste de tiquetes por mayor o menor valor.
- Marcar/Desmarcar Gastos como Anulados: permite marcar los gastos como ANULADOS lo cual se verá visualmente en el formulario en la pestaña de liquidación de gastos y en el anexo de tesorería viajero.
- Marcar/Desmarcar Tiquetes como No Volados: permite marcar los tiquetes como NO VOLADOS lo cual se verá visualmente en el formulario en la pestaña de tiquetes y en el anexo de tesorería agencia.
- Activar/Desactivar Ajustes Hoteles: permite realizar ajustes únicamente a la información referente a los hoteles, después de hacer los cambios se debe volver a presionar la opción para dejar la solicitud en estado finalizada.

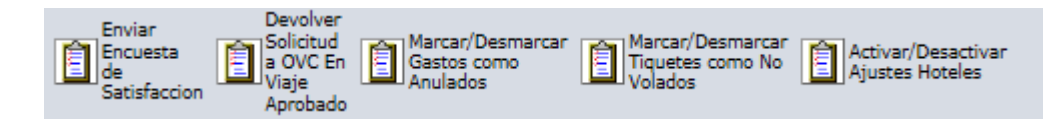

## 7.5.4. Flujo para Anexo de Gastos Adicionales

### Paso 1: Solicitante

Para utilizar el flujo diligencie el formulario Anexo de Gastos Adicionales, con los datos del funcionario al que desea realizarle la solicitud de gasto, para que surta este flujo debe estar relacionado con un No. de solicitud previo.

Una vez esté convencido que su solicitud está completa de clic sobre el botón "Enviar Solicitud" (Ver figura 107), de inmediato el sistema le mostrará un mensaje de confirmación para realizar la acción. De clic sobre el botón "Sí" y la solicitud se quitará de su bandeja y será enviada a la cola de la Oficina de viajes para comenzar su ciclo de aprobación. El formulario que hasta el momento estaba en estado "Borrador" pasará a estar en estado "En Revisión OVC". Si da clic en el botón "No" el sistema cierra el mensaje y deja al usuario nuevamente sobre el formulario.

| Enviar<br>Solicitud |
|---------------------|
|---------------------|

Figura 107. Enviar Solicitud.

| Documentos                                                    |                                   |  |  |  |  |  |  |
|---------------------------------------------------------------|-----------------------------------|--|--|--|--|--|--|
| Interacción de usuario                                        |                                   |  |  |  |  |  |  |
| Está seguro(a) de que desea enviar la solicitud a aprobación? |                                   |  |  |  |  |  |  |
|                                                               | Sí No                             |  |  |  |  |  |  |
| Figura 108. Mensaje de co                                     | nfirmación para enviar solicitud. |  |  |  |  |  |  |

#### Paso 2: Revisión OVC

Ingrese al sistema con un usuario que tenga permisos a la cola Oficina de viajes corporativos, ingrese al flujo de Viajes Gastos Adicionales y busque la solicitud que se envió para trámite. De clic sobre el número de solicitud ubicada en la ventana Documentos y el sistema cargará el formulario en el área de trabajo (Ver Figura 109).

| OnBase 🔹 🔹 🖬 🗮                                                            | Documentos                                                                                                    | Ş      |
|---------------------------------------------------------------------------|----------------------------------------------------------------------------------------------------|--------|
|                                                                           | 🖌 Resultados anteriores 🖒 Resultados siguientes 💥 Opciones                                                                                                    |        |
|                                                                           | Documentos (30) Fecha de ingreso                                                                                                    | •      |
| Vista del ciclo de vida Carpeta de trabajo                                | Solicitud de Gastos Adicionales para SVC No.: 22862 (JOHN JAIRO FLOREZ TORRES) con fecha 25/05/2017 16/06/2017 4:07:21 p. m.                                                                                                    |        |
| Nombre                                                                    | Solicitud de Gastos Adicionales para SVC No.: 22862 (JORGE DAVID QUINTERO ODTERO) con Techa 25/05/2017 16/06/2017 10:55:13 a. m                                                                                                    | 6 - C. |
| SVC No.: 23437 (KEVIN L COLEMAN) con fecha 13/06/2017 DOCENTE             | Solicitud de Gastos Adicionales para SVC No.: 23399 (LESAR AUGUSTIO CERVANIES CAMARKO) con fecha 00/00 00/00/2017 0:22:23 p. m.<br>Solicitud de Gastos Adicionales para SVC No.: 23398 (LISAR AUGUSTIO CERVANIES CAMARKO) con fecha 00/00 00/00/2017 |        |
| Plan de Ausencia a SVC No.: 23437 de 13/06/2017 KEVIN L COLEMAN           | Solicitud de Gastos Adicionales para SVC No. 1 (ESAR AUGUSTO CERVANTES CAMARGO) con fecha 07/06/201 07/06/201 07/06/201 07/06/201 6:54:45 p. m.                                                                                                    | E      |
| Anexo de Tesoreria Viajero a SVC No.: 23437 de 13/06/2017 KEVIN L         | Solicitud de Gastos Adicionales para SVC No.: 1 (CESAR AUGUSTO CERVANTES CAMARGO) con fecha 07/06/201 07/06/2017 7:01:35 p. m.                                                                                                    |        |
| Solicitud de Gastos Adicionales para SVC No.: 23437 (KEVIN L COLEMAN) con | Solicitud de Gastos Adicionales para SVC No.: 1 (CESAR AUGUSTO CERVANTES CAMARGO) con fecha 08/06/201 08/06/2017 11:00:01 a. m                                                                                                    |        |
| techa 13/06/2017                                                          | d mi                                                                                                    |        |
|                                                                           | Apropary<br>Palenviara Palenviara Palenviara Pasara, Palencelar                                                                                                    |        |
| Plantilla: Ninguno                                                        | Aprobación Bolicitudes Solicitudes Solicitudes                                                                                                    |        |
| Particular Hingario                                                       | Adicionales                                                                                                    |        |
|                                                                           |                                                                                                    |        |
| Anexo de Gastos Adicionales                                               |                                                                                                    |        |
|                                                                           |                                                                                                    |        |
| Información General Actividades a Realizar Gastos de Viajo                | e Tiquetes Hoteles Aprobaciones Notas de Devolución                                                                                                    |        |
|                                                                           |                                                                                                    |        |
| Número de Solicitud de Viaje Original:*                                   | Estado del Anexo de Gastos Adicionales:                                                                                                    |        |
| 23437                                                                     | APROBADA PRESUPUES IO                                                                                                    |        |
| Tipo de Solicitud de Viaje Original:                                      | Viaja por Proyecto?                                                                                                    |        |
| NACIONAL                                                                  | NO                                                                                                    |        |
| Fecha de Anexo de Gastos Adicionales:                                     |                                                                                                    |        |
| 13/06/2017                                                                |                                                                                                    |        |

| Viajeros                         |                                                   | Agregar |
|----------------------------------|---------------------------------------------------|---------|
|                                  |                                                   |         |
| Documento del Viajero:<br>426838 | Código Interno:<br>426838                         |         |
| Nombre del Viajero:              | 7                                                 |         |
| Tipo de Viajero:<br>DOCENTE      | Área A La Que Está Adscrito:<br>EXTENSION (74004) | Quitar  |
| Figu                             | ra 109. Paso de flujo revisión OVC                |         |

En este punto se pueden realizar las siguientes acciones:

- Enviar a Aprobación: El personal de la Oficina de viajes realiza la revisión de todos los datos en la solicitud, revisarán la liquidación de gastos y observaciones que hayan incluido en el formulario.
- Devolver a Solicitante: Si durante la revisión de la solicitud se identifica que falta aclarar cualquier información anotada en la solicitud o si hace falta algún dato, el personal de la Oficina de viajes dará clic sobre esta acción, escribirá la causa de la devolución y el formulario regresará a la cola del solicitante en estado Borrador

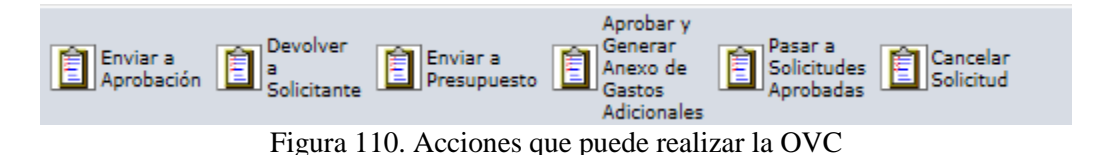

Las demás acciones están reservadas para otras etapas del flujo.

### **Paso 3: Aprobaciones**

El sistema enviará una notificación vía correo electrónico u Ofelia a los diferentes aprobadores indicándoles que deben ingresar al sistema, con un enlace a la cola de aprobación que tenga pendiente.

Para un formulario de Gastos Adicionales, el flujo de aprobación requiere de la aprobación de los aprobadores de los diferentes centros de costo que pagarán el viaje, y adicionalmente, si el viajero es un docente de la Dirección de Gestión y desarrollo académico (pasando primero por la cola de aprobación Gestión y Desarrollo y luego por la de Gestión y Desarrollo aprobación). La solicitud se salta la cola de aprobación de la Dirección de Gestión y Desarrollo Académico si el viaje del docente tiene una duración menor o igual a 3 días o si el campo Encargo tiene como opción a "Profesor Extensión Instituto de Idiomas" o "Profesor de Bienestar Universitario". Si el viaje es internacional no se tiene en cuenta los días de duración del viaje.

Todos los aprobadores tendrán estas opciones:

• Aprobar Solicitud: Cuando el aprobador da clic sobre este botón de acción, el sistema envía la notificación y lo quita de los documentos pendientes de revisar.

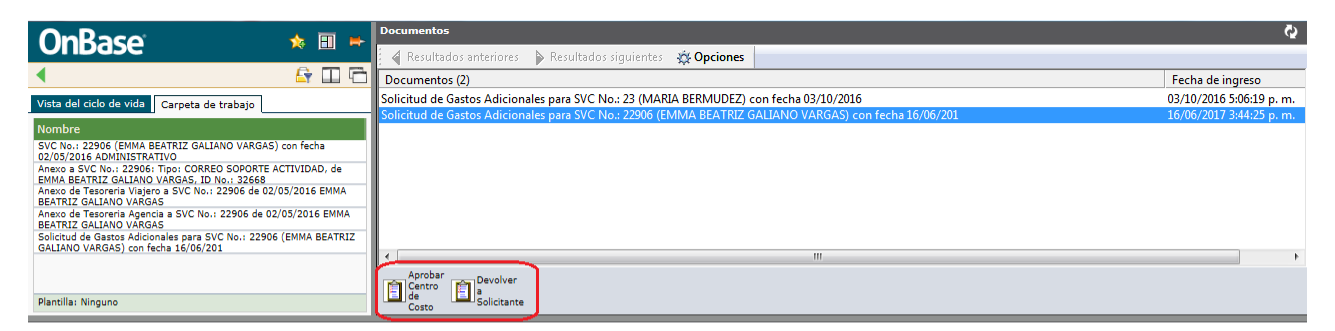

Anexo de Gastos Adicionales

| Información General                                                                                                    | Actividades a Realizar | Gastos de Viaje | Tiquetes | Hoteles | Aprobaciones           | Notas de Devolución |  |  |         |
|----------------------------------------------------------------------------------------------------|------------------------|-----------------|----------|---------|------------------------|---------------------|--|--|---------|
| Número de Solicitud de Viaje Original: *     Estudo del Anexo de Gastos Adicionales:       22906     EN APROBACIÓN       Tipo de Solicitud de Viaje Original:     Viaja por Proyecto?       NACIONAL     NO       Fecha de Anexo de Gastos Adicionales:     Ifolos (2017) |                        |                 |          |         |                        | ] 💌                 |  |  |         |
| Viajeros                                                                                                    |                        |                 |          |         |                        |                     |  |  | Agregar |
| Documento del Viajero:<br>32668924                                                                                                    |                        |                 |          |         | Código Int<br>32668924 | erno:               |  |  |         |
| Nombre del Viajero:<br>EMMA BEATRIZ GALIANO                                                                                                    | VARGAS                 |                 |          |         | £                      |                     |  |  | Quiter  |

Figura 111. Opciones de los aprobadores

Devolver solicitud: El sistema envía al solicitante en estado Borrador para que realice los ajustes • solicitados. Si esto sucede, la solicitud debe pasar nuevamente por todas las personas que ya hubiesen dado su aval al documento, para que se notifiquen de las modificaciones hechas posterior a su aprobación inicial.

| Documentos            |               |              |            |  |  |
|-----------------------|---------------|--------------|------------|--|--|
| nteracción de usuario |               |              |            |  |  |
| stá seguro(a) de      | jue desea dev | olver este o | documento? |  |  |
|                       |               | Sí           | No         |  |  |
|                       |               |              |            |  |  |
|                       |               |              |            |  |  |
|                       |               |              |            |  |  |

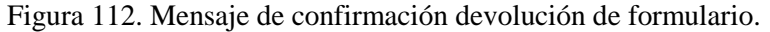

|                  | Documentos             |                                             |          |             |
|------------------|------------------------|---------------------------------------------|----------|-------------|
|                  | Interacción de usuario |                                             |          |             |
|                  | OVC Moti               | VO Se escribe el motivo de la devolución. X |          |             |
|                  | Enviar                 |                                             | Cancelar |             |
| Figure 112       |                        |                                             |          | Mansaia de  |
| Figura 115.      | deve                   | olución.                                    |          | wiensaje de |
| nexo de Gastos A | licionales             |                                             |          |             |

Anexo d

| Información General Actividades a Realizar                                                               | Gastos de Viaje Tiquetes | Hoteles Aprobacione | Notas de Devolución                |
|----------------------------------------------------------------------------------------------------|--------------------------|---------------------|------------------------------------|
| OVC Datos Devolución                                                                                     |                          |                     | Agreg                              |
| Usuario que devolvió la solicitud:<br>MANACER USER<br>Fecha de devolución:<br>16/06/2017                 |                          | Motivo<br>Distrie   | de la devolución:<br>UIR VALORES   |
| Usuario que devolvió la solicitud:<br>DIANA CAROLINA RINCON ALCALA<br>Fecha de devolución:<br>16:06/2017 |                          | Motivo<br>FALLA I   | de la devolución:<br>DE APROBACION |

Guardar Formulario

Figura 114. Pestaña de Notas de Devolución.

## Paso 4: Gestión OVC

Luego de pasar por todos los aprobadores, el formulario regresa a la oficina de viajes con estado "Viaje aprobado" para que se comience la gestión de reserva y compra de tiquete.

Las acciones que se pueden realizar en este punto son:

Enviar a presupuesto: Cuando de clic sobre este botón el sistema mostrará un mensaje de confirmación, • en el cual deberá indicar "Sí" para que el formulario sea enviado para gestión de la oficina de presupuesto. Si da clic sobre la opción "No" el sistema cerrara el cuadro de dialogo y lo dejará nuevamente sobre el formulario.

Es importante resaltar que solo se debe enviar la solicitud a presupuesto cuando se hayan registrado todos los datos de la compra de tiquetes, para que el sistema pueda realizar los compromisos presupuestales.

|                                                                                                    | Documentos                                                                                                    | Ş                                                   |
|----------------------------------------------------------------------------------------------------|----------------------------------------------------------------------------------------------------|-----------------------------------------------------|
|                                                                                                    | 🖌 Resultados anteriores 🖒 Resultados siguientes 📫 Opciones                                                                                                    |                                                     |
| A Er III Control Control Co | Documentos (30)                                                                                                    | Fecha de ingreso 🔺                                  |
| Vista del ciclo de vida Carpeta de trabajo                                                                                                    | Solicitud de Gastos Adicionales para SVC No.: 200001 (DIANA CAROLINA RINCON ALCALA) con fecha 30/03/2                                                                                                  | 30/03/2017 4:15:11 p. m                             |
| Nombre                                                                                                    | Solicitud de Gastos Adicionales para SVC. No.: 23250 (UAVID VELASQUEZ OR IIZ) con fecha 30/03/2017<br>Solicitud de Gastos Adicionales para SVC. No.: 29201 (MARLEN URIBE MARENCO) con fecha 27/04/2017 | 30/03/2017 4:58:33 p. m<br>27/04/2017 7:13:51 p. m  |
| Anexo a SVC No.: 22862: Tipo: CARTA DE ACEPTACIÓN, de JORGE DAVID<br>QUINTERO OTERO, ID No.: 73188966                                                                                                    | Solicitud de Gastos Adicionales para SVC No.: 23399 (CESAR AUGUSTO CERVANTES CAMARGO) con fecha 28/04                                                                                                  | 28/04/2017 5:14:46 p. m 🗉                           |
| Anexo a SVC No.: 22862: Tipo: CORREO SOPORTE ACTIVIDAD, de JORGE<br>DAVID QUINTERO OTERO, ID No.: 731889                                                                                                    | Solicitud de Gastos Adicionales para SVC No.: 23278 (WILLIAM ALBERTO PAREJA NAVARRO) con fecha 12/05/                                                                                                  | 12/05/2017 5:24:53 p. m                             |
| SVC No.: 22862 (JORGE DAVID QUINTERO OTERO) con fecha 29/04/2016                                                                                                    | Solicitud de Gastos Adicionales para SVC Noi 22862 (JOHN JAKO FLOREZ LORRES) con fecha 25/05/2017<br>Solicitud de Gastos Adicionales para SVC Noi 22862 (JORGE DAVID CUINTERO Con fecha 25/05/2017     | 26/05/2017 3:09:55 p. m<br>16/06/2017 10:55:13 a. r |
| Plan de Ausencia a SVC No.: 22862 de 29/04/2016 JORGE DAVID<br>OUINTERO OTERO                                                                                                    |                                                                                                    | 10/00/2017 10:55:15 8.1                             |
| Anexo de Tesoreria Viajero a SVC No.: 22862 de 29/04/2016 JORGE<br>DAVID OUINTERO OTERO                                                                                                    | Aprobar y<br>Phy Enviana Ma Devolver Phylenviana My Generar My Pasar a My Cannelar                                                                                                    |                                                     |
| Anexo Informativo Viajes Anteriores, SVC. 22862 Viajero JORGE DAVID<br>Plantilla: Ninguno                                                                                                    | Aprobación Solicitante Presupuesto Castos                                                                                                    |                                                     |

#### Anexo de Gastos Adicionales

| Información General                                                    | Actividades a Realizar   | Gastos de Viaje | Tiquetes | Hoteles | Aprobaciones | Notas de Devolución                                                |                     |     |  |         |
|------------------------------------------------------------------------|--------------------------|-----------------|----------|---------|--------------|--------------------------------------------------------------------|---------------------|-----|--|---------|
| Número de Solicitud de Viajo<br>22862<br>Tipo de Solicitud de Viaje Or | e Original: *<br>iginal: |                 |          |         |              | Estado del Anexo de<br>VIAJE APROBADO<br>Viaja por Proyecto?<br>NO | Gastos Adicionales: | ] 💌 |  |         |
| Fecha de Anexo de Gastos A<br>25/05/2017                               | dicionales:              |                 |          |         |              |                                                                    |                     |     |  |         |
| Viajeros                                                               |                          |                 |          |         |              |                                                                    |                     |     |  | Agregar |
|                                                                        |                          |                 |          |         |              |                                                                    |                     |     |  |         |
| Documento del Viajero:<br>72211366                                     |                          |                 |          |         | C6d<br>722   | igo Interno:<br>11366                                              |                     |     |  |         |
| Nombre del Viajero:<br>JOHN JAIRO FLOREZ TOR                           | RES                      |                 |          |         |              |                                                                    |                     |     |  |         |

Figura 115. Enviar a presupuesto

| 1   | Documentos                                                    |            |
|-----|---------------------------------------------------------------|------------|
| I   | nteracción de usuario                                         |            |
| E   | stá seguro(a) de que desea enviar la solicitud a presupuesto? |            |
|     | <u>Sí</u> No                                                  |            |
|     |                                                               |            |
|     |                                                               |            |
| 16. |                                                               | Mensaje de |

confirmación envío a presupuesto

• Devolver a Solicitante: En este punto del flujo hay que tener mucho cuidado de no presionar este botón de acción, puesto que si lo hace se perderán todas las aprobaciones y tendría que realizar todo el flujo.

Las demás acciones están reservadas para otras etapas del flujo.

#### Paso 5: Presupuesto

En este paso se pueden realizar las siguientes acciones:

- Presupuesto Aprueba Solicitud: Solo se puede dar clic sobre esta acción cuando ya se realizaron todas las revisiones del formulario y se generaron los compromisos presupuestales en Banner; ya que, regresa la solicitud a la Oficina de viajes en estado "Aprobado presupuesto" con lo cual se precederá a enviarla a Finalizadas.
- Generar Compromisos: Cuando se presiona este botón de acción el sistema activa unas tareas que generan los compromisos presupuestales en Banner de los tiquetes que se pagarán en pesos; es por esto que, antes de utilizarlo el responsable de la oficina de presupuesto este seguro de que toda la información de fondos y costos este correcta, así como los terceros a los que se le van a efectuar los pagos. Se debe tener en cuenta que existen ciertas cuentas a las que no se les generará

compromisos de manera automática en ningún caso. Estas cuentas son las cuentas "puente" (134596 y 280522) y la cuenta de diferidos (171055).

- Devolver a OVC: Si el formulario le hace falta información relevante para la generación de compromisos que sea responsabilidad de la Oficina de Viajes Corporativos, el responsable de la oficina de presupuesto puede regresarles la solicitud para que completen los datos necesarios. Esta devolución no afecta las aprobaciones.
- Devolver al elaborador por ajustes de FOAPALES: Si se encuentra alguna inconsistencia a nivel de FOAPALES, el formulario puede retornarse al solicitante para ajustes, sin que se vean afectadas las aprobaciones, a menos de que cambien alguno de los aprobadores de los centros de costos (si esto sucede debe activarse el botón de acción "Devolver Solicitud"). Adicionalmente la opción ha sido habilitada a la OVC y se puede utilizar en el momento en que deba realizarse un cambio de la liquidación de gastos o por algún cambio en el valor del tiquete. Todo dependerá de las políticas establecidas por la OVC estos controles son de forma manual y el usuario de la OVC deberá estar pendiente de la situación y las necesidades de la solicitud de gasto adicional.
- Devolver a Solicitante: Envía la solicitud de regreso a la cola del solicitante en estado "Borrador", nuevamente deberá surtir todo el flujo de aprobación.

|                                                                                                    | Documentos                                                                                                    | \$                       |  |  |
|----------------------------------------------------------------------------------------------------|----------------------------------------------------------------------------------------------------|--------------------------|--|--|
| Unbase 🔹 🔋 🖷                                                                                                    | 🖌 Resultados anteriores 🛛 🖒 Resultados siguientes 🛛 🏷 Opciones                                                                                                    |                          |  |  |
| 4 🔓 🖽 🔂                                                                                                    | Documentos (1)                                                                                                    |                          |  |  |
| Vista del ciclo de vida Carpeta de trabajo                                                                                                    | Solicitud de Gastos Adicionales para SVC No.: 22862 (JOHN JAIRO FLOREZ TORRES) con fecha 25/05/2017                                                                                                    | 16/06/2017 4:05:38 p. m. |  |  |
| Normbra<br>Aravo a SVC No. 1 22852: Tipo: CARTA DE ACEFTACIÓN, de JORGE DAVID<br>QUINTERO OTERO, ID No. 73188956<br>Aravos a SVC No. 1 22852; Tipo: CORRED 6<br>SVC No. 1 22852 (DORGE DAVID QUINTERO OTERO) con fecha 29/04/2016<br>OCCENTE<br>QUINTERO OTERO<br>Aravos de Taxacertá Vagaro a SVC No. 1 22862 de 29/04/2016 JORGE<br>QUINTERO OTERO<br>Aravos Informetiva Vales a SVC No. 1 22862 de 29/04/2016 JORGE<br>Aravos Informetiva Vales a SVC No. 1 22862 de 29/04/2016 JORGE<br>Aravos Informetiva Vales a SVC No. 1 22862 de 29/04/2016 JORGE<br>Aravos Informetiva Vales a SVC No. 1 22862 Valeero JORGE DAVID<br>Panofila Numpuno | Presupuesto<br>Presupuesto<br>Compromisos<br>Solicitatio<br>Presupuesto<br>Compromisos<br>Solicitatio<br>Presupuesto<br>Solicitatio<br>Presupuesto<br>Presupuesto<br>Solicitatio<br>Presupuesto<br>Presupuesto<br>Solicitatio<br>Presupuesto<br>Presupuesto<br>Presu |                          |  |  |
|                                                                                                    |                                                                                                    |                          |  |  |
| Anexo de Gastos Adicionales                                                                                                    |                                                                                                    |                          |  |  |
| Información General Actividades a Realizar Gastos de Viaje                                                                                                    | Tiquetes Hoteles Aprobaciones Notas de Devolución                                                                                                    |                          |  |  |
| Número de Solicitud de Viaje Original: * 22862                                                                                                    | Estado del Anexo de Gastos Adicionales:<br>EN PRESUPUESTO                                                                                                    |                          |  |  |
| Tipo de Solicitud de Viaje Original:                                                                                                    | Viaja por Proyecto?                                                                                                    |                          |  |  |
| Fecha de Anexo de Gastos Adicionales:<br>25/05/2017                                                                                                    |                                                                                                    |                          |  |  |
| Viajeros                                                                                                    |                                                                                                    | Agregar                  |  |  |
|                                                                                                    |                                                                                                    |                          |  |  |
| Documento del Viajero:<br>72211366                                                                                                    | Código Interno:<br>72211366                                                                                                    |                          |  |  |
| Nombre del Viajero:<br>JOHN JAIRO FLOREZ TORRES                                                                                                    |                                                                                                    |                          |  |  |
| Tipo de Viajero:<br>DOCENTE                                                                                                    | Área A La Que Está Adsorito:<br>Dirección en tecnología Info (4)                                                                                                    | Quitar                   |  |  |

Figura 117. Acciones de la oficina de presupuesto.

### Paso 6: Finalización

En este paso se pueden hacer las siguientes acciones:

• Aprobar y Generar Anexo de Gastos Adicionales: Para terminar el proceso la Oficina de Viajes debe realizar la aprobación del formulario de gastos adicionales y la generación de los formularios resumen de gastos adicionales, si se indicó que necesitaba gastos entonces se genera el resumen de viajero y si se indicó que necesitaba tiquetes entonces se genera el resumen de agencia.

|                                                                                                    | Documentos                                                                                                    | Q                                                                                                    |
|----------------------------------------------------------------------------------------------------|----------------------------------------------------------------------------------------------------|----------------------------------------------------------------------------------------------------|
| UIDase                                                                                                    | Resultados anteriores Resultados siguientes 🔅 Opciones                                                                                                    |                                                                                                    |
| ۰ 🖬 🖬 🖬 🖌                                                                                                    | Documentos (30)                                                                                                    | Fecha de ingreso                                                                                                    |
| Vista del ciclo de vida Carpeta de trabajo                                                                                                    | Solicitud de Gastos Adicionales para SVC No.: 22862 (JOHN JAIRO FLOREZ TORRES) con fecha 25/05/2017                                                                                                    | 16/06/2017 4:07:21 p. m.                                                                                                    |
| Nombre<br>Anexo a SVC No.: 22862: Tipo: CARTA DE ACEFTACION, de JORGE DAVID<br>QUINTERO OTRO: DO No.: 72838966<br>Anexo a SVC No.: 22862: Tipo: CORREC SOPORTE ACTIVIDAD, de JORGE<br>DAVID QUINTERO OTROJ. DIA: 731689<br>OCC DUITO: CORREC DAVID QUINTERO OTROJ. DO NOCHO<br>DOCONTE<br>DAVID QUINTERO DAVID QUINTERO OTROJ. DO NOCHO<br>Plan de Augencia a SVC No.: 22862 de 39(04/2016 JORGE DAVID | Solicitud de Gastos Adicionales para SVC No: 22862 (JORGE DAVID QUINTERO OTERO) con fecha 25/05/2017<br>Solicitud de Gastos Adicionales para SVC No: 23299 (CESAR AUGUSTO CERVANTES CAMARGO) con fecha 07/06/201<br>Solicitud de Gastos Adicionales para SVC No: 24282 (LUIS ALEJANDRO LLACH LOPEZ) con fecha 07/06/201<br>Solicitud de Gastos Adicionales para SVC No: 1 (CESAR AUGUSTO CERVANTES CAMARGO) con fecha 07/06/201<br>Solicitud de Gastos Adicionales para SVC No: 1 (CESAR AUGUSTO CERVANTES CAMARGO) con fecha 07/06/201<br>Solicitud de Gastos Adicionales para SVC No: 1 (CESAR AUGUSTO CERVANTES CAMARGO) con fecha 07/06/201<br>Solicitud de Gastos Adicionales para SVC No: 1 (CESAR AUGUSTO CERVANTES CAMARGO) con fecha 08/06/201<br>( | 16/06/2017 10:55:13 a. m.<br>06/06/2017 6:25:23 p. m.<br>07/06/2017 5:52:00 p. m.<br>07/06/2017 6:54:45 p. m.<br>07/06/2017 7:01:35 p. m.<br>08/06/2017 11:00:01 a. m. |
| QUINTERO OTERO<br>Anexo de Tesoreria Viajero a SVC No.: 22862 de 29/04/2016 JORGE<br>DAVID QUINTERO OTERO<br>Anexo Informativo Viajes Anteriores, SVC. 22862 Viajero JORGE DAVID<br>Plantilla: Ninguno                                                                                                    | Aprobar V<br>Aprobar V<br>Aprobar V<br>Aprobade<br>Aprobades<br>Aprobades<br>Aprobades<br>Aprobades<br>Aprobades<br>Aprobades                                                                                                    |                                                                                                    |

#### Anexo de Gastos Adicionales

| Información General Actividades a Realizar Gastos de Viaje Tiquetes Hoteles Aprobaciones Notas de Devolución                                                                                                    |         |
|----------------------------------------------------------------------------------------------------|---------|
| Número de Solicitud de Viaje Original: *     Estado del Anexo de Gastos Adicionales::       22862     APROBADA RESUPUESTO       Tipo de Solicitud de Viaje Original:     Viaja por Proyecto?       Fecha de Anexo de Castos Adicionales:     NO       25:05/2017     Viaja por Proyecto? |         |
| Viajeros                                                                                                    | Agregar |
|                                                                                                    |         |
| Documento del Viajero:         Código Interno:           72211366         72211366                                                                                                    |         |
| Nombre del Viajero:<br>JOHN JAIRO FLOREZ TORRES                                                                                                    |         |
| Tipo de Viajero:         Área A La Que Está Adscrito:           DOCENTE         Image: Está Adscrito (4)                                                                                                    | Quitar  |

Figura 118. Generar vista de formulario en OVC para finalizar.

• Pasar a Solicitudes Aprobadas: Este botón indica la finalización de la gestión de la Oficina de Viajes, envía el formulario a la cola de solicitudes aprobadas y allí no se pueden realizar más acciones en el formulario. De clic sobre el botón con el nombre de la acción (Ver Figura 119), el sistema mostrará un mensaje de confirmación de la acción (Ver Figura 120). De clic sobre la opción "Sí", el sistema envía la solicitud a la cola de aprobadas.

|                                                                                                    | Documentos                                                                                                    | Q.                                                                                                    |
|----------------------------------------------------------------------------------------------------|----------------------------------------------------------------------------------------------------|----------------------------------------------------------------------------------------------------|
|                                                                                                    | 🤅 🖌 Resultados anteriores 🔹 Resultados siguientes 🛛 🔅 Opciones                                                                                                    |                                                                                                    |
| <ul> <li></li></ul>                                                                                                    | Documentos (30)                                                                                                    | Fecha de ingreso                                                                                                    |
| Vista del ciclo de vida Carpeta de trabajo                                                                                                    | Solicitud de Gastos Adicionales para SVC No.: 22862 (JOHN JAIRO FLOREZ TORRES) con fecha 25/05/2017                                                                                                    | 16/06/2017 4:07:21 p. m.                                                                                                    |
| Vista del cido de vida Carpeta de trabajo [<br>Hombra:<br>Unitado Cito de vida Carpeta de trabajo [<br>Unitado Cito 2082; Tipo; CARTA GE ACEPACIÓN, de JORGE DAVID<br>CUINTERO CITERO DE No: 7318896<br>Anexo a SVC No: 22882; Tipo; COREGO SOPORTE ACTIVIDAD, de JORGE<br>SVC No: 22882 (DARGE DAVID QUINTERO OTERO) on fecha 29(04/2016<br>Brain de Aurecia: 5VC No: 22882 de 29(04/2016 SORGE DAVID<br>QUINTERO OTERO S VC: No: 22882 de 29(04/2016 SORGE<br>DAVID QUINTERO OTERO S VC: No: 22882 de 29(04/2016 SORGE<br>DAVID QUINTERO OTERO C No: 22862 de 29(04/2016 SORGE<br>DAVID QUINTERO OTERO S VC: No: 22862 de 29(04/2016 SORGE<br>DAVID QUINTERO OTERO S VC: NO: 22862 de 29(04/2016 SORGE<br>DAVID QUINTERO OTERO S VC: NO: 22862 de 29(04/2016 SORGE<br>DAVID QUINTERO OTERO S VC: NO: 22862 de 29(04/2016 SORGE<br>DAVID QUINTERO OTERO S VC: NO: 22862 de 29(04/2016 SORGE<br>DAVID QUINTERO OTERO S VC: NO: 22862 de 29(04/2016 SORGE<br>DAVID QUINTERO OTERO S VC: 22862 VIENTO S VC: 22862 VIENTO S VC: 22862 VIENTO S VC: 22862 VIENTO S VC: 22862 VIENTO S VC: 22862 VIENTO S VC: 22862 VIENTO S VC: 2860 VIENTO S VC: 2860 VIENTO S VC: 2860 VIENTO S VC: 2860 VIENTO S | Solicitud de Gastos Adicionales para SVC No: 22662 (JORGE DAVIE OURACE) CONCE) CONCES (DINESI 62/07/2011)<br>Solicitud de Gastos Adicionales para SVC No: 22662 (JORGE DAVIE OURACE) CONCES) CONTEND: con Fecha 27/05/2017<br>Solicitud de Gastos Adicionales para SVC No: 22482 (LUIS ALEJANDRO LLACH LOPEZ) con Fecha 07/06/2017<br>Solicitud de Gastos Adicionales para SVC No: 12 (CESAR AUGUSTO CERVANTES CAMARGO) con fecha 07/06/201<br>Solicitud de Gastos Adicionales para SVC No: 12 (CESAR AUGUSTO CERVANTES CAMARGO) con fecha 07/06/201<br>Solicitud de Gastos Adicionales para SVC No: 12 (CESAR AUGUSTO CERVANTES CAMARGO) con fecha 07/06/201<br>Solicitud de Gastos Adicionales para SVC No: 11 (CESAR AUGUSTO CERVANTES CAMARGO) con fecha 07/06/201<br>Solicitud de Gastos Adicionales para SVC No: 11 (CESAR AUGUSTO CERVANTES CAMARGO) con fecha 07/06/201<br>Solicitud de Gastos Adicionales para SVC No: 11 (CESAR AUGUSTO CERVANTES CAMARGO) con fecha 07/06/201<br>Solicitud de Gastos Adicionales para SVC No: 11 (CESAR AUGUSTO CERVANTES CAMARGO) con fecha 08/06/201<br>************************************ | 10/06/2017 40/21 print<br>16/06/2017 10:55:13 a.m.<br>06/06/2017 6:25:23 p.m.<br>07/06/2017 5:54:00 p.m.<br>07/06/2017 7:01:35 p.m.<br>08/06/2017 11:00:01 a.m. ▼ |
| Anexo de Gastos Adicionales<br>Información General Actividades a Realizar Gastos de Viaje<br>Número de Solicitud de Viaje Original:*                                                                                                    | Tiquetes         Hoteles         Aprobaciones         Notas de Devolución           Estado del Anexo de Gastos Adicionales:                                                                                                    |                                                                                                    |
| 22562 Tipo de Solicitud de Viaje Original: Fecha de Anexo de Castos Adicionales: 25 (05) 2017                                                                                                    | APROBADA PRESUPUESTO Vaja por Proyecto? NO                                                                                                    |                                                                                                    |
| Viajeros                                                                                                    |                                                                                                    | Agregar                                                                                                    |
| Decimento del Viajero:<br>[2211366]<br>Nombre del Viajero:<br>IGNN MOR TOREZ TORRES                                                                                                    | Código Interno:<br>72211366                                                                                                    |                                                                                                    |
| Tipo de Viajero:<br>DOCENTE                                                                                                    | Área A La Que Está Adscrito:<br>Dirección en tecnolocía INFO (4)                                                                                                    | Quitar                                                                                                    |

Figura 119. Botón para pasar a solicitudes aprobadas

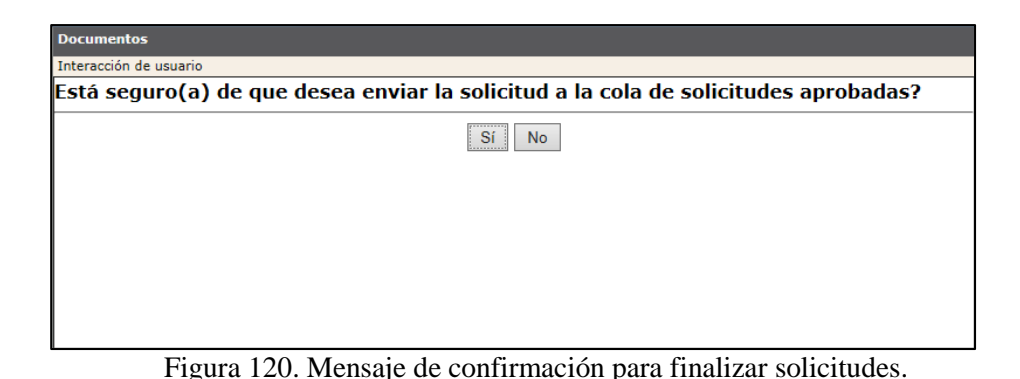

• Cancelar Solicitud: Este botón envía el formulario a la cola de canceladas, indica que a pesar de que se llevaron a cabo algunos de los pasos del flujo el viaje no va a realizarse por cualquier razón.

## Paso 7: Opciones Para Solicitudes Finalizadas

En este paso se pueden hacer las siguientes acciones:

- Devolución Solicitud a OVC En Viaje Aprobado: permite regresar la solicitud a la cola de OVC, para que se le hagan los ajustes pertinentes de acuerdo a las políticas y procesos establecidos por la OVC. Por ejemplo ajuste de tiquetes por mayor o menor valor.
- Activar/Desactivar Ajustes Hoteles: permite realizar ajustes únicamente a la información referente a los hoteles, después de hacer los cambios se debe volver a presionar la opción para dejar la solicitud en estado finalizada.

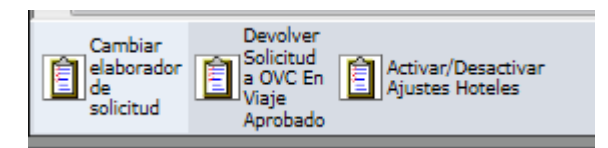

## 7.5.3. Flujo para CEC y DAP

#### Paso 1: Solicitante

Para utilizar el flujo diligencie el formulario internacional o internacional completamente, con los datos del viajero al que desea realizarle la solicitud de viaje, para que surta este flujo debe estar seleccionado la "Oficina Gestora" como "CEC" o "DAP" el tipo de viajero por defecto es "Contratista" y no se puede cambiar.

Una vez esté convencido que su solicitud está completa de clic sobre el botón "Enviar Solicitud", de inmediato el sistema le mostrará un mensaje de confirmación para realizar la acción. De clic sobre el botón "Sí" y la solicitud se quitará de su bandeja y será enviada a la cola de los aprobadores para comenzar su ciclo de aprobación. El formulario que hasta el momento estaba en estado "Borrador" pasará a estar en estado "En

Aprobación". Si da clic en el botón "No" el sistema cierra el mensaje y deja al usuario nuevamente sobre el formulario.

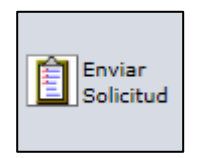

Figura 120a. Enviar Solicitud

¿Está seguro(a) de enviar la solicitud a revisión?

Sí No

Figura 120b. Mensaje de confirmación para enviar solicitud

### **Paso 2: Aprobaciones**

El sistema enviará una notificación vía correo electrónico u Ofelia a los diferentes aprobadores indicándoles que deben ingresar al sistema, con un enlace a la cola de aprobación que tenga pendiente.

Para un formulario de viajes nacionales o internacionales con "Oficina Gestora" como "CEC" se le notificará al primer nivel, luego a los aprobadores de centros de costo, cuando ya todas estas aprobaciones se obtienen se procede a notificar a Presupuesto.

Todos los aprobadores tendrán estas opciones:

• Aprobar Solicitud: Cuando el aprobador da clic sobre este botón de acción, el sistema envía la notificación al siguiente aprobador y lo quita de los documentos pendientes de revisar

| OnBase <sup>™</sup> 🗘 🛱 🖬 🖡                               | Bandeja de entrada                                                                                                    |
|-----------------------------------------------------------|----------------------------------------------------------------------------------------------------|
| ← □읍▼                                                     | Arrastre el encabezado de una columna a esta ubicación para agrupar por esa columna<br>NOMBRE                                                                                                    |
| VISTA DEL CICLO DE VIDA CARPETA DE TRABAJO<br>NOMBRE      | ✓ Contiene SVC No.: 23253 (DAVID VELASQUEZ ORTIZ) con fecha 05/08/2016 ADMINISTRATIVO SVC No.: 23304 (WILLIAM ALBERTO PAREJA NAVARRO) con fecha 28/10/2016 DOCENTE SVC No.: 23651 (CESAR AUGUSTO CERVANTES CAMARGO) con fecha 29/01/2019 CONTRATISTA SVC No.: 23663 (CESAR AUGUSTO CERVANTES CAMARGO) con fecha 12/02/2019 ADMINISTRATIVO |
| 1 elementos<br>Plantilla: Ninguno                         | 4 elementos<br>Aprobador<br>Primer<br>Nivel<br>Aprobador<br>Solicitante<br>Solicitante                                                                                                    |
| Solicitud de Viajes Nacionales                            |                                                                                                    |
| Información General Actividad a Realizar Liquidación de G | Gastos de Viaje         Tiquetes         Hoteles         Aprobaciones         Notas de Espera         Notas de Devolución                                                                                                    |
| Solicitud No.:<br>28663                                   | Estado de la Solicitud:<br>EN APROBACIÓN                                                                                                    |
| Fecha de la Solicitud:<br>12/02/2019                      | Viaja por Proyecto?*<br>NO                                                                                                    |
| Oficina Gestora<br>OVC                                    |                                                                                                    |
| Viajeros                                                  |                                                                                                    |
|                                                           |                                                                                                    |
| Documento de Identificación: "<br>3743068                 | Código Interno:<br>8743068                                                                                                    |
| Nombre del Viajero "<br>CESAR AUGUSTO CERVANTES CAMARGO   |                                                                                                    |

Figura 120c. Vista del Aprobador en Cola de Primer Nivel

| <b>OnBase</b> <sup>®</sup>                                                 | ☆ ≡ ∓            | Bandeja de e                                                    | entrada       |              |                      |                                                                         |                        |
|----------------------------------------------------------------------------|------------------|-----------------------------------------------------------------|---------------|--------------|----------------------|-------------------------------------------------------------------------|------------------------|
| <del>~</del>                                                               | ПС▼              | Arrastre el encal                                               | bezado de una | columna a es | sta ubicación para a | grupar por esa columna                                                  |                        |
|                                                                            | шъ (             | NOMBRE                                                          |               |              |                      |                                                                         |                        |
|                                                                            |                  | v Contiene                                                      |               |              |                      |                                                                         |                        |
| NOMBRE                                                                     | · · · ·          | SVC No.: 235                                                    | 48 (CESAR A   | UGUSTO CE    | ERVANTES CAM/        | ARGO) con fecha 05/                                                     | 12/2017 ADMINISTRATIVO |
| SVC No.: 23702 (CESAR AUGUSTO CERVANTE<br>con fecha 18/02/2019 CONTRATISTA | S CAMARGO)       | SVC No.: 234                                                    | 32 (CESAR A   | UGUSTO CE    | ERVANTES CAM         | ARGO) con fecha 12/                                                     | 06/2017 ADMINISTRATIVO |
| 1 elementos<br>Plantilla: Ninguno                                          |                  | SVC No.: 237<br>6 elementos<br>Aprobar<br>Centro<br>de<br>Costo | 02 (CESAR A   | UGUSTO CI    | ERVANTES CAM         | ARGO) con fecha 18/                                                     | 02/2019 CONTRATISTA    |
| Solicitud de Viajes Naciona<br>Información General Actividad a Realizar    | Liquidación de C | astos de Viaje                                                  | Tiquetes      | Hoteles      | Aprobaciones         | Notas de Espera                                                         | Notas de Devolución    |
| Solicitud No.:           23702                                             |                  |                                                                 |               |              |                      | Estado de la Solicitud:<br>EN APROBACIÓN<br>Viaja por Proyecto? *<br>NO | Y                      |
| Oficina Gestora<br>OVC                                                     |                  |                                                                 |               |              |                      |                                                                         |                        |
| Viajeros                                                                   |                  |                                                                 |               |              |                      |                                                                         |                        |
|                                                                            |                  |                                                                 |               |              |                      |                                                                         |                        |
| Documento de Identificación: * 3743068                                     |                  |                                                                 |               |              |                      |                                                                         |                        |
| Nombre del Viajero *                                                       |                  |                                                                 |               |              |                      |                                                                         |                        |
| CESAR AUGUSTO CERVANTES CAMARGO                                            |                  |                                                                 |               |              |                      |                                                                         |                        |
| Tipo de Viajero: *                                                         |                  |                                                                 |               |              | Género:              |                                                                         |                        |
| CONTRATISTA                                                                | Ŧ                |                                                                 |               |              | MASCULINO            |                                                                         | <b>•</b>               |

Figura 120c. Vista del Aprobador en Cola de Centro de Costos

• Devolver solicitud: El sistema le pregunta los motivos de la devolución del documento y lo envía al solicitante en estado Borrador para que realice los ajustes solicitados. Si esto sucede, la solicitud debe pasar nuevamente por todas las personas que ya hubiesen dado su aval al documento, para que se notifiquen de las modificaciones hechas posterior a su aprobación inicial.

| Está seguro(a) de que desea devolver este documento? |       |  |  |
|------------------------------------------------------|-------|--|--|
|                                                      | Si No |  |  |
|                                                      |       |  |  |
|                                                      |       |  |  |
|                                                      |       |  |  |
|                                                      |       |  |  |
| L                                                    |       |  |  |

Figura 120. Mensaje de confirmación devolución de formulario.

| Documentos             |                                                     |          |
|------------------------|-----------------------------------------------------|----------|
| Interacción de usuario |                                                     |          |
|                        | OVC Motivo Se escribe el motivo de la devolución. × |          |
| Enviar                 |                                                     | Cancelar |
|                        |                                                     |          |

Figura 120. Mensaje de devolución

NOTA: Para el caso en que la Oficina Gestora sea "DAP", la solicitud debe pasar por las colas de la Asistente de Posgrado y Director de Posgrados

## Paso 3: Presupuesto

En este paso se pueden realizar las siguientes acciones:

- Presupuesto Aprueba Solicitud: Solo se puede dar clic sobre esta acción cuando ya se realizaron todas las revisiones del formulario y se generaron los compromisos presupuestales en Banner en caso de aplicar, entonces la solicitud se envía a la cola de "Solicitudes Aprobadas" en estado "Solicitud Finalizada.
- Generar Compromisos: Cuando se presiona este botón de acción el sistema activa unas tareas que generan los compromisos presupuestales en Banner de los tiquetes que se pagarán en pesos; es por esto que, antes de utilizarlo el responsable de la oficina de presupuesto este seguro de que toda la información de fondos y costos este correcta, así como los terceros a los que se le van a efectuar los pagos. Se debe tener en cuenta que existen ciertas cuentas a las que no se les generará compromisos de manera automática en ningún caso. Estas cuentas son las cuentas "puente" (134596 y 280522) y la cuenta de diferidos (171055).
- Devolver a OVC: Solo aplica cuando la "Oficina Gestora" es "OVC".
- Devolver al elaborador por ajustes de FOAPALES: Si se encuentra alguna inconsistencia a nivel de FOAPALES, el formulario puede retornarse al solicitante para ajustes, sin que se vean afectadas las aprobaciones, a menos de que cambien alguno de los aprobadores de los centros de costos (si esto sucede debe activarse el botón de acción "Devolver Solicitud").
- Devolver a Solicitante: Envía la solicitud de regreso a la cola del solicitante en estado "Borrador", nuevamente deberá surtir todo el flujo de aprobación.

### 7.6. Mensajes de control

El sistema tiene una gran cantidad de mensajes de control, para garantizar que el formulario se encuentre correctamente diligenciado y que tenga toda la información requerida para tramitar la solicitud.

Validaciones de campos:

• Del campo Categoría del viajero se tomará como base para la liquidación automática de gastos de viajes, por tanto el sistema no permite que se envíe a flujo si este campo está vacío. Si intenta hacerlo aparece el siguiente mensaje:

| No ha seleccionado la categoría del viajero |    |
|---------------------------------------------|----|
|                                             | OK |
|                                             |    |
|                                             |    |
|                                             |    |
|                                             |    |

Figura 121. Mensaje de validación categoría del viajero

Para solucionarlo, escoja la categoría adecuada para el viajero, de clic sobre el botón "Guardar cambios" y envíe el formulario nuevamente a flujo.

• Para tramitar un viaje internacional es indispensable tener los datos de pasaportes y visas de los viajeros; por tanto, si intenta enviar a flujo sin alguno de estos datos el sistema le mostrará alguno de estos mensajes:

| No ha digitado el pasaporte |                                                 |
|-----------------------------|-------------------------------------------------|
|                             | OK .                                            |
|                             |                                                 |
|                             |                                                 |
|                             |                                                 |
|                             | Figura 122. Mensaje de validación del pasaporte |

No ha indicado si el viajero tiene pasaporte vigente

Figura 123. Mensaje de validación de vigencia del pasaporte

| No ha indicado si el viajero tiene y | visa vigente |    |  |
|--------------------------------------|--------------|----|--|
|                                      |              | OK |  |
|                                      |              |    |  |
|                                      |              |    |  |
|                                      |              |    |  |
|                                      |              |    |  |

Figura 124. Mensaje de validación de vigencia de la visa

Para solucionarlo diligencie la información referenciada en el mensaje en la solicitud, de clic en el botón "Guardar cambios" y envíe nuevamente a flujo.

• La pregunta de si el viaje se realiza en calidad de becario ayuda al sistema a identificar si se deben usar las tarifas de liquidación de la oficina de Gestión y Desarrollo Académico y si el flujo también debe ser aprobado por el director de esta oficina.

No ha indicado si el viajero viaja en calidad de becario

Para solucionarlo solo conteste la pregunta, escogiendo de la lista desplegable con los valores Si o No, de clic en "Guardar cambios" y envíe nuevamente a flujo.

• Para los aprobadores es de vital importancia contar con la información completa de las actividades que se van a realizar durante el viaje y en que fechas se va a realizar; por tanto, el sistema no deja enviar las solicitudes a flujo si no se ha diligenciado alguno de esos datos. Si intenta hacerlo le aparecerá alguno de estos mensajes:

| No ha indicado el tipo de actividad |    |
|-------------------------------------|----|
|                                     | ОК |
|                                     |    |
|                                     |    |
|                                     |    |

Figura 126. Mensaje de validación tipo de actividad

| No ha digitado el nombre de la instituc | ión organizadora de la actividad |  |
|-----------------------------------------|----------------------------------|--|
|                                         | OK                               |  |
|                                         |                                  |  |
|                                         |                                  |  |
|                                         |                                  |  |
|                                         |                                  |  |

Figura 127. Mensaje de validación de institución organizadora de la actividad

| No ha digitado el nombre de la activio | ad |    |  |
|----------------------------------------|----|----|--|
|                                        |    | OK |  |
|                                        |    |    |  |
|                                        |    |    |  |
|                                        |    |    |  |
| J                                      |    |    |  |

# Figura 128. Mensaje de validación del nombre de la actividad

| No ha seleccionado el país de la activ | dad |    |  |
|----------------------------------------|-----|----|--|
|                                        |     | OK |  |
|                                        |     |    |  |
|                                        |     |    |  |
|                                        |     |    |  |
| J                                      |     |    |  |

## Figura 129. Mensaje de validación del país de la actividad

| No ha seleccionado la ciudad de la activi | lad |    |  |
|-------------------------------------------|-----|----|--|
|                                           |     | OK |  |
|                                           |     |    |  |
|                                           |     |    |  |
|                                           |     |    |  |

Figura 130. Mensaje de validación de ciudad de la actividad

OK

Figura 131. Mensaje de validación de justificación de la actividad

No ha digitado la fecha de inicio de la actividad

Figura 132. Mensaje de validación de fecha de inicio de la actividad

Para solucionarlo el usuario debe diligenciar la información solicitada en el mensaje, dar clic sobre el botón "Guardar cambios" y enviar nuevamente a flujo.

• Para tener los datos completos de los aprobadores de la solicitud el sistema garantiza que se seleccionen todos; por tanto, si intenta enviar a flujo sin algún aprobador el sistema le mostrará alguno de estos mensajes:

| a seleccionado el nombre | de los aprobadores de Centros de Costos para Gastos |  |
|--------------------------|-----------------------------------------------------|--|
|                          | OK                                                  |  |
|                          |                                                     |  |
|                          |                                                     |  |
|                          |                                                     |  |
|                          |                                                     |  |

Figura 133. Mensaje de validación del nombre de aprobadores centros de costos

| lo ha seleccionado el nombre del | Jefe |    |  |
|----------------------------------|------|----|--|
|                                  |      | OK |  |
|                                  |      |    |  |
|                                  |      |    |  |
|                                  |      |    |  |
|                                  |      |    |  |

Figura 134. Mensaje de validación del nombre del jefe

• Si selecciona un aprobador de la lista que no este activo en el sistema OnBase, los flujos le indicarán al usuario el siguiente mensaje:

| vo se encontraron los datos para el aprobador EMMA GALIANO |    |  |  |
|------------------------------------------------------------|----|--|--|
|                                                            | OK |  |  |
|                                                            |    |  |  |
|                                                            |    |  |  |
|                                                            |    |  |  |

Figura 135. Mensaje de validación de aprobador no activo en OnBase

Para solucionarlo contacte al administrador OnBase para que active al usuario en el sistema para los flujos de viajes.

• El sistema verifica que el nombre del aprobador de centro de costo seleccionado corresponda al del FOAPAL digitado en Banner. En caso contrario muestra el siguiente mensaje:

| OK | L APROBADOR ADOLFO DIAZGRANADOS CASTELBLANCO NO ES VALIDO PARA EL FONDO FOPNAL Y ORGANIZACIÓN 2222. POR FAVOR<br>ELECCIONAR UN APROBADOR VÁLIDO. |  |  |  |  |  |
|----|----------------------------------------------------------------------------------------------------|--|--|--|--|--|
|    | OK                                                                                                    |  |  |  |  |  |
|    |                                                                                                    |  |  |  |  |  |
|    |                                                                                                    |  |  |  |  |  |

Figura 136. Mensaje de validación de correspondencia al FOAPAL

• Los centros de costos utilizados en la solicitud deben tener fondos para garantizar que se puedan realizar las reservas presupuestales al final del proceso. Este mensaje no bloquea el flujo en este punto, las solicitudes quedan retenidas en el paso de presupuesto si no se ha solucionado el inconveniente con los fondos.

| ĺ | NO HAY PRESUPUESTO DISPONIBLE PARA EL FOAPAL: FOPNAL 4 51055 999999. POR FAVOR REALIZAR UNA TRANSFERENCIA O CAMBIAR EL FOAPAL. |
|---|----------------------------------------------------------------------------------------------------|
|   | OK                                                                                                    |
| I |                                                                                                    |
| I |                                                                                                    |
|   |                                                                                                    |

Figura 137. Mensaje de validación de fondos de los centros de costos

• Cuando se solicitan viajes por fuera de los tiempos establecidos en las políticas de viajes, el sistema muestra mensajes de control como estos:

| Solicitud de Viajes Internacionales                                                                                   |                          |                                     |               |               |                                                       |                                                                              |                     |
|----------------------------------------------------------------------------------------------------|--------------------------|-------------------------------------|---------------|---------------|-------------------------------------------------------|------------------------------------------------------------------------------|---------------------|
| Información General                                                                                                   | Actividad a Realizar     | Liquidación de Gastos de Viaje      | Tiquetes      | Hoteles       | Aprobaciones                                          | Notas de Espera                                                              | Notas de Devolución |
| Actividades                                                                                                    |                          |                                     |               |               |                                                       |                                                                              |                     |
| Tipo de Actividad:<br>COMISION DE TRABAJO<br>Nombre de la Actividad<br>COMISION DE TRABAJO<br>Justificacion del Viaje | :                        | T                                   |               |               | Institu<br>UNIVE<br>País D<br>ESTAD<br>Ciudad         | ción Organizadora:<br>RSIDAD DE MIAMI<br>estino:<br>IOS UNIDOS<br>d Destino: |                     |
| Por favor tenga en cu                                                                                                 | enta que los viajes corp | orativos nacionales se deben solici | itar con 30 d | ías de antici | MIAMI<br>Fecha<br>17/11<br>Fecha<br>pación para asegu | Inicio Actividad:<br>/2015<br>Fin Actividad:<br>irar la gestión de su        | viaje.              |

Figura 138. Mensaje de validación de tiempos para trámites de viajes

Para solucionarlo, tramite las solicitudes con la suficiente antelación para no salirse de las políticas de viajes establecidas en la Universidad. Este mensaje no impide que se tramite el formulario.

• Para poder mover los formularios que completaron la gestión a la cola de solicitudes finalizadas, primero se debe generar la aprobación de la Oficina de Viajes y el anexo de tesorería para agencias, de lo contrario el sistema le mostrará este mensaje de control:

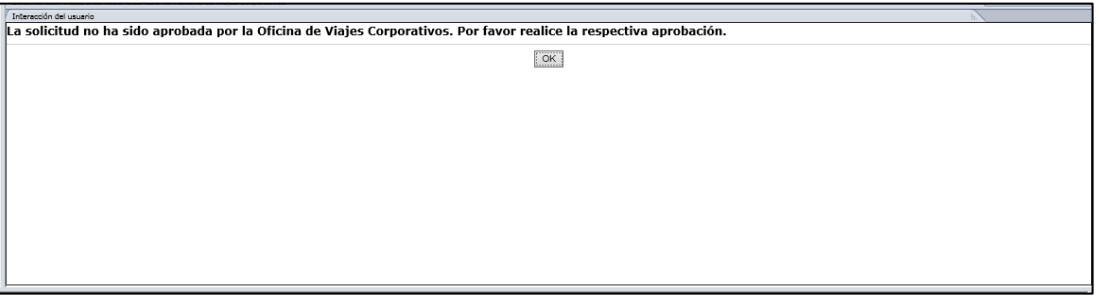

Figura 139. Mensaje de validación de aprobación por OVC

Para solucionarlo, ingrese a la cola Oficina de Viajes Corporativos y de clic sobre el botón "Aprobar y Generar Anexo Agencia", luego de esto si se puede hacer clic nuevamente sobre la acción "Pasar a Solicitudes Aprobadas".